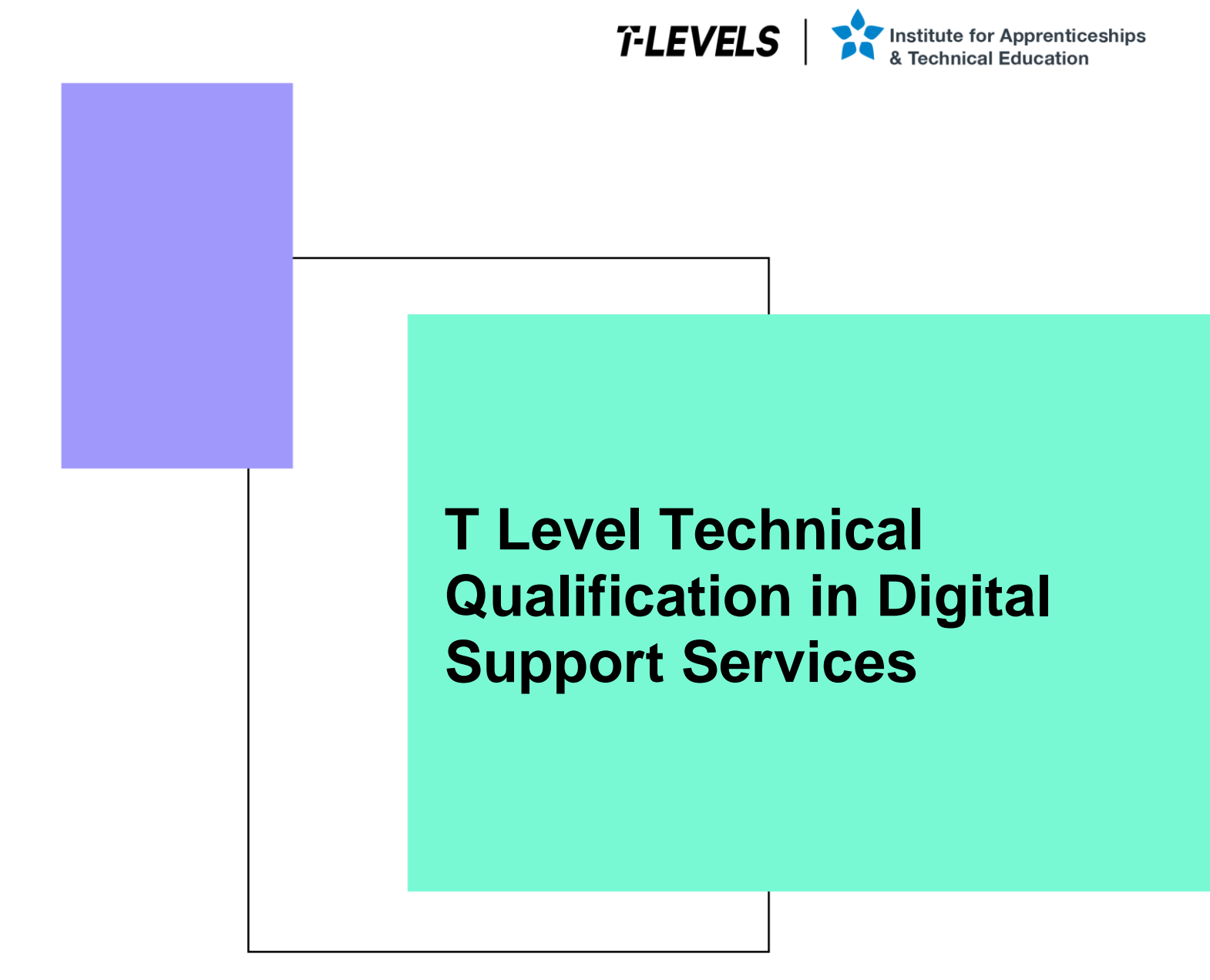

Occupational specialism assessment (OSA)

# **Digital Support**

Assignment 1 - Distinction

Guide standard exemplification materials

v2.0: Specimen assessment materials 19 June 2023 603/6901/2

Internal reference: DSS-GSEM-15

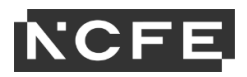

T Level Technical Qualification in Digital Support Services Occupational specialism assessment

## Guide standard exemplification materials

**Digital Support** 

Assignment 1

## Contents

| Introduction          |    |
|-----------------------|----|
| Scenario              | 4  |
| Task 1                |    |
| Task 2                | 14 |
| Examiner commentary   |    |
| Grade descriptors     |    |
| Document information  |    |
| Change History Record |    |

## Introduction

The material within this document relates to the Digital Support occupational specialism sample assessment. These exemplification materials are designed to give providers and students an indication of what would be expected for the lowest level of attainment required to achieve a pass or distinction grade.

The examiner commentary is provided to detail the judgements examiners will undertake when examining the student work. This is not intended to replace the information within the qualification specification and providers must refer to this for the content.

In assignment 1, the student must first plan a network installation, then install and configure a small network, before producing installation notes to inform the client of the work they have carried out.

After each live assessment series, authentic student evidence will be published with examiner commentary across the range of achievement.

## Assignment 1:

## Scenario

You are a digital support specialist who has been contracted to work for a new small food manufacturing company (the client) based in the North of England.

The client requires your digital expertise in planning to support a future network. There are currently no business control techniques in place as the company is only just starting out, and they are unaware of any measures on how to operate their data systems effectively, appropriately, and securely.

The client also requires your immediate support with preparing and installing a smaller network of computers and a mobile device for the employees within the company.

## Task 1: prepare for installation

**Time limit** 

8 hours

Task 1(a) must be completed prior to starting task 1(b).

Task 1(a) is allocated 3 hours 30 minutes.

Task 1(b) is allocated 4 hours 30 minutes.

You can use the time how you want but each task must be completed within the time limit.

(20 marks)

## **Student instructions**

Based on the scenario, you are required to complete the relevant preparation that will enable you to set-up 100 computers, a switch, server and 5 colour printers including identifying the relevant software for the client in the future. The network would be required to be set-up within a 2 week window, to ensure all employees are up and running as quickly as possible.

You are required to:

1(a) Create a report to explain the security considerations required for the installation, configuration, and support of end-user services to ensure confidentiality, integrity and availability including:

- suitable recommendations on implementing business control techniques within the workplace (physical/administrative)
- explanations on how the client should operate the new data systems effectively, appropriately, and securely, considering GDPR/ DPA 2018 and its principles

(8 marks)

1(b) Plan and complete the relevant network planning documentation:

- health and safety risk assessment for the work to be undertaken
- network planning, including:
  - o timescales
  - o network design, including IP addressing scheme
  - o inventory
  - o security risk assessment for the work to be undertaken, according to ISO 27001 principles

(12 marks)

You will have access to the following equipment:

• a computer with office software pre-installed

## Evidence required for submission to NCFE

The following evidence should be submitted:

- summary of all business controls documentation required (word processing document)
- summary of how to secure data systems effectively (word processing document)
- health and safety risk assessment (worksheet in appendix 1)
- network planning documentation including timescales and network design (word processing document)
- inventory log (worksheet in appendix 1)
- security risk assessment (worksheet in appendix 1)

## **Student evidence**

Task 1(a)

Security recommendations for the implementation of business controls in the workplace

## Introduction

As a business we have a responsibility to put in place controls to protect our networks and data from loss (accidental or deliberate), theft or damage. To be effective in this we need to ensure that adequate controls are put in place and best practice is that we should use a range of controls of different categories.

Categories of controls include:

- physical any control which involves a physical action taking place or object in use (for example, locked doors, ID badges, air gapping)
- administrative any control that involves a procedure or process that may control behaviour to improve security (for example, operating procedures, password policies or mandatory training)

We can also categorise controls based on how they operate:

- preventative something that physically stops an attacker or breach (for example, a locked door will prevent access to the server)
- detective something that can be used to identify how a security breach happened or who was responsible (for example, log files, CCTV cameras or intrusion detection system (IDS) software)
- corrective a control designed to fix or stop a security breach in progress (for example, fire suppression systems to put out a fire or intrusion prevention system (IPS) software)
- deterrent anything that makes an attacker think twice (security guard, signage, acceptable use policies (AUP))
- directive anything control that requires someone to behave in a certain manner (security policies, signage)
- compensating controls that compensate for something that could otherwise cause harm (for example, air conditioning)
- recovery controls to allow the business to get up and running again after a breach (for example, daily backups or business continuity plans)

It is possible for controls to fit across multiple categories (for example, a CCTV camera would be an example of a physical control that is both detective and deterrent in nature, or a company's AUP would be directive in nature as it specifies usage and behaviour, but also is a deterrent as it could potentially influence someone to avoid malicious or harmful behaviour).

A good security posture will include a mix of both physical and administrative controls and will also include preventative, detective, corrective, deterrent, directive, compensating and recovery controls.

## Recommendations

For our network it is recommended that we implement the following controls:

- locked server room (physical, preventative) prevents unauthorised access to company servers
- separation of duties (administrative, preventative) prevents one person checking their own work meaning that they cannot hide fraudulent activity, for example, someone responsible for creating user accounts would not audit user accounts and vice versa
- CCTV cameras in critical areas and corridors (physical, detective and deterrent) allows identification of an intruder as well as the presence of visible cameras discouraging the intruder in the first place
- daily audit log checks (administrative, detective) allows identification of security breaches that have triggered entries on logs such as the event log
- no entry signage in secure areas (physical, directive and deterrent) provides clear instruction on what access is allowed as well as a deterrent for an intruder
- server rooms should be air conditioned (physical, compensating) ensures servers are maintained at a constant temperature reducing risk of system failure from overheating
- password policy with password training (administrative, directive and compensating) policy will prevent the use
  of inadequate passwords with training to ensure staff know how to choose a good password, and also not
  make common password mistakes such as writing them down where an attacker could see or find them
- server backups to cloud (physical, recovery) ensure all business critical data is backed up off site to a cloud provider on a daily basis

#### Operating the data systems:

As well putting these security controls in place it is important that data is handled correctly and securely. This is particularly the case with customer data and information as failure to do so could include a breach of the Data Protection Act (DPA) 2018 which incorporates the General Data Protection Regulation (GDPR) into British law.

The DPA 2018 includes the following principles:

- lawfulness, fairness and transparency:
  - all data collected must be done in a legal manner meaning the customer must know their data is being collected and have given consent to do so. We need to tell the customer how we are going to use the data at the point of collection (transparency) and needs to only use it for the reasons we have told them (fairness). This should all be included in a data notice at point of collection
- purpose limitation:
  - this puts the idea of fairness into practice. We need to inform clients of what we will do with their data and be explicit and specific about this. Once we have the customer data, we should only ever use it for the purposes we said we would use it for
- data minimisation:
  - we can only collect data we need. This means that we should know what data we need from the customer and only ever ask for this. Under GDPR rules we have to justify in our policy the amount of data we wish to collect and why
- accuracy:

- where we hold data on a customer, we need to make sure it is up to date. When a customer informs us of an update or change to their data or information, we should update this immediately. Old or outdated data should not be kept and should be removed
- storage limitation:
  - we can only keep data for as long as we need it. We have a responsibility to keep data in a form which permits identification of data subjects for no longer than necessary. A data retention policy will specify what data we keep, for what reasons and how long
- integrity and confidentiality (security):
  - all data needs to be kept secure. This means we need to implement adequate security (for example, encryption of customer data in transit, policies preventing customer data being kept on mobile devices, or anonymising data to protect customer identity. ISO 27001 accreditation will help achieve this)
- accountability:
  - adequate documentation should be maintained to allow any auditor to see that you are compliant with the DPA 2018. All data management needs to be planned and you must be able to demonstrate that you are compliant with all 7 principles

## Summary

To ensure that we meet our obligations under the DPA 2018 and to ensure that we protect our networks and data (including company confidential data) adequately we need to implement a range of controls (administrative and physical) across our network. The recommendation above will give a range of preventative, detective, corrective, deterrent, directive, compensating and recovery controls that will maximise the protection our network has from a wide range of potential attacks.

Task 1(b)

**Network design** 

## **Client specification:**

Network should include:

- 1 server
- 100 client PCs
- 5 colour printers
- switch

To meet this requirement, I am recommending that we install:

• server:

0

- 1 server running Windows Server 2016 with the following roles:
  - domain controller (Active Directory)
  - file and print server
  - DHCP server
  - DNS server

- Windows server update service (WSUS) server (to manage operating system updates)
- for security the server should also include antivirus/endpoint protection software capable of maintaining antivirus/endpoint protection clients on all client PCs (Sophos Endpoint Protection)
- client PCs
  - o all client PCs should be installed with Windows 10 Enterprise and joined to the domain
  - o all client PCs should be installed with the following software:
    - productivity software:
      - Office 365 (Word, Excel, PowerPoint and Outlook)
      - allows working with common working documents and email management
  - Adobe Acrobat
    - allows opening and working with PDF format files
  - endpoint protection software:
    - Sophos Endpoint Protection maintains protection from viruses, malware, spam, external threats
- switches:
  - based on the client specification, the network will require connectivity for a minimum of 106 devices (100 PCs, 1 server, 5 printers). I have also allowed for connectivity to a gateway firewall/router as well to provide internet access
  - o to allow for this level of connectivity we are recommending installation of 4 managed switches:
    - switch 1 connectivity of core hardware (server, gateway firewall/router, printers, other switches (10 devices in total)):
      - specified as one 12 port switch allowing 2 spare ports for future growth
    - switch 2 to 4 connectivity of client PCs:
      - specified as three 40 port switches with 1/3 of client PCs connected to each, allowing spare ports on each switch for future expansion
- gateway router/firewall:
  - although not listed in the specification brief, a gateway router/firewall has been included to allow secure internet connectivity
- IP addressing:
  - it is recommended that the network is configured using the following IP addressing scheme:
    - network IP addressing:
      - network: 192.168.0.0/24
  - reserved IP addresses:
    - 192.168.0.1 reserved for server
    - 192.168.0.10-19 reserved for printers

- 192.168.0.220-229 reserved for switches
- 192.168.0.254 reserved for gateway router
- DHCP server scope:
  - 192.168.0.100 to 209

Full details of network configuration can be seen by consulting the network configuration diagram at the foot of this document.

### Network installation plan

The network installation should be completed with the following steps:

- stage 1: physical infrastructure set-up:
  - o physical installation of switches and router firewall
  - physical installation of cabling
- stage 2: server installation:
  - o installation of server 2016 software
  - o configuration of server settings
  - o installation of Active Directory
  - o installation of security software
- stage 3: set-up and configuration of client PCs:
  - o installation of Windows 10 on reference client PC
  - o installation of key software (office, Adobe Acrobat)
  - Sysprep of system ready for imaging
  - imaging of reference PC
  - o answer file created including configuration of domain join
  - o adding Sysprepped image to installation server
  - o physical installation of client PCs (physical set-up)
  - PCs connected to installation server via PXE boot
  - o remote installation of client PCs

## **Project completed**

|                              |                                                               | Day 1 | Day 2 | Day 3 | Day 4 | Day 5 | Day 6 | Day 7 | Day 8 | Day 9 | Day 10 | Day 11 | Day 12 | Day 13 | Day 14 |
|------------------------------|---------------------------------------------------------------|-------|-------|-------|-------|-------|-------|-------|-------|-------|--------|--------|--------|--------|--------|
|                              | Physical installation of Switches and                         |       |       |       |       |       |       |       |       |       |        |        |        |        |        |
| Stage 1: Physical            | Router Firewall                                               |       |       |       |       |       |       |       |       |       |        |        |        |        |        |
| Infrastructure Setup         | Physical installation of Cabling                              |       |       |       |       |       |       |       |       |       |        |        |        |        |        |
|                              | Installation of Server 2016 Software                          |       |       |       |       |       |       |       |       |       |        |        |        |        |        |
| Stage 2: Server Installation | Configuration of Server Settings                              |       |       |       |       |       |       |       |       |       |        |        |        |        |        |
|                              | Installation of Active Directory                              |       |       |       |       |       |       |       |       |       |        |        |        |        |        |
|                              | Installation of Security Software                             |       |       |       |       |       |       |       |       |       |        |        |        |        |        |
|                              | Installation of Windows 10 on<br>reference Client PC          |       |       |       |       |       |       |       |       |       |        |        |        |        |        |
|                              | Installation of key software (Office,<br>Adobe Acrobat)       |       |       |       |       |       |       |       |       |       |        |        |        |        |        |
|                              | Sysprep of system ready for imaging                           |       |       |       |       |       |       |       |       |       |        |        |        |        |        |
|                              | Imaging of reference PC                                       |       |       |       |       |       |       |       |       |       |        |        |        |        |        |
| Stage 3: Setup and           | Answer file created including<br>configuration of Domain Join |       |       |       |       |       |       |       |       |       |        |        |        |        |        |
| Configuration of Client PCs  | Adding Sysprepped image to<br>Installation server             |       |       |       |       |       |       |       |       |       |        |        |        |        |        |
|                              | Physical installation of client PCs<br>(physical setup)       |       |       |       |       |       |       |       |       |       |        |        |        |        |        |
|                              | PCs connected to Installation server via PXE boot             |       |       |       |       |       |       |       |       |       |        |        |        |        |        |
|                              | Remote installation of client PCs.                            |       |       |       |       |       |       |       |       |       |        |        |        |        |        |
|                              | Project Completed.                                            |       |       |       |       |       |       |       |       |       |        |        |        |        |        |

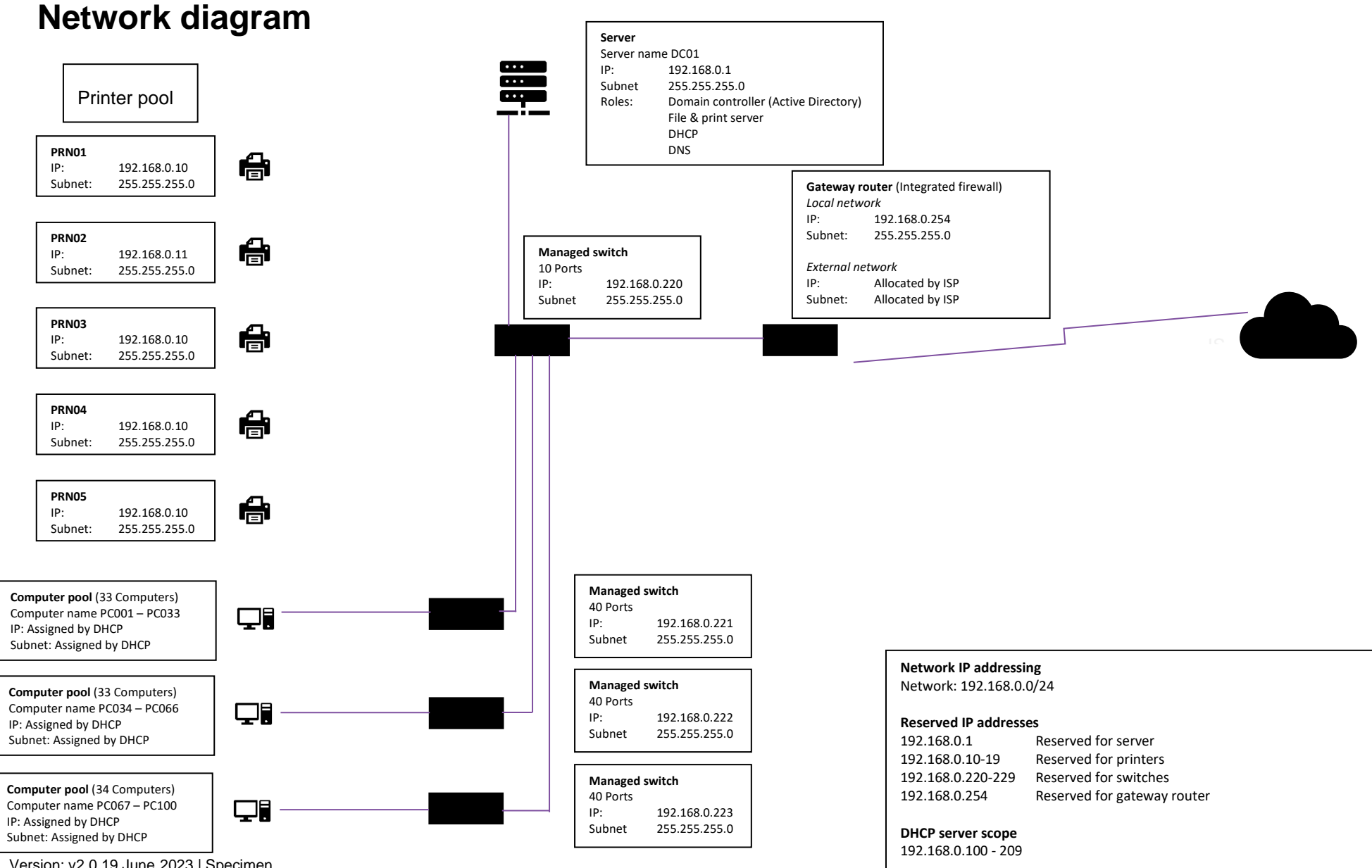

Version: v2.0 19 June 2023 | Specimen

## Task 2: install and configure a small network

Time limit

11 hours

You can use this time how you want but all parts of task 2 must be completed within the time limit.

(56 marks)

## **Student instructions**

The client has asked you to install a new small network, against a set of requirements. These devices can be either virtual, physical or emulator.

All employees will use the computers centrally within head office, and any off-site employees will use a mobile device (laptop, tablet or phone) to be able to work remotely via the approved remote working solution.

The computers need to be set-up allowing the employees to email, write letters to suppliers, update financial spreadsheets and create weekly presentations.

The computers will also need to access the internet and have instant messaging/video conferencing software such as Skype, GoToMeeting or Teams on Microsoft office 365 installed. Employees will require access to project management software in order to help them plan upcoming projects.

The client wants to ensure there is suitable software installed to mitigate any vulnerabilities to the system, including suitable back up security controls in place.

The client has also asked you to create installation notes for the software installations that took place, in order to support their staff responsible for IT. Your final task is therefore to create a useable document that briefs these individuals on the set-up of your system.

You will have access to the following equipment:

- 3 computers with full administrator rights, or virtual/emulator machine and software
- internet
- operating system
- word processing, presentation and spreadsheet software
- email software
- instant messaging software
- project management software
- mobile device or emulator
- IP address allocations for task 2 in line with provider's own network IP addressing schema
- digital camera

2(a) You must install, configure and support a small-scale network which includes 3 workstations and one mobile device via WiFi and evidence (you should reference the IP addressing schema allocated to you by your provider):

• implementing physical network and network security measures to prevent the unauthorised access, misuse, modification or denial of a computer, information system or data (CIA and IAAA)

- install Windows Server and create Active Directory
- software licence management (software install log within appendix 1)

Note: you will need to provide annotated screenshots for the processes you follow and the implementations you make along with any key explanations for all decisions. As you carry out the various tasks, you will log all network security measures that have been implemented along with any software installations that are planned and how software licenses will be managed in the provided installation and configuration log (security risk assessment and software install log worksheets in appendix 1).

(18 marks)

## **Evidence required for submission to NCFE**

The following evidence should be submitted:

 annotated screenshots (if using virtual machines) or photographs (if using physical machines/devices) showing the setup and successful implementation of the network and server/Active Directory install

2(b) Provide evidence of the following for the client:

- installing and setting up an operating system and antivirus software
- join computer to Active Directory domain
- installing and configuring application software suitable for the client
- implementing back up security controls
- install/update device drivers

Whilst waiting for the installation to take place, set-up and configure a WiFi mobile device for network connectivity:

- configure a mobile device to include device lock security measures, mobile locator application and back up
- carry out all necessary mobile device updates including anti-virus

Note: You will need to provide annotated screenshots/photographs for the processes you follow and any implementations you make. This will include completing the software installation log (worksheet in appendix 1) and explaining your justifications for your decisions. You will also need to show evidence of any drivers which require installing, alongside taking screenshots of device manager. When updating any software/OS updates, you must evidence that there are no further updates required on the system. The installation may take some time to complete and therefore you should continue with task 2(c).

(22 marks)

## Evidence required for submission to NCFE

The following evidence should be submitted:

• screenshots (if using virtual machines) or photographs (if using physical machines/devices) showing the setup and successful implementation of software, device driver status and mobile device

2(c) Review the installation and configuration notes and log (started in task 1) that report the following information to the client, making sure it is up-to-date and correct:

- record of all operating system/software application installations and utilities, upgrades, uninstalls and any major configuration changes
- identify and explain any vulnerabilities detected in the current system set-up/network
- recommend actions to mitigate any vulnerabilities found

Note: You will have been filling in the installation and configuration log as you have been completing the task. You will need to review what you have done, ensure that all information contained is correct and also identify the vulnerabilities and mitigations required.

Apply your communication skills appropriately, using standard English. Use accurate spelling, punctuation and grammar. Consider your target audience.

(16 marks)

## Evidence required for submission to NCFE

The following evidence should be submitted:

- annotated screenshots and/or photographs for the set-up and successful implementation of the network and server/active directory install
- screenshots and/or photographs for the set-up and successful implementation of software, device driver status
  and mobile device
- completed installation and configuration log (appendix 1)

## **Student evidence**

Task 2(a)

Evidence for this task will include a series of either screenshots or photographs documenting the installation process to show what the student has done. I have provided a descriptor for each key screenshot I would anticipate along with the appropriate commentary. It is likely that these screenshots will have been taken of an installation of server software such as Windows Server 2016.

### **Installing Windows Server 2016**

### Screenshot:

| Al Windows Satura                                                       |  |
|-------------------------------------------------------------------------|--|
|                                                                         |  |
| H Windows Server <sup>*</sup> 2016                                      |  |
|                                                                         |  |
| Language to install: English (United States)                            |  |
| Time and currency format: English (United Kingdom)                      |  |
|                                                                         |  |
| Enter your language and other preferences and click "Next" to continue. |  |
| © 2016 Microsoft Corporation. All rights reserved.                      |  |
|                                                                         |  |
|                                                                         |  |
|                                                                         |  |

• screenshot shows server being booted from Windows server installation media

#### Screenshot:

|                          | 🕞 💰 Windows Setup                                                                                                    |
|--------------------------|----------------------------------------------------------------------------------------------------|
|                          | Select the operating system you want to install           Operating system         Architecture         Date modified           Windows Server 2016 Standard Evaluation         x64         7/16/2016           Windows Server 2010 Standard Evaluation         x64         7/16/2016           Windows Server 2016 Standard Evaluation         x64         7/16/2016           Windows Server 2016 Datacenter Evaluation         x64         7/16/2016           Windows Server 2016 Datacenter Evaluation         x64         7/16/2016 |
|                          | Description:<br>This option is useful when a GUI is required—for example, to provide backward compatibility for an<br>application that cannot be run on a Server Core installation. All server roles and features are<br>supported. For more details see "Windows Server Installation Options."                                                                                                    |
|                          | Next                                                                                                    |
| 1 Collecting information | 2 Installing Windows                                                                                                    |

• screenshot shows selection of Windows Server 2016 (desktop experience) - this provides a full Windows desktop to make it easier to manage the Windows environment on our network

#### Screenshot:

| ¢                      | Applicable notices and license terms                                                                                                    | <b>×</b> |
|------------------------|----------------------------------------------------------------------------------------------------|----------|
|                        | IMPORTANT NOTICE (followed by LICENSE TERMS)<br>Diagnostic and Usage Information. Microsoft automatically collects this<br>information over the internet, and uses it to help improve your installation,<br>upgrade, and user experience, and the quality and security of Microsoft<br>products and services. Consistent with these purposes, the information may<br>be associated with your organization. Windows Server 2016 has four (4)<br>information collection settings (Security, Basic, Enhanced, and Full), and uses<br>the "Enhanced" setting by default. This level includes information required<br>to: (i) run our antimalware and diagnostic and usage information<br>technologies; (ii) understand device quality, and application usage and<br>compatibility; and (iii) identify quality issues in the use and performance of<br>the operating system and applications. | *        |
|                        | ☞ <u>I accept the license terms</u>                                                                                                    | Net      |
| Collecting information | Installing Windows                                                                                                    |          |

• screenshot shows me selecting to agree to the licence agreement as required by Microsoft to use the software

#### Screenshot:

| •                        | 🚱 🔏 Windows Setup                                                                                                    |
|--------------------------|----------------------------------------------------------------------------------------------------|
|                          | Which type of installation do you want?                                                                                                    |
|                          | Upgrade: Install Windows and keep files, settings, and applications<br>The files, settings, and applications are moved to Windows with this option. This option is only<br>available when a supported version of Windows is already running on the computer.                                   |
|                          | Custom: Install Windows only (advanced)<br>The files, settings, and applications aren't moved to Windows with this option. If you want to<br>make changes to partitions and drives, start the computer using the installation disc. We<br>recommend backing up your files before you continue. |
|                          | Help me decide                                                                                                    |
|                          |                                                                                                    |
| 1 Collecting information | 2 Installing Windows                                                                                                    |

 screenshot shows me selecting a custom install - this option allows me to do a full installation of the Windows software

## Screenshot:

| ¢                          | Windows Setup<br>Where do you want to install Wi | indows?    | ×               |  |
|----------------------------|--------------------------------------------------|------------|-----------------|--|
|                            | Name                                             | Total size | Free space Type |  |
|                            | Drive 0 Unallocated Space                        | 40.0 GB    | 40.0 GB         |  |
|                            | € Load driver A Estend                           | Format     | * New           |  |
|                            |                                                  |            | Next            |  |
|                            |                                                  |            |                 |  |
| 1 Collecting information 2 | Installing Windows                               |            |                 |  |

• screenshot shows me selecting the hard drive that I want to install Windows onto

#### Screenshot:

|                                     | 🕍 Windows Setup                                                                                                    |
|-------------------------------------|----------------------------------------------------------------------------------------------------|
|                                     | Installing Windows                                                                                                    |
|                                     | Status                                                                                                    |
|                                     | Copying Windows files<br>Getting files ready for installation (0%)<br>Installing features<br>Installing updates<br>Finishing up |
|                                     |                                                                                                    |
|                                     |                                                                                                    |
| $1^{\text{Collecting information}}$ | 2 Installing Windows                                                                                                    |

• Windows Server 2016 is now installing on the server; this will take some time

### Screenshot:

| Customize                | e settings                      |                             |                         |  |
|--------------------------|---------------------------------|-----------------------------|-------------------------|--|
| Type a password for th   | ne built-in administrator accou | int that you can use to sig | In in to this computer. |  |
| <u>U</u> ser name        |                                 |                             |                         |  |
| Password                 | •••••                           |                             |                         |  |
| <u>R</u> eenter password | •••••                           | <b>ب</b>                    |                         |  |
|                          |                                 |                             |                         |  |
|                          |                                 |                             |                         |  |
|                          |                                 |                             |                         |  |
|                          |                                 |                             |                         |  |
|                          |                                 |                             |                         |  |
|                          |                                 |                             |                         |  |
|                          |                                 |                             |                         |  |

- Windows is now installed; I am prompted to set a password for the main local administrator account for the server
- for security reasons, this password must be complex (for example, at least 8 characters, including upper/lowercase and a symbol) to minimise the risk of the password being compromised

## Screenshot:

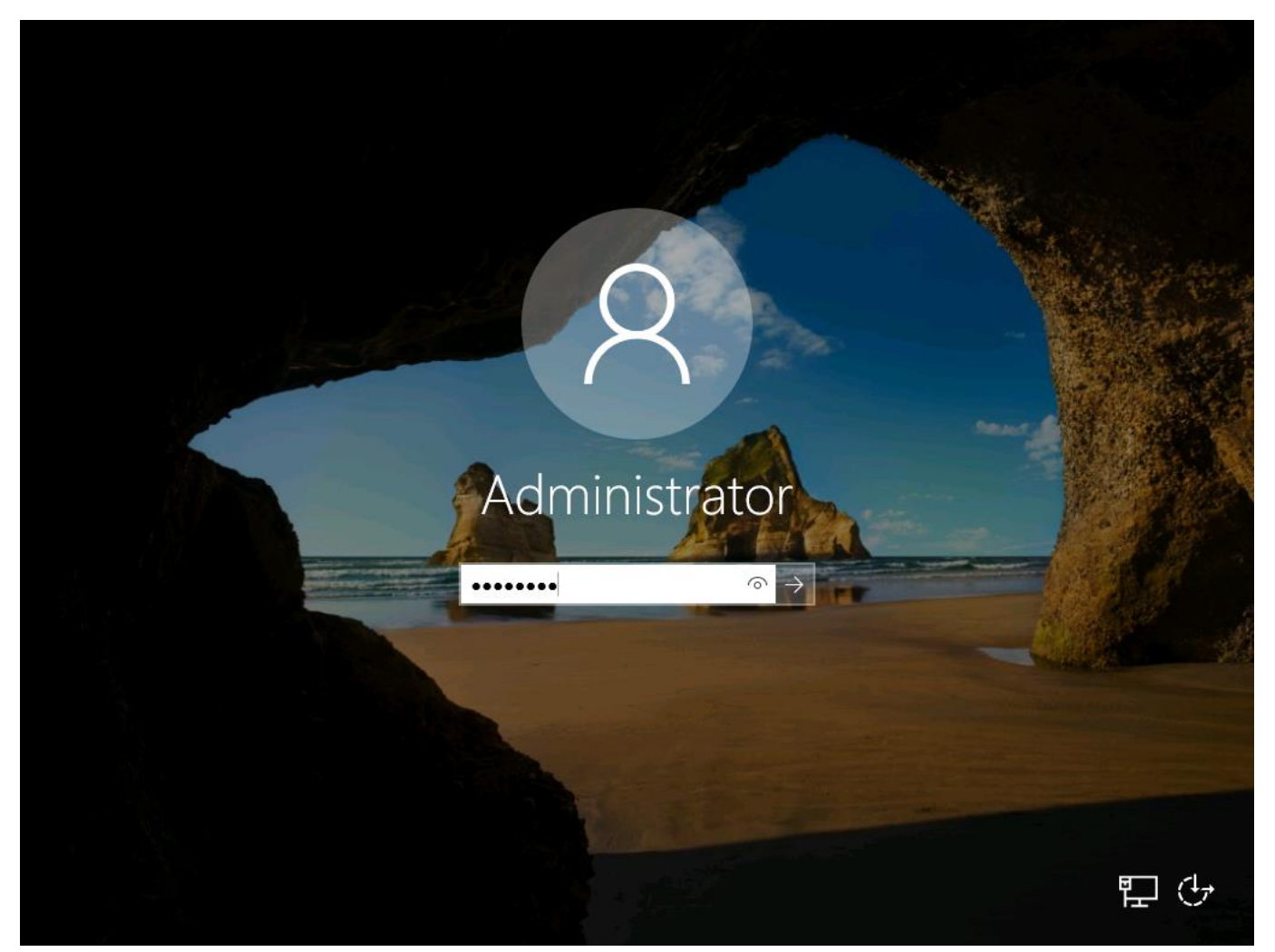

• I am now prompted to log into Windows for the first time with the administrative details set in the previous step

## Screenshot:

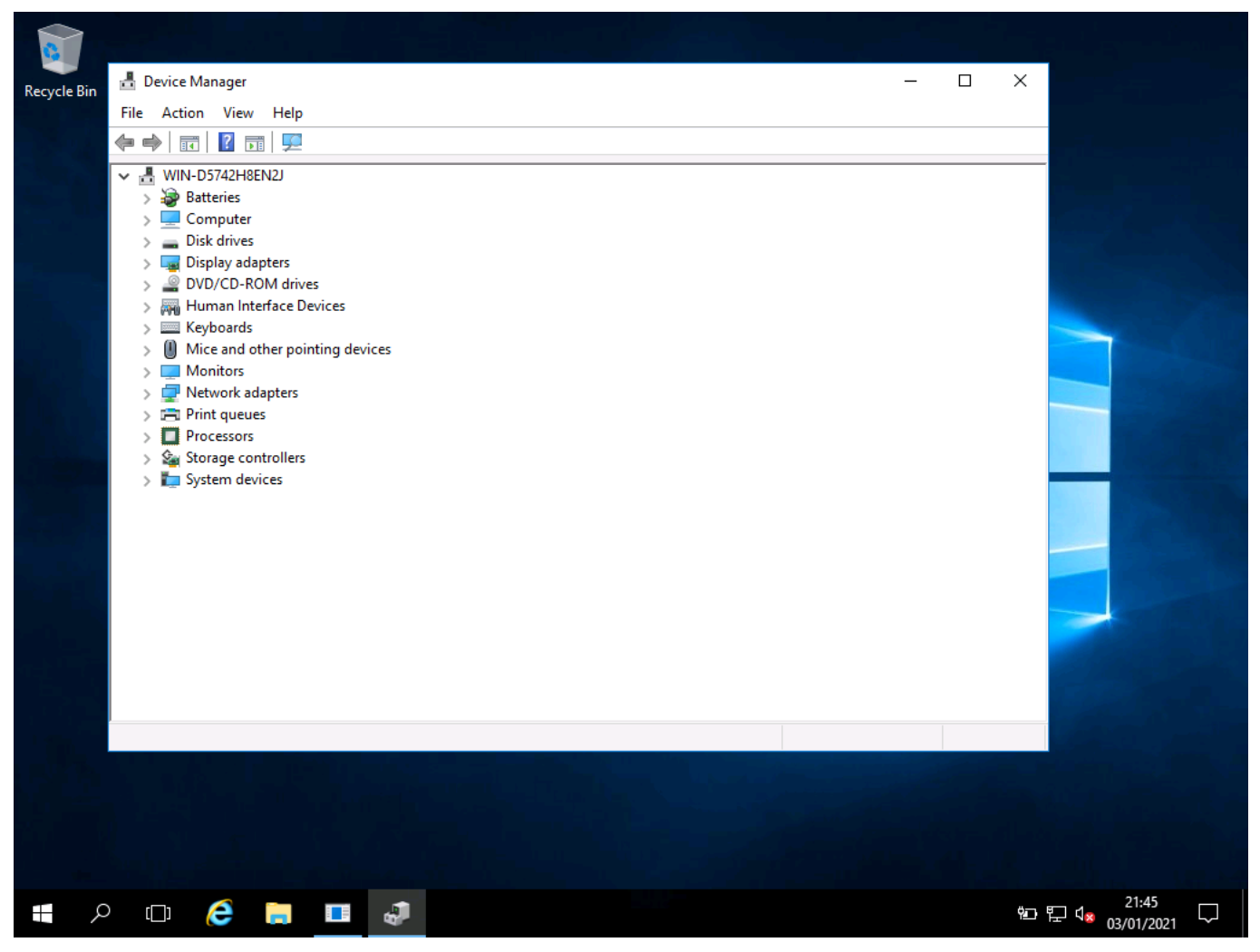

• I have checked device manager; all drivers for this server have been detected and installed automatically

## Setting up network settings

#### Screenshots:

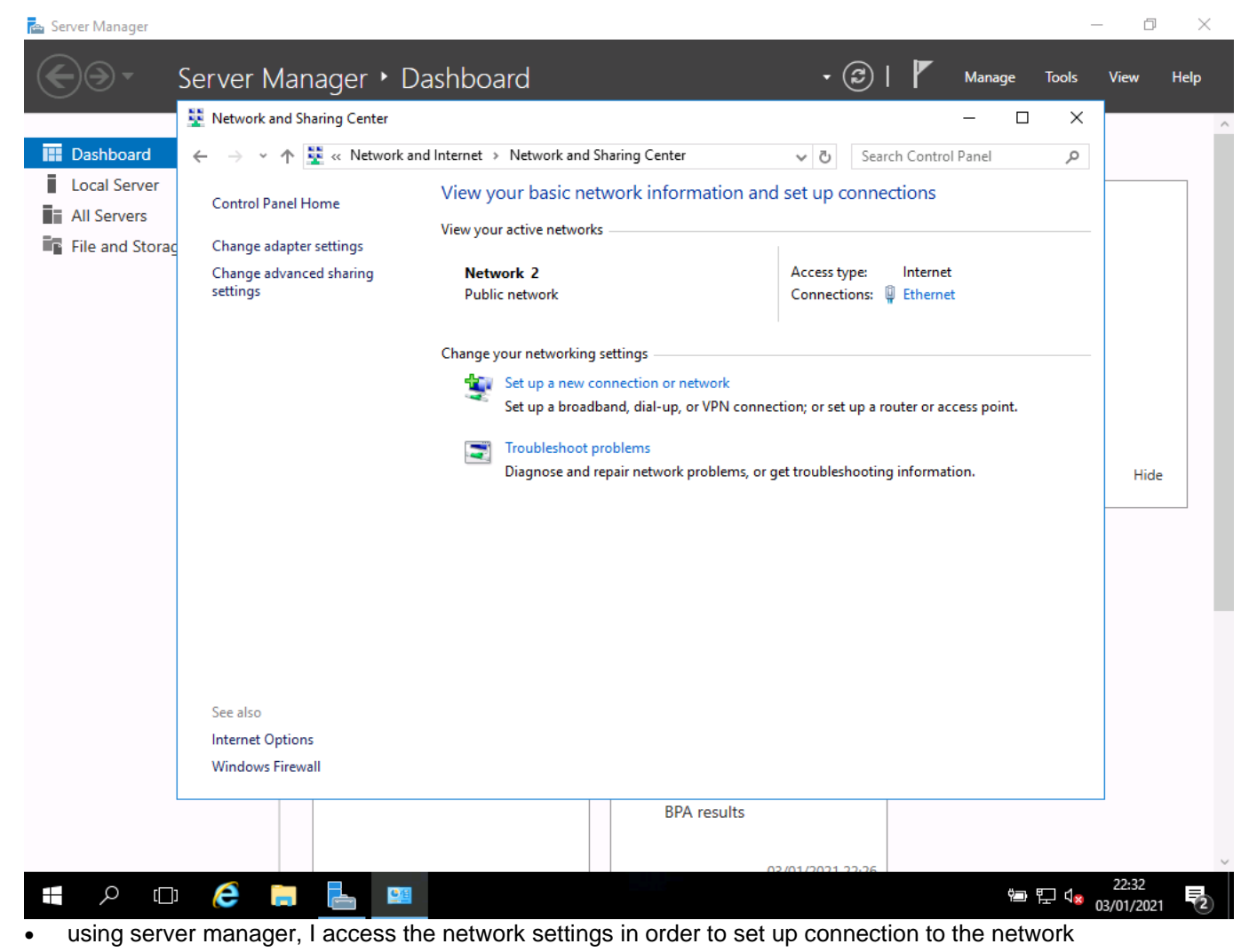

Version: v2.0 19 June 2023 | Specimen

| 🚘 Server Manager |                                     |                                  |                           |                                | – 0 ×           |
|------------------|-------------------------------------|----------------------------------|---------------------------|--------------------------------|-----------------|
| €⋺੶              | Server Manager 🕨 l                  | Dashboard                        | •                         | 🕄   🚩 Manage                   | Tools View Help |
|                  | Network and Sharing Center          |                                  |                           | - 0                            | ×               |
| 🔛 Dashboard      | ← → · ↑ 💺 « Network                 | and Internet > Network and Shari | ng Center 🗸 🖑             | Search Control Panel           | Q               |
| Local Server     | Carbol Develutions                  | View your basic netwo            | rk information and set un | connections                    |                 |
| All Servers      | Control Panel Home                  | 🔋 Ethernet Status                | ×                         |                                |                 |
| File and Storag  | Change adapter settings             | General                          |                           |                                |                 |
|                  | Change advanced sharing<br>settings | Connection                       |                           | ype: Internet                  |                 |
|                  |                                     | IPv4 Connectivity:               | Internet                  | The second second              |                 |
|                  |                                     | IPv6 Connectivity:               | No network access         |                                |                 |
|                  |                                     | Media State:                     | Enabled                   |                                |                 |
|                  |                                     | Speed:                           | 10.0 Gbps                 | t up a router or access point. |                 |
|                  |                                     | Details                          |                           |                                |                 |
|                  |                                     |                                  |                           | hooting information.           | Hide            |
|                  |                                     | Activity                         |                           |                                |                 |
|                  |                                     | Sent —                           | Received                  |                                |                 |
|                  |                                     | Bytes: 1,117,40                  | 1   12,026,368            |                                |                 |
|                  |                                     | Properties Disable               | Diagnose                  |                                |                 |
|                  | See also                            |                                  | Close                     |                                |                 |
|                  | Internet Options                    |                                  |                           |                                |                 |
|                  | Windows Firewall                    |                                  |                           |                                |                 |
| l                |                                     |                                  | BPA results               |                                |                 |
|                  |                                     |                                  | 03/04/0003                | 22.25                          | ~               |
|                  |                                     |                                  | 02/01/2023                |                                | 22:33 📃         |
|                  |                                     |                                  |                           |                                | - 03/01/2021 2  |

• I can now see the details for the network card in use

| Server Manager Server Manager  C Server Manager C Server Manager C Server | ashboard • (                                                                                                    | - I X<br>I Manage Tools View Help<br>- I X |
|----------------------------------------------------------------------------------------------------|----------------------------------------------------------------------------------------------------|--------------------------------------------|
| <ul> <li>I Dashboard</li> <li>← → ~ ↑ I </li> <li>Coal Server</li> <li>All Servers</li> <li>File and Storag</li> <li>Change adapter settings<br/>Change advanced sharing settings</li> </ul>                                                                                                    | Internet > Network and Sharing Center       View vour basic network information and set up of the context of the context of the con | Search Control Panel                       |
| See also                                                                                                    | Cos Packet Scheduler     Acceler     Cost Packet Scheduler     Internet Protocol Version 4 (TCP/IPv4)     Microsoft Network Adapter Multiplexor Protocol     Microsoft LLDP Protocol Driver     Microsoft LLDP Protocol Driver     Internet Protocol Version 6 (TCP/IPv6)     Install     Uninstall     Properties     Description     Transmission Control Protocol/Internet Protocol. The default     wide area network protocol that provides communication     across diverse interconnected networks.                                                                                                    | oting information. Hide                    |
| Internet Options<br>Windows Firewall                                                                                                    | OK Cancel                                                                                                    | 22:26                                      |

• I open the settings and select IP settings because I need to change the settings to a static (fixed) address

| Server Manager                                                  | Server Manager 🔸                                                                                                    | –<br>Dashboard • 🕄   🏲 Manage Tools V<br>– 🗆 ×                                                                                                    | īew Help |
|-----------------------------------------------------------------|----------------------------------------------------------------------------------------------------|----------------------------------------------------------------------------------------------------|----------|
| Dashboard     Local Server     All Servers     File and Storage | <ul> <li>✓ Network and Sharing Center</li> <li>✓ → ✓ ↑ 🔛 « Network</li> <li>Control Panel Home</li> <li>Change adapter settings</li> <li>Change advanced sharing settings</li> </ul> | and Internet > Network and Sharing Center                                                                                                    | Hide     |
| <b>:</b> 0 []                                                   | See also<br>Internet Options<br>Windows Firewall                                                                                                    | Default gateway:<br>Obtain DNS server address automatically<br>Ouse the following DNS server addresses:<br>Preferred DNS server:<br>Alternate DNS server:<br>Validate settings upon exit<br>OK Cancel<br>02/01/2021 22/26 | 22:34    |

| Server Manager                                                                                    | Server Manager • D         | ashboard • 🕲   🏲 Manage Tools<br>- 🗆 ×                                                                                                    | − □ ×<br>View Help  |
|---------------------------------------------------------------------------------------------------|----------------------------|----------------------------------------------------------------------------------------------------|---------------------|
| <ul> <li>Dashboard</li> <li>Local Server</li> <li>All Servers</li> <li>File and Storag</li> </ul> | <ul> <li>← → ~ ↑</li></ul> | Internet > Network and Sharing Center   View vour basic network information and set un connections   Internet Statue   Ethemet Properties   Internet Protocol Version 4 (TCP/IPv4) Properties   Internet Protocol Version 4 (TCP/IPv4) Properties   You can get IP settings assigned automatically if your network supports this capability. Otherwise, you need to ask your network administrator for the appropriate IP settings.   Obtain an IP address:   IP address:   IP ad | Hide                |
| L<br>۲ ( )                                                                                        | é 🖪 占 💷                    | OK Cancel<br>02/01/2021 22:26<br>☞ 및 ⊄ <sub>8</sub>                                                                                                    | 22:36<br>03/01/2021 |

- I set to static and add the address details I wish to use
- I set the server with the IP address 192.168.0.1/Subnet Mask 255.255.255.0 in line with my network configuration plan

| €∋∙                                              | Server Manager • Da                                                   | ashboard                                                                                                   | • ②                                                                                                    | Manage Tools              | View Help           |
|--------------------------------------------------|-----------------------------------------------------------------------|----------------------------------------------------------------------------------------------------|----------------------------------------------------------------------------------------------------|---------------------------|---------------------|
| <ul><li>Dashboard</li><li>Local Server</li></ul> | ← → ✓ ↑ ♥ Control Pan                                                 | el > System and Security > Sy                                                                              | stem v Ö Search                                                                                                 | n Control Panel           |                     |
| All Servers<br>File and Storac                   | Control Panel Home                                                    | View basic information<br>Windows edition                                                                  | about your computer                                                                                             |                           |                     |
|                                                  | <ul> <li>Remote settings</li> <li>Advanced system settings</li> </ul> | Windows Server 2016 Stand<br>© 2016 Microsoft Corporat<br>reserved.                                        | dard Evaluation<br>tion. All rights <b>H</b> Window                                                             | vs Server⁺ 2016           |                     |
|                                                  |                                                                       | System<br>Processor:<br>Installed memory (RAM):<br>System type:                                            | Intel(R) Core(TM) i5-8265U CPU @ 1.60GF<br>2.00 GB (0.98 GB usable)<br>64-bit Operating System, x64-based proce | Hz 1.80 GHz               |                     |
|                                                  |                                                                       | Pen and Touch:                                                                                             | No Pen or Touch Input is available for this                                                                     | s Display                 | Hide                |
|                                                  |                                                                       | Computer name, domain, and<br>Computer name:<br>Full computer name:<br>Computer description:<br>Workgroup: | workgroup settings<br>WIN-D5742H8EN2J<br>WIN-D5742H8EN2J<br>WORKGROUP                                           | Change settings           |                     |
|                                                  |                                                                       | Windows activation<br>Windows is activated Rea                                                             | d the Microsoft Software License Terms                                                                          |                           |                     |
|                                                  | See also<br>Security and Maintenance                                  | Product ID: 00378-00000-0                                                                                  | 0000-AA123                                                                                                    | Change product Key        |                     |
|                                                  |                                                                       |                                                                                                    | BPA results                                                                                                    |                           | -                   |
|                                                  | ê 📄 占 💷                                                               |                                                                                                    | 02/01/2021 22:26                                                                                                | 늘 ┠ ( <mark>&gt;</mark> ( | 22:38<br>03/01/2021 |

having set the network, I open the server information window to see settings

| (€)⊛•      | Server Manager   Dashboard  System Properties                                                                                  | √ ②   <sup>™</sup> Manage Tools<br>- □ ×                                                                                                    | <u>V</u> iew <u>H</u> elp |
|------------|----------------------------------------------------------------------------------------------------|----------------------------------------------------------------------------------------------------|---------------------------|
| 🔛 Dashbc   | Computer Name Hardware Advanced Remote                                                                                         | System V 🗗 Search Control Panel 🔎                                                                                                    |                           |
| Local Serv | Windows uses the following information to identify your computer on the network.                                               | on about your computer                                                                                                    |                           |
| - The arte | For example: "IIS Production Server" or<br>"Accounting Server".<br>Full computer name: WIN-D5742H8EN2J<br>Workgroup: WORKGROUP | Standard Evaluation<br>Poration. All rights Windows Server* 2016                                                                                                    |                           |
|            | To rename this computer or change its domain or Change Change                                                                  | Intel(R) Core(TM) i5-8265U CPU @ 1.60GHz 1.80 GHz<br>I): 2.00 GB (0.98 GB usable)<br>64-bit Operating System, x64-based processor<br>No Pen or Touch Input is available for this Display<br>and workgroup settings | Hide                      |
|            |                                                                                                    | WIN-D5742H8EN2J Change settings WIN-D5742H8EN2J                                                                                                    |                           |
|            | OK Cancel Apply                                                                                                    | WORKGROUP                                                                                                    |                           |
| L          | Windows activation                                                                                                    |                                                                                                    |                           |
|            | Windows is activate<br>Product ID: 00378-0<br>See also<br>Security and Maintenance                                             | d Read the Microsoft Software License Terms 00000-00000-AA739  Change product key                                                                                                    |                           |
|            |                                                                                                    | BPA results                                                                                                    |                           |

I can now set the name of the machine so that it is easily recognised

|                                    | System Properties                                                                                           | ×                   |                                                                                                    |                                                                                          | - 🗆 ×                            |      |
|------------------------------------|----------------------------------------------------------------------------------------------------|---------------------|----------------------------------------------------------------------------------------------------|------------------------------------------------------------------------------------------|----------------------------------|------|
| Dashbc                             | Computer Name/Domain Changes                                                                                | ×                   | System                                                                                                    | ✓ ♂ Search Con                                                                           | trol Panel 🔎                     |      |
| Local Serv<br>All Serv<br>File and | You can change the name and the membership of this<br>computer. Changes might affect access to network reso | computer            | ion about your comp                                                                                                    | uter                                                                                     |                                  |      |
|                                    | Computer name:<br>WIN-D5742H8EN23<br>Full computer name:<br>WIN-D5742H8EN2J                                 |                     | itandard Evaluation<br>poration. All rights                                                                                                    | H Windows S                                                                              | erver <sup>®</sup> 2016          |      |
|                                    | Member of<br>O Domain:<br>Workgroup:<br>WORKGROUP                                                           | re ange             | Intel(R) Core(TM) i5-8<br>4): 2.00 GB (0.98 GB usable<br>64-bit Operating Syste<br>No Pen or Touch Input<br>and workgroup settings<br>WIN-D5742H8EN2J | 265U CPU @ 1.60GHz 1.<br>le)<br>em, x64-based processor<br>it is available for this Disp | 80 GHz<br>lay<br>Change settings | Hide |
|                                    | OK Car                                                                                                    |                     | WIN-D5742H8EN2J<br>WORKGROUP                                                                                                    |                                                                                          |                                  |      |
|                                    | W                                                                                                    | indows activation   |                                                                                                    |                                                                                          |                                  |      |
|                                    |                                                                                                    | Windows is activate | d Read the Microsoft Softwar                                                                                                    | e License Terms                                                                          |                                  |      |
|                                    | See also<br>Security and Maintenance                                                                        | Product ID: 00378-0 | 0000-00000-AA739                                                                                                    |                                                                                          | Change product key               |      |
|                                    |                                                                                                    |                     |                                                                                                    |                                                                                          |                                  |      |

here I add the name to use, WORKGROUP, so that it is easily recognised

| 📥 Server Manager                |                          |                                                                       | _                                             | 0 X                       |
|---------------------------------|--------------------------|-----------------------------------------------------------------------|-----------------------------------------------|---------------------------|
| €€                              | Server Manager 🕨         | Dashboard                                                             | • 🕄   🚩 <u>M</u> anage <u>T</u> ools          | <u>V</u> iew <u>H</u> elp |
|                                 | 👱 System                 |                                                                       | - 🗆 X                                         | ^                         |
| 🔛 Dashboard                     | 🗧 🚽 🕤 🛧 🔛 > Control F    | Panel > System and Security > System ~                                | 👌 Search Control Panel 🔎                      |                           |
| Local Server                    | Control Panel Home       | View basic information about your computer                            | 0                                             |                           |
| File and Storag                 | 💔 Device Manager         | Windows edition                                                       |                                               |                           |
|                                 | Remote settings          | Windows Server 2016 Standard Evaluation                               |                                               |                           |
|                                 | Advanced system settings | Microsoft Windows X                                                   | <sup>−</sup> Windows Server <sup>®</sup> 2016 |                           |
|                                 |                          | You must restart your computer to apply these changes                 | U @ 1.60GHz 1.80 GHz                          |                           |
|                                 |                          | Before restarting, save any open files and close all programs.        | based processor                               |                           |
|                                 |                          | Restart Now Restart Later                                             | able for this Display                         | Hide                      |
|                                 |                          | Computer name, domain, and workgroup settings                         |                                               |                           |
|                                 |                          | Computer name: WIN-D5742H8EN2J (will cha<br>restarting this computer) | nge to DC01 after 🛛 🌍 Change settings         |                           |
|                                 |                          | Full computer name: WIN-D5742H8EN2J                                   |                                               |                           |
|                                 |                          | Computer description:                                                 |                                               |                           |
|                                 |                          | Workgroup: WORKGROUP                                                  |                                               |                           |
|                                 |                          | Windows activation                                                    |                                               |                           |
|                                 |                          | Windows is activated Read the Microsoft Software Licer                | nse Terms                                     |                           |
|                                 | See also                 | Product ID: 00378-00000-00000-AA739                                   | Change product key                            |                           |
|                                 | Security and Maintenance |                                                                       |                                               |                           |
|                                 |                          | BPA results                                                           | 021 22.26                                     |                           |
|                                 | é 🔒 🖳                    |                                                                       | ې ۲ <u>۵</u> پ                                | 22:41                     |
| <ul> <li>the PC will</li> </ul> | need to restart to apr   | bly the name change                                                   |                                               | 5/01/2021                 |

the PC will need to restart to apply the name change

| Server Manag                                  | ger                                                                                                    | ⊡ X<br>ww <u>H</u> elp |
|-----------------------------------------------|----------------------------------------------------------------------------------------------------|------------------------|
| Dashbo     Local Se     All Serv     File anc | System Properties     Computer Name/Domain Changes     You can change the name and the membership of this computer. Changes might affect access to network resources.     Computer name:   Computer name:   DC01     Full computer name:   DC01     More   ange     Intel(R) Core(TM) i5-8265U CPU @ 1.60GHz 1.80 GHz   Vi:   2.00 GB (0.98 GB usable)   64-bit Operating System, x64-based processor   No Pen or Touch Input is available for this Display   and workgroup:   WORKGROUP   OK     Cancel     System voit     Search Control Panel   P        Search Control Panel     P           Somputer <th>Hide</th> | Hide                   |
|                                               | OK       Cancel       Apply       WORKGROUP         Windows activation       Windows is activated       Read the Microsoft Software License Terms         Product ID:       00378-00000-00000-AA739       @ Change product key         See also       Security and Maintenance       BPA results         Image: Comparison of the settings and powel set the domain       02/01/2021 3226       22/02/021 3226                                                                                                    | :41<br>1/2021 <b>2</b> |

| System Properties                                               |                                                               | ×                                       | X                                   |    |
|-----------------------------------------------------------------|---------------------------------------------------------------|-----------------------------------------|-------------------------------------|----|
| C Computer Name/Domain Ch                                       | anges X                                                       | System                                  | ✓ <sup>™</sup> Search Control Panel |    |
| You can change the name and t<br>computer. Changes might affect | the membership of this comput<br>access to network resources. | ion about your comput                   | ter                                 | J  |
| Computer name:                                                  |                                                               | Standard Evaluation                     |                                     |    |
| DC01                                                            | Computer Name/Do                                              | main Changes                            | Windows Server <sup>®</sup> 2016    |    |
| Full computer name:<br>DC01                                     | You must                                                      | restart your computer to app            | blv                                 |    |
|                                                                 | these char                                                    | nges                                    | U @ 1.60GHz 1.80 GHz                |    |
| Member of                                                       | Before restan                                                 | ting, save any open files and close all |                                     |    |
| O <u>D</u> omain:                                               | programs.                                                     |                                         | based processor                     |    |
| Workgroup:                                                      |                                                               | OK                                      | able for this Display               | Hi |
| WORKGROUP                                                       |                                                               | WIN-D5742H8EN21 (will                   | L change to DC01 after              |    |
|                                                                 | OK Cancel                                                     | restarting this compute                 | r)                                  |    |
|                                                                 |                                                               | WIN-D5742H8EN2J                         |                                     |    |
|                                                                 | OK Cancel App                                                 | WORKGROUP                               |                                     |    |
|                                                                 | Windows activatio                                             | in                                      |                                     |    |
|                                                                 | Windows is ac                                                 | tivated Read the Microsoft Software     | License Terms                       |    |
| See also                                                        | Product ID: 00                                                | 378-00000-00000-AA739                   | Change product key                  |    |
| Security and Maint                                              | tenance                                                       |                                         |                                     |    |
|                                                                 |                                                               | BPA results                             |                                     | -  |

again, a restart is required to complete this change

| $\leftarrow \rightarrow \checkmark \uparrow \blacksquare$ Control F | Secolar Contains and Consider a Co |                                                     |                                              |  |
|---------------------------------------------------------------------|------------------------------------|-----------------------------------------------------|----------------------------------------------|--|
|                                                                     | anel > System and Security > Sy    | stem                                                | <ul><li>マ Ö Search Control Panel の</li></ul> |  |
| Control Panel Home                                                  | View basic information             | about your computer                                 | •                                            |  |
| Device Manager                                                      | Windows edition                    |                                                     |                                              |  |
| 👂 Remote settings                                                   | Windows Server 2016 Stan           | dard Evaluation                                     |                                              |  |
| Advanced system settings                                            | © 2016 Microsoft Corporat          | Windows Server® 2016                                |                                              |  |
|                                                                     | System                             |                                                     |                                              |  |
|                                                                     | Processor:                         | Intel(R) Core(TM) i5-8265U CPU @ 1.60GHz            |                                              |  |
|                                                                     | Installed memory (RAM):            | 2.00 GB                                             |                                              |  |
|                                                                     | System type:                       | 64-bit Operating System, x64-based processor        |                                              |  |
|                                                                     | Pen and Touch:                     | No Pen or Touch Input is available for this Display |                                              |  |
|                                                                     | Computer name, domain, and         | workgroup settings                                  |                                              |  |
|                                                                     | Computer name:                     | DC01                                                | Change settings                              |  |
|                                                                     | Full computer name:                | DC01                                                |                                              |  |
|                                                                     | Computer description:              |                                                     |                                              |  |
|                                                                     | Workgroup:                         | WORKGROUP                                           |                                              |  |
|                                                                     | Windows activation                 |                                                     |                                              |  |
|                                                                     | Windows is activated Rea           | d the Microsoft Software License Terms              |                                              |  |
|                                                                     | Product ID: 00378-00000-0          | 0000-AA739                                          | Change product key                           |  |
| See also                                                            |                                    |                                                     |                                              |  |
| Security and Maintenance                                            |                                    |                                                     |                                              |  |
|                                                                     |                                    | BPA results                                         |                                              |  |

## Allocating server roles

### Screenshot:

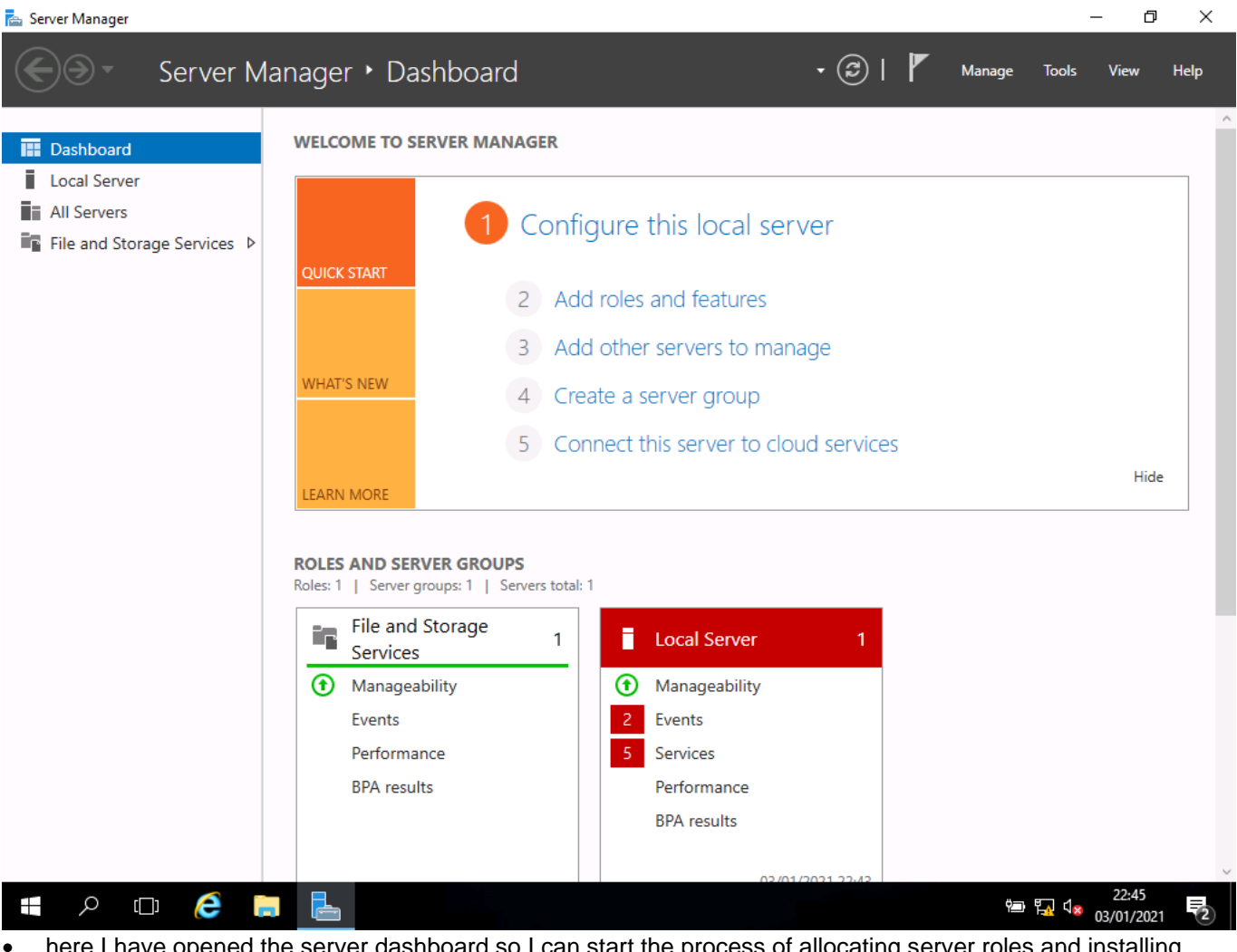

 here I have opened the server dashboard so I can start the process of allocating server roles and installing active directory - on this screen, I will select roles and features

### Screenshot:

| 📥 Server Manager                                                                                      |                   |                                                                                                    | _                                                                                                    | o ×  |
|----------------------------------------------------------------------------------------------------|-------------------|----------------------------------------------------------------------------------------------------|----------------------------------------------------------------------------------------------------|------|
| Ser Ser                                                                                               | ver Manager • Das | nboard - 🕄 I                                                                                                    | Manage Tools View                                                                                            | Help |
| <ul> <li>Dashboard</li> <li>Local Server</li> <li>All Servers</li> <li>File and Storage Se</li> </ul> | WELCOME TO SER    | VER MANAGER<br>type<br>Select the installation type. You can install roles and features on a runn<br>machine, or on an offline virtual hard disk (VHD).<br>• Role-based or feature-based installation<br>Configure a single server by adding roles, role services, and features<br>• Remote Desktop Services installation<br>Install required role services for Virtual Desktop Infrastructure (VDI)<br>or session-based desktop deployment. | - C X<br>DESTINATION SERVER<br>DC01<br>ing physical computer or virtual<br>to create a virtual machine-based | ide  |
|                                                                                                    |                   | < Previous Next >                                                                                                    | Install Cancel                                                                                               |      |
|                                                                                                    |                   | 02/01/2021 22:42                                                                                                    |                                                                                                    | ~    |
|                                                                                                    | ê 📄 🔚             |                                                                                                    | 열 🎧 🖓 22:46<br>이3/01/2                                                                                       | 021  |

• I am selecting role-based installation as this is the simplest way to install the features as it uses a wizard
## Screenshot:

| Ser Ser             | rver Manager 🕨 Da            | ashboard • 🕄   🚩 Manage Tools View                                                                                                    | v Help |
|---------------------|------------------------------|----------------------------------------------------------------------------------------------------|--------|
| 🔛 Dashboard         | WELCOME TO S                 | ERVER MANAGER                                                                                                    |        |
| Local Server        |                              |                                                                                                    |        |
| All Servers         | 📥 Add Roles and Features Wiz | ard – 🗆 🗙                                                                                                    |        |
| File and Storage Se | r                            |                                                                                                    |        |
|                     | Select destination           | DN SETVER DESTINATION SERVER                                                                                                    |        |
|                     | Before You Begin             | Select a server or a virtual hard disk on which to install roles and features.                                                                                                    |        |
|                     | Installation Type            | <ul> <li>Select a server from the server pool</li> </ul>                                                                                                    |        |
|                     | Server Selection             | Select a virtual hard disk                                                                                                    |        |
|                     | Server Roles                 | Server Pool                                                                                                    |        |
|                     | Features                     | Filter                                                                                                    | ide    |
|                     | Confirmation                 |                                                                                                    | uc     |
|                     | Results                      | Name IP Address Operating System                                                                                                    |        |
|                     |                              | DC01 192.168.0.1 Microsoft Windows Server 2016 Standard Evaluation                                                                                                    |        |
|                     |                              | 1 Computer(s) found                                                                                                    |        |
|                     |                              | and that have been added by using the Add Servers command in Server Manager. Offline servers and newly-added servers from which data collection is still incomplete are not shown. |        |
|                     |                              |                                                                                                    |        |
|                     |                              | 22:4                                                                                                    | 7      |

 I am selecting my server here (DC01); server manager allows 1 PC to control several servers if it is set up to do so

#### Screenshot:

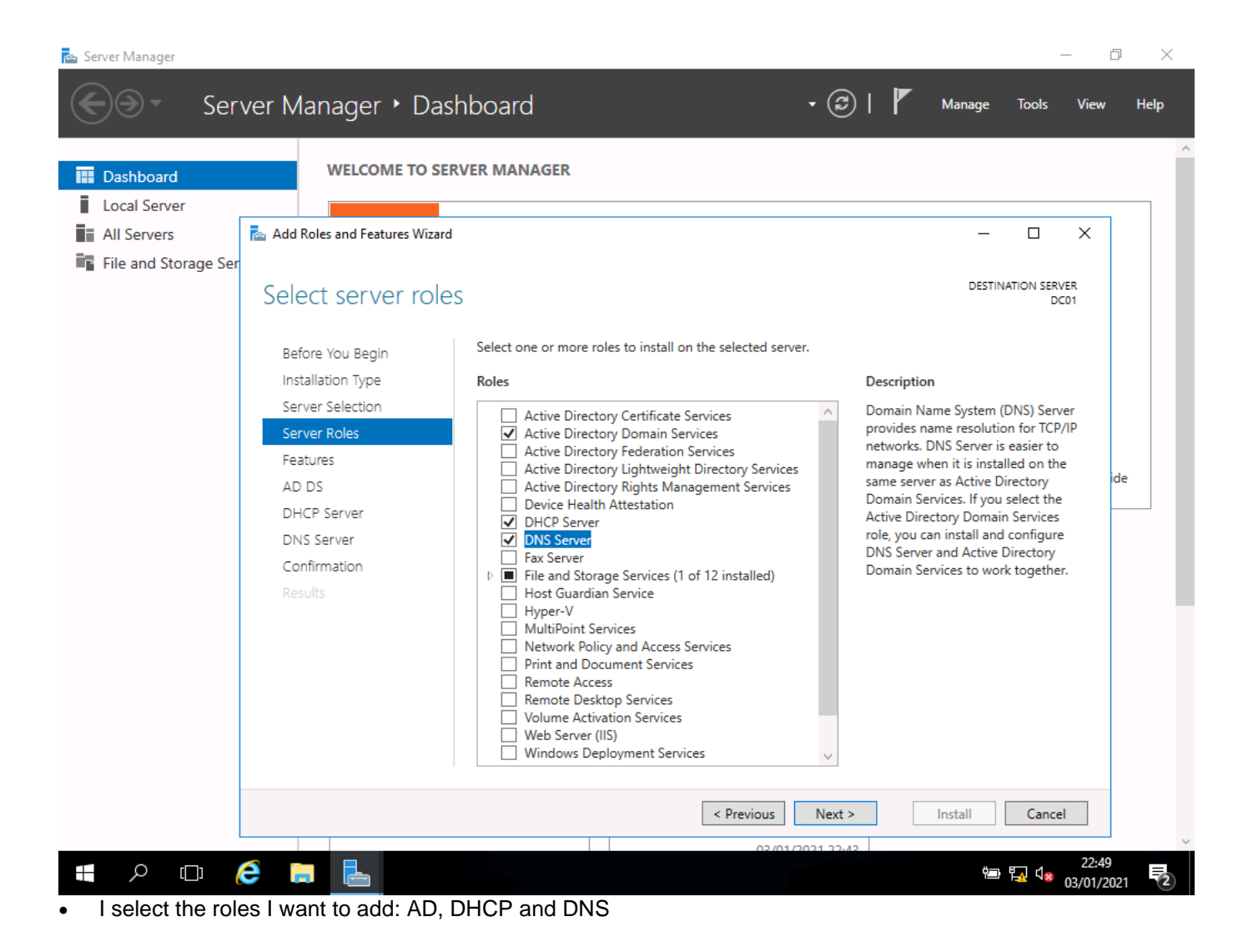

Version: v2.0 19 June 2023 | Specimen

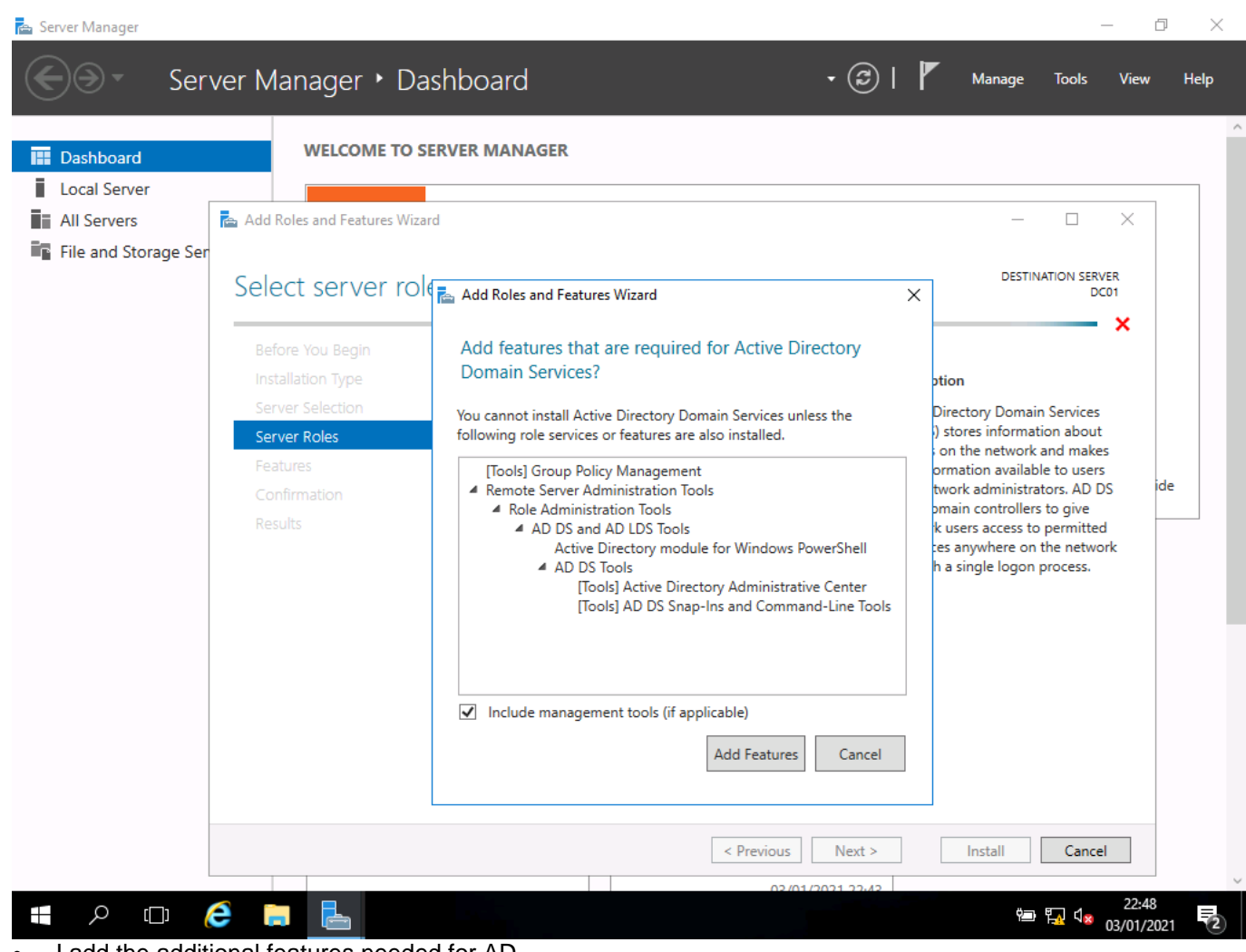

I add the additional features needed for AD

| Server Manager                                                                                        | rver Manager + Dat                                                                                                    | shboard • 🕑 l                                                                                                    | — 🗇 🗙<br>Manage Tools View Help                                                                                                    |
|----------------------------------------------------------------------------------------------------|----------------------------------------------------------------------------------------------------|----------------------------------------------------------------------------------------------------|----------------------------------------------------------------------------------------------------|
| <ul> <li>Dashboard</li> <li>Local Server</li> <li>All Servers</li> <li>File and Storage Se</li> </ul> | Add Roles and Features Wizard<br>Select server role<br>Before You Begin<br>Installation Type<br>Server Selection<br>Server Roles<br>Features<br>AD DS<br>DHCP Server<br>Confirmation<br>Results | Add Roles and Features Wizard Add features that are required for DNS Server? The following tools are required to manage this feature, but do not have to be installed on the same server.  Remote Server Administration Tools Role Administration Tools Role Administration Tools ITools] DNS Server Tools  Include management tools (if applicable) Add Features Cancel | DESTINATION SERVER<br>DC01      DC01      Stion      Name System (DNS) Server es name resolution for TCP/IP ks. DNS Server is easier to e when it is installed on the erver as Active Directory n Services. If you select the Directory Domain Services u can install and configure erver and Active Directory n Services to work together. |
| #                                                                                                    | é 🖬 🖶                                                                                                    | < Previous Next >                                                                                                    | Install Cancel<br>22:49<br>ⓑ ⓑ ↓ 03/01/2021 ₹2)                                                                                                    |

• I add the additional features needed for DNS; these are selected automatically when you use this wizard

| Server Manager                                                                                         | rver Manager • Da                                                                                                    | shboard                                                                                                    | • @   P                 | Manage Tools View                                                                                                    | □ ×<br>w Help |
|----------------------------------------------------------------------------------------------------|----------------------------------------------------------------------------------------------------|----------------------------------------------------------------------------------------------------|-------------------------|----------------------------------------------------------------------------------------------------|---------------|
| <ul> <li>Dashboard</li> <li>Local Server</li> <li>All Servers</li> <li>File and Storage Set</li> </ul> | WELCOME TO SE         Image: Add Roles and Features Wizar         Select server role         Before You Begin         Installation Type         Server Selection         Server Roles         Features         AD DS         Confirmation         Results | REVER MANAGER  d  Add Roles and Features Wizard  Add features that are required for DHCP Serv  The following tools are required to manage this feature, I have to be installed on the same server.  Remote Server Administration Tools  Role Administration Tools  Role | X<br>rer?<br>but do not | DESTINATION SERVER<br>DC01<br>ption<br>ic Host Configuration<br>of (DHCP) Server enables you<br>rally configure, manage, and<br>a temporary IP addresses and<br>information for client<br>ters. | ide           |
| # P 🖽                                                                                                  | ê 🖬 🖶                                                                                                    | < Previous                                                                                                    | Next >                  | install Cancel 22:<br>한 및 식 28 03/01,                                                                                                    | 48<br>/2021   |

I add the additional features needed for DHCP

| 📥 Server Manager     |                              |                                                                                                    | - 0                                              | $\times$ |
|----------------------|------------------------------|----------------------------------------------------------------------------------------------------|--------------------------------------------------|----------|
| Ser                  | ver Manager 🕨 Da             | shboard • 🗇 I                                                                                                    | Manage Tools View H                              | lelp     |
| 🔛 Dashboard          | WELCOME TO SI                | RVER MANAGER                                                                                                    |                                                  | Â        |
| Local Server         |                              |                                                                                                    |                                                  | -        |
| All Servers          | Add Roles and Features Wizar | d                                                                                                    | – 🗆 X                                            |          |
| File and Storage Ser |                              |                                                                                                    |                                                  |          |
|                      | Confirm installat            | ion selections                                                                                                    | DESTINATION SERVER<br>DC01                       |          |
|                      | Before You Begin             | To install the following roles, role services, or features on selected se                                                                   | rver, click Install.                             |          |
|                      | Installation Type            | Restart the destination server automatically if required                                                                                    | 1                                                |          |
|                      | Server Selection Add Roles   | and Features Wizard X                                                                                                    | on this page because they have                   |          |
|                      | Server Roles                 |                                                                                                    | nal features, click Previous to clear            |          |
|                      | Features                     | If a restart is required, this server restarts automatically, without<br>additional notifications. Do you want to allow automatic restarts? |                                                  |          |
|                      | AD DS                        |                                                                                                    | ^ ide                                            |          |
|                      | DHCP Server                  |                                                                                                    |                                                  | -        |
|                      | DNS Server                   | Yes No                                                                                                    |                                                  |          |
|                      | Confirmation                 | Pamata Sanar Administration Tools                                                                                                    | J                                                |          |
|                      | Results                      | Role Administration Tools                                                                                                    |                                                  |          |
|                      |                              | AD DS and AD LDS Tools                                                                                                    |                                                  |          |
|                      |                              | Active Directory module for Windows PowerShell                                                                                              |                                                  |          |
|                      |                              | AD DS Tools                                                                                                    |                                                  |          |
|                      |                              | Active Directory Administrative Center                                                                                                    | ~                                                |          |
|                      |                              | AD DS Shan-Incland Command-Line Tools                                                                                                    |                                                  |          |
|                      |                              | Export configuration settings<br>Specify an alternate source path                                                                           |                                                  |          |
|                      |                              | < Previous Next >                                                                                                    | Install Cancel                                   |          |
|                      |                              | 02/01/2021 22:42                                                                                                    |                                                  | ~        |
|                      | é 📄 占                        |                                                                                                    | 22:50<br>回 「 <u>「</u> 」( <sub>※ 03/01/2021</sub> | 2        |

I accept the automatic restarts; this speeds up the process

## Screenshot:

| 🚘 Server Manager       |                                 |                                                                                                    |                                    | _                                 | ø ×     |
|------------------------|---------------------------------|----------------------------------------------------------------------------------------------------|------------------------------------|-----------------------------------|---------|
| Ser Ser                | ver Manager 🕨 Das               | shboard • 🗇   🖡                                                                                                    | Manage                             | Tools Vie                         | w Help  |
| Desklaged              | WELCOME TO SE                   | RVER MANAGER                                                                                                    |                                    |                                   | ^       |
| Dasnboard              |                                 |                                                                                                    |                                    |                                   |         |
| Local Server           |                                 |                                                                                                    |                                    |                                   |         |
| All Servers            | 🚡 Add Roles and Features Wizard | 3                                                                                                    | -                                  |                                   |         |
| 📲 File and Storage Sei | r                               |                                                                                                    |                                    |                                   |         |
|                        | Installation progr              | ess                                                                                                    | DESTINA                            | ATION SERVER<br>DC01              |         |
|                        | Before You Begin                | View installation progress                                                                                                    |                                    |                                   |         |
|                        | Installation Type               | Feature installation                                                                                                    |                                    |                                   |         |
|                        | Server Selection                |                                                                                                    |                                    |                                   |         |
|                        | Server Roles                    | Installation started on DC01                                                                                                    |                                    |                                   |         |
|                        | Features                        | Active Directory Domain Services                                                                                                    |                                    | $\sim$                            |         |
|                        | AD DS                           | DHCP Server                                                                                                    |                                    |                                   | ide     |
|                        | DHCP Server                     | DNS Server                                                                                                    |                                    |                                   |         |
|                        | DNS Server                      | Group Policy Management                                                                                                    |                                    |                                   |         |
|                        | Confirmation                    | Remote Server Administration Tools<br>Role Administration Tools                                                                                                    |                                    |                                   |         |
|                        | Results                         | AD DS and AD LDS Tools                                                                                                    |                                    |                                   |         |
|                        |                                 | Active Directory module for Windows PowerShell                                                                                                    |                                    |                                   |         |
|                        |                                 | AD DS Tools                                                                                                    |                                    |                                   |         |
|                        |                                 | AD DS Snap-Ins and Command-Line Tools                                                                                                    |                                    | ~                                 |         |
|                        |                                 | You can close this wizard without interrupting running tasks. View ta page again by clicking Notifications in the command bar, and then Export configuration settings | ısk progress or o<br>Task Details. | open this                         |         |
|                        |                                 | < Previous Next >                                                                                                    | Close                              | Cancel                            |         |
|                        |                                 | 02/01/2021 22:42                                                                                                    |                                    | 22-                               | 52      |
|                        | e 🖡 🔚                           |                                                                                                    | Υ <u>π</u>                         | ¶ <u>,</u> √ <mark>≥</mark> 03/01 | /2021 2 |

• the features install and the server restarts as needed

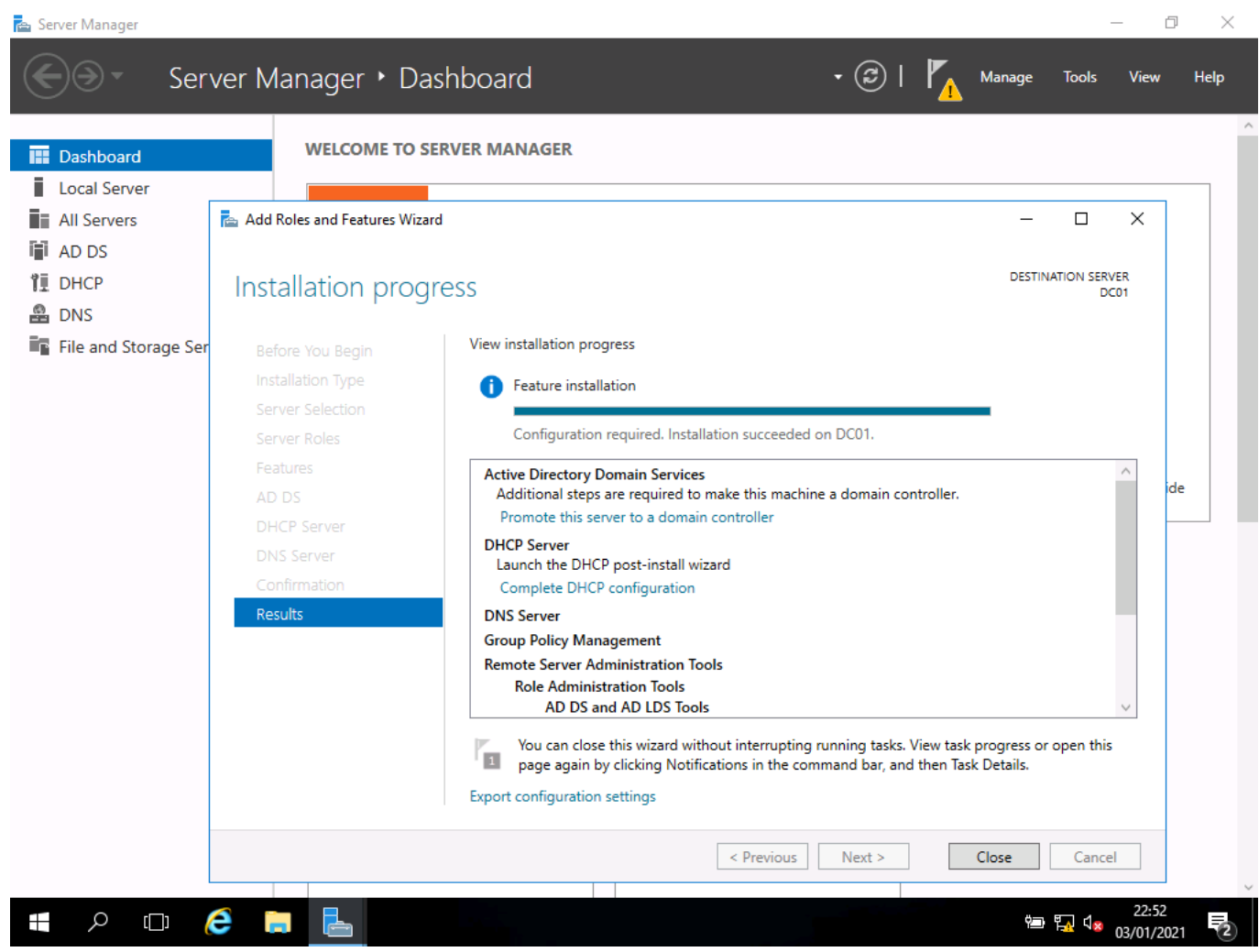

• this screenshot shows the server roles installing without error

# Setting up DHCP

#### Screenshot:

| 🚘 Server Manager             |                                                                  |                                                               | – 0 ×                                        |
|------------------------------|------------------------------------------------------------------|---------------------------------------------------------------|----------------------------------------------|
| Server M                     | anager • Dashboard                                               | • (2)                                                         | )   🎢 Manage Tools View Help                 |
| Dashboard                    | WELCOME TO SERVER MANAGE                                         | Post-deployment Configura TASKS                               | ·   ×                                        |
| All Servers                  |                                                                  | Services at DC01<br>Promote this server to a domain controlle | ,                                            |
| AD DS                        | QUICK START                                                      | Post-deployment Configuration                                 |                                              |
| DNS                          | 2                                                                | Configuration required for DHCP Server at                     | DC01                                         |
| ■File and Storage Services ▶ | 3                                                                | Complete DHCP configuration                                   |                                              |
|                              | WHAT'S NEW 4                                                     | Feature installation                                          |                                              |
|                              | 5                                                                | Configuration required. Installation succee<br>DC01.          | ded on                                       |
|                              | LEARN MORE                                                       | Add Roles and Features                                        |                                              |
|                              | ROLES AND SERVER GROUPS<br>Roles: 4   Server groups: 1   Server: | total: 1                                                      |                                              |
|                              | AD DS                                                            | 1 TI DHCP                                                     | 1                                            |
|                              | <ul> <li>Manageability</li> </ul>                                | Manageability                                                 | -                                            |
|                              | Events                                                           | Events                                                        |                                              |
|                              | Services                                                         | Services                                                      |                                              |
|                              | Performance                                                      | Performance                                                   |                                              |
|                              | BPA results                                                      | BPA results                                                   |                                              |
|                              |                                                                  |                                                               |                                              |
| 🚛 🔎 🖽 렪 🍺                    |                                                                  |                                                               | ≝ 😱 d <mark>∞</mark> 22:54<br>100 03/01/2021 |

- now we can see there is configuration needed for DHCP and DNS
- at the top of the server manager window, I click on the yellow symbol and select complete DHCP configuration and then complete the wizard using the default settings as they are the ones I want to use

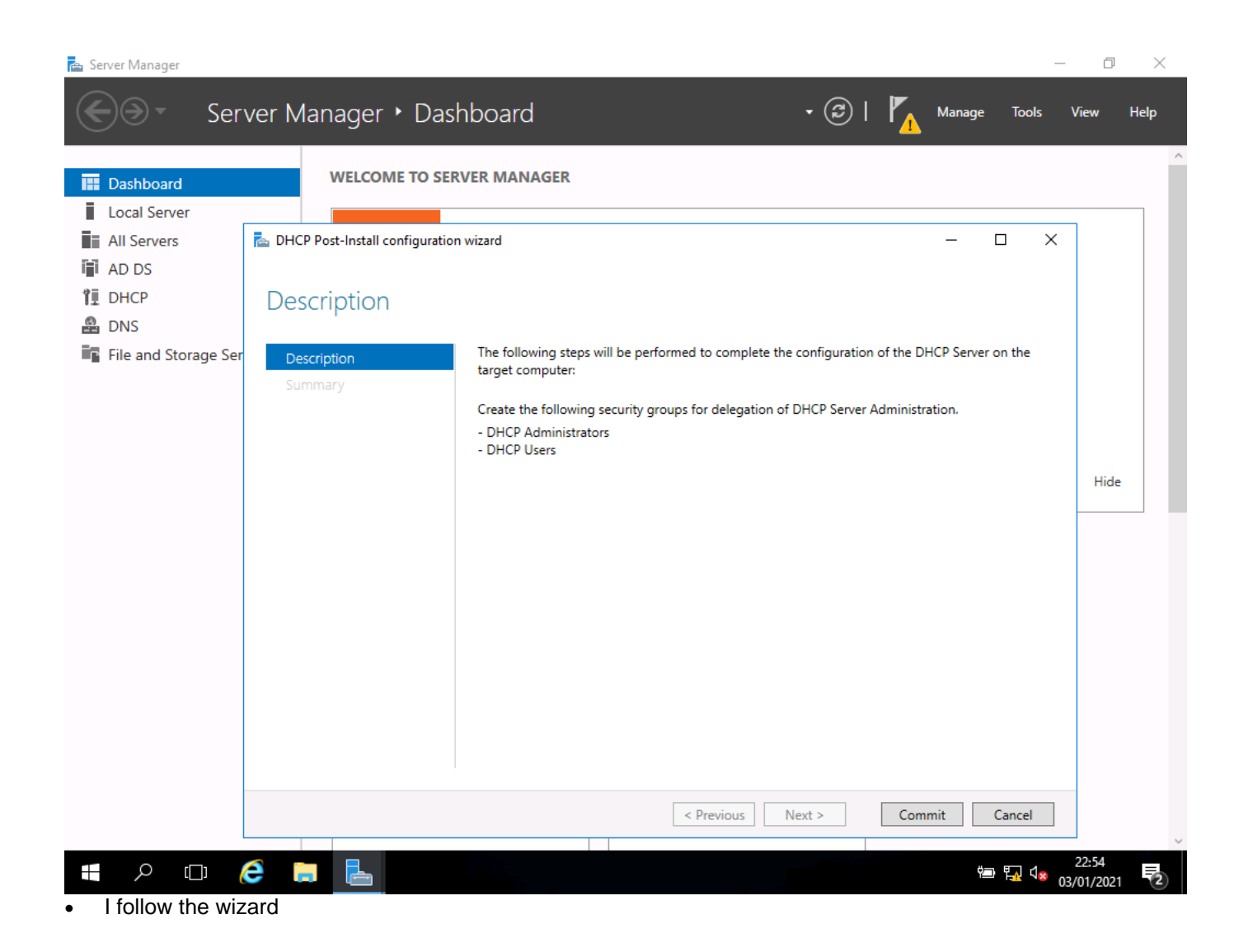

| 📥 Server Manager                   |                                  | – 0 ×                                                                                       |
|------------------------------------|----------------------------------|---------------------------------------------------------------------------------------------|
| Ser Ser                            | ver Manager 🕨 Das                | hboard 🔹 🥲   🍢 Manage Tools View Help                                                       |
| Dashboard                          | WELCOME TO SEE                   | RVER MANAGER                                                                                |
| Local Server                       |                                  |                                                                                             |
| All Servers                        | 📥 DHCP Post-Install configuratio | n wizard — 🗆 🗙                                                                              |
| AD DS                              |                                  |                                                                                             |
| Î∎ DHCP                            | Summary                          |                                                                                             |
| 🛱 DNS                              | Sammary                          |                                                                                             |
| File and Storage Ser               |                                  | The status of the post install configuration steps are indicated below:                     |
|                                    | Summary                          |                                                                                             |
|                                    |                                  | Creating security groups                                                                    |
|                                    |                                  | Please restart the DHCP server service on the target computer for the security groups to be |
|                                    |                                  | effective.                                                                                  |
|                                    |                                  | l liue                                                                                      |
|                                    |                                  |                                                                                             |
|                                    |                                  |                                                                                             |
|                                    |                                  |                                                                                             |
|                                    |                                  |                                                                                             |
|                                    |                                  |                                                                                             |
|                                    |                                  |                                                                                             |
|                                    |                                  |                                                                                             |
|                                    |                                  |                                                                                             |
|                                    |                                  |                                                                                             |
|                                    |                                  |                                                                                             |
|                                    |                                  | < Previous Next > Close Cancel                                                              |
|                                    |                                  | 22-54                                                                                       |
|                                    | e 🔒 🔚                            |                                                                                             |
| <ul> <li>onco configure</li> </ul> | d the DHCD needs to              | a be restarted so that the scope can be configured                                          |

once configured, the DHCP needs to be restarted so that the scope can be configured ٠

| 📥 Server N          | flanager      |                  |        |       |                      | _                    | Ð         | ×        |
|---------------------|---------------|------------------|--------|-------|----------------------|----------------------|-----------|----------|
| $\mathbf{\epsilon}$ | Serv          | er Manager 🕨 DH( | [P     | • (Z) | Manage               | Tools                | View      | Help     |
|                     | 🏆 DHCP        |                  |        |       | -                    |                      | ×         | <b>^</b> |
| Dasi                | File Action V | /iew Help        |        |       |                      |                      | s         | -        |
| Loca                |               |                  |        |       |                      |                      | _         |          |
| All S               | e > iii dc01  | Contents of DHCP | Status |       | Actions              |                      |           | )        |
| 🖬 AD (              | D             | dc01             |        |       | DHCP<br>More Actions |                      | •         |          |
| 1 DHC               | CF            |                  |        |       | More Actions         |                      | ated      |          |
| 🔒 DNS               | 5             |                  |        |       |                      |                      |           |          |
| File File           | а             |                  |        |       |                      |                      |           |          |
|                     |               |                  |        |       |                      |                      |           |          |
|                     |               |                  |        |       |                      |                      |           |          |
|                     |               |                  |        |       |                      |                      |           |          |
|                     |               |                  |        |       |                      |                      |           |          |
|                     |               |                  |        |       |                      |                      | c.        | -        |
|                     |               |                  |        |       |                      |                      | 3         |          |
|                     |               |                  |        |       |                      |                      | •         |          |
|                     |               |                  |        |       |                      |                      |           |          |
|                     |               |                  |        |       |                      |                      |           |          |
|                     |               |                  |        |       |                      |                      |           |          |
|                     |               |                  |        |       |                      |                      |           |          |
|                     |               |                  |        |       |                      |                      |           |          |
|                     |               |                  |        |       |                      |                      |           |          |
|                     |               |                  |        |       |                      |                      |           |          |
|                     |               |                  |        |       | <b>#</b>             |                      | 22:56     | ~        |
|                     | נט כ          | i 💼 🎽            |        |       | ·                    | 0 <sup>کی ہ</sup> یک | 3/01/2021 | 2        |

• here you can see that the server dc01 is shown in the DHCP table, this is because it is the DHCP server

| 🚘 Server Manager            |                      |               |                                       |             | – 0 ×                                          |
|-----------------------------|----------------------|---------------|---------------------------------------|-------------|------------------------------------------------|
| Server Ma                   | nager • Di           | НСР           |                                       |             | 🕶 🍘   🍢 Manage 🔽 Tools View Help               |
| Ŭ                           |                      |               |                                       |             | Active Directory Administrative Center         |
| _                           | SERVERS              |               |                                       |             | Active Directory Domains and Trusts            |
| Dashboard                   | All servers          | 1 total       |                                       |             | Active Directory Module for Windows PowerShell |
| Local Server                | Elter                |               | 0                                     |             | Active Directory Sites and Services            |
| All Servers                 | ruter                |               |                                       |             | Active Directory Users and Computers           |
| AD DS                       | Sanuar Nama IR       | VA Address M  | (anagoability                         | Lact I      | ADSI Edit                                      |
|                             | Server Hame In       | VH Address IV | lanageability                         | Lust        | Component Services                             |
|                             | DC01 19              | 92.168.0.1 O  | Inline - Performance counters not sta | arted 03/01 | Computer Management                            |
| B DNS                       |                      |               |                                       |             | Defragment and Optimize Drives                 |
| File and Storage Services ▷ |                      |               |                                       |             | DHCP                                           |
|                             |                      |               |                                       |             | Disk Cleanup                                   |
|                             |                      |               |                                       |             | DNS                                            |
|                             |                      |               |                                       |             | Event Viewer                                   |
|                             |                      |               |                                       |             | Group Policy Management                        |
|                             |                      |               |                                       |             | iSCSI Initiator                                |
|                             |                      |               |                                       |             | Local Security Policy                          |
|                             | EVENTS               |               |                                       |             | Microsoft Azure Services                       |
|                             | All events   3 total |               |                                       |             | ODBC Data Sources (32-bit)                     |
|                             | Filter               |               |                                       |             | ODBC Data Sources (64-bit)                     |
|                             | 1 1111               |               |                                       |             | Performance Monitor                            |
|                             | Server Name ID       | ) Severity    | Source                                | Log Da      | Print Management                               |
|                             |                      |               |                                       |             | Resource Monitor                               |
|                             | DC01 10              | 0020 Warning  | Microsoft-Windows-DHCP-Server         | System 03   | Services                                       |
|                             | DC01 10              | )36 Error     | Microsoft-Windows-DHCP-Server         | System 03   | System Configuration                           |
|                             | DC01 10              | )35 Error     | Microsoft-Windows-DHCP-Server         | System 03   | System Information                             |
|                             |                      |               |                                       |             | Task Scheduler                                 |
|                             |                      |               |                                       |             | Windows Firewall with Advanced Security        |
|                             |                      |               |                                       |             | Windows Memory Diagnostic                      |
|                             |                      |               |                                       |             | Windows PowerShell                             |
|                             |                      |               |                                       |             | <b>•</b>                                       |
| 📲 🍳 🗆 🥭 📕                   |                      |               |                                       |             | <sup>22:56</sup><br>₩ 🙀 🔩 03/01/2021           |

• from tools, I select DHCP to open the next wizard

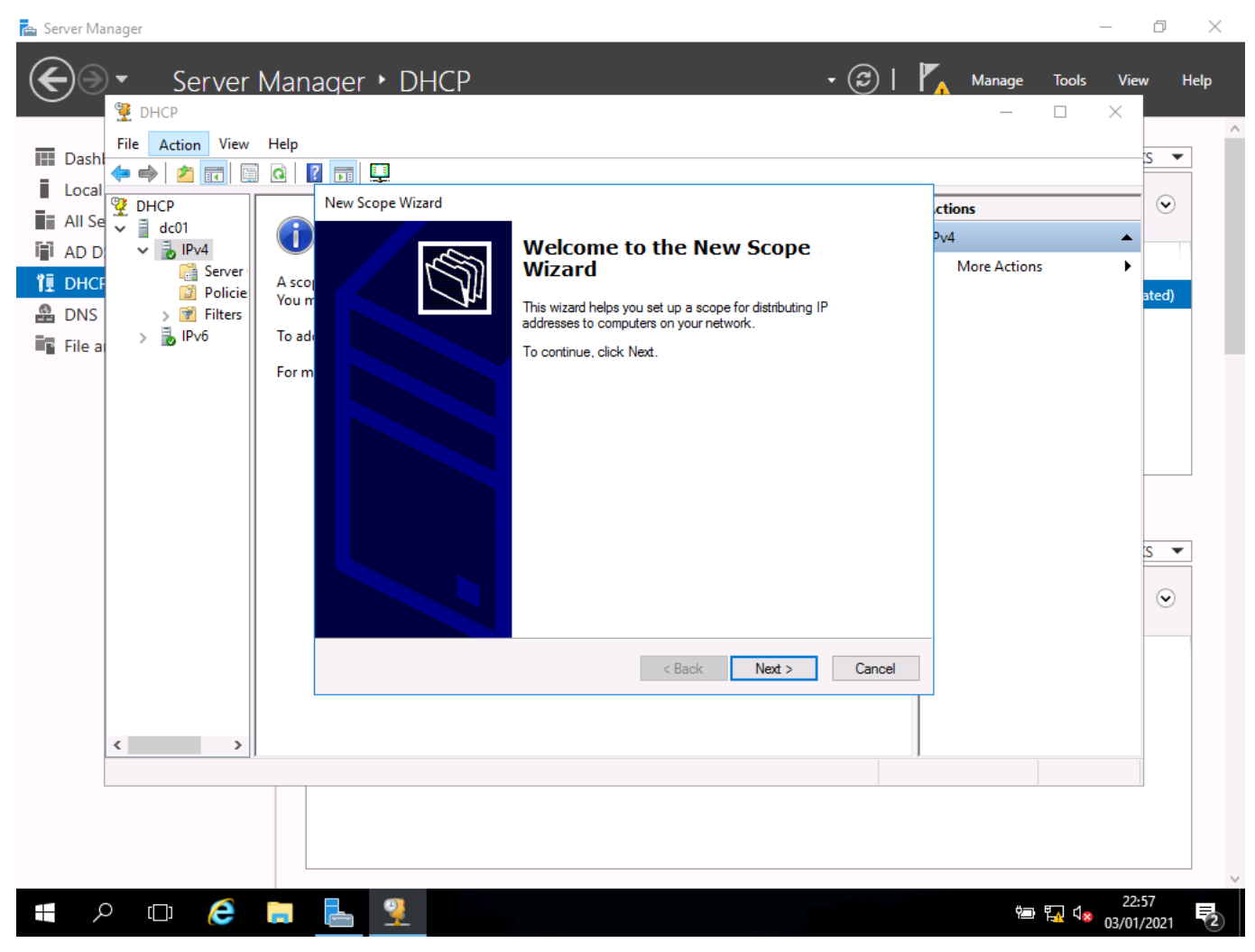

• when the new scope wizard opens I click next to begin

| File A                   | Action View Help                                                                              |                                                                                                    | U                    |   | s 🔻                                                                                                    |
|--------------------------|-----------------------------------------------------------------------------------------------|----------------------------------------------------------------------------------------------------|----------------------|---|----------------------------------------------------------------------------------------------------|
| Local 🕎 DI<br>All Se 😳 🗉 | New Scope                                                                                     |                                                                                                    | Actions              |   | ۲                                                                                                    |
| AD D V<br>DHCF<br>DNS    | New Multicast Scope<br>Configure Failover<br>Replicate Failover Scopes<br>Define User Classes | addresses assigned to computers requesting a dynamic IP address.<br>nfigure a scope before dynamic IP addresses can be assigned.<br>the Action menu, click New Scope. | IPv4<br>More Actions | • | sted)                                                                                                    |
| File a                   | Define Vendor Classes<br>Reconcile All Scopes                                                 | bout setting up a DHCP server, see online Help.                                                                                                    |                      |   |                                                                                                    |
|                          | Set Predefined Options<br>Refresh                                                             |                                                                                                    |                      |   |                                                                                                    |
|                          | Properties                                                                                    |                                                                                                    |                      |   |                                                                                                    |
| <                        | >                                                                                             |                                                                                                    |                      |   | <ul> <li>Image: Second second sec</li></ul> |
| Show stat                | tistics for this server                                                                       |                                                                                                    |                      |   | ]                                                                                                    |

• I start the wizard

| Server Manager                                                                                                    | -                                                                                                    |
|----------------------------------------------------------------------------------------------------|----------------------------------------------------------------------------------------------------|
| File Action View Help                                                                                                    | s 🔻                                                                                                    |
|                                                                                                    |                                                                                                    |
| Image: All Se       Image: DHCP       New Scope Wizard         Image: All Se       Image: DHCP       Image: DHCP         Image: All Se       Image: DHCP       Image: DHCP         Image: All Se       Image: DHCP       Image: DHCP         Image: All Se       Image: DHCP       Image: DHCP         Image: All Se       Image: DHCP       Image: DHCP         Image: All Se       Image: DHCP       Image: DHCP         Image: DHCP       Image: DHCP       Image: DHCP         Image: DHCP       Image: DHCP       Image: DHCP         Image: DHCP       Image: DHCP       Image: DHCP         Image: DHCP       Image: DHCP       Image: DHCP         Image: DHCP       Image: DHCP       Image: DHCP         Image: DHCP       Image: DHCP       Image: DHCP         Image: DHCP       Image: DHCP       Image: DHCP         Image: DHCP       Image: DHCP       Image: DHCP         Image: DHCP       Image: DHCP       Image: DHCP         Image: DHCP       Image: DHCP       Image: DHCP         Image: DHCP       Image: DHCP       Image: DHCP         Image: DHCP       Image: DHCP       Image: DHCP         Image: DHCP       Image: DHCP       Image: DHCP | by identifying a set of consecutive IP addresses.                                                                                                    |
|                                                                                                    | er<br>scope distributes.<br>0 . 100<br>0 . 209<br>to DHCP Client<br>t55 . 0<br>S ▼<br>(>)                                                                                                    |
|                                                                                                    | < Back Next > Cancel                                                                                                    |
| # A @ 🤌 🗮 💺                                                                                                    | the second second sec |

• I input the first and last address I want to use in the pool and select the length of the subnet which is default at /24 for a 192 address range

| Image: Second second secon | View Help                                   |                                                                                                    |                                                                                                    |                | _                             |       | s 💌   |
|----------------------------------------------------------------------------------------------------|---------------------------------------------|----------------------------------------------------------------------------------------------------|----------------------------------------------------------------------------------------------------|----------------|-------------------------------|-------|-------|
| All Se<br>All Se<br>AD D<br>DHCF<br>DNS<br>File a<br>Pv6                                                                                                    | erver<br>olicie<br>liters<br>To ad<br>For m | New Scope Wizard<br>Scope Name<br>You have to pro<br>a description.<br>Type a name an<br>how the scope is<br>Name:<br>Description: | vide an identifying scope name. You also have the option<br>d description for this scope. This information helps you qu<br>to be used on your network.<br>Network Scope | n of providing | ctions<br>Pv4<br>More Actions | •     | ated) |
|                                                                                                    | ,                                           |                                                                                                    | < Back Next                                                                                                    | Cancel         |                               | - 22: | 58    |

I add the range of IP addresses that I want to use (details below)

| Server Manager                                                                                         | ager • DHCP • 🕝   🏲                                                                                                    | <mark>∧ M</mark> anage<br>            | _<br>Iools <u>V</u> ie<br>D X | л<br>м <u>н</u> | elp        |
|----------------------------------------------------------------------------------------------------|----------------------------------------------------------------------------------------------------|---------------------------------------|-------------------------------|-----------------|------------|
| Dasht                                                                                                  |                                                                                                    |                                       |                               | S 🔻             |            |
|                                                                                                    |                                                                                                    |                                       |                               |                 |            |
| All Se     ✓ DHCP     ✓ dc01     ✓ dc01     ✓ JPV4     ✓ Server     ✓ DHCF     ✓ Policie     ✓ Policie | Lease Duration<br>The lease duration specifies how long a client can use an IP address from this scope.                                                                                                    | c <b>tions</b><br>Pv4<br>More Actions | *<br>}                        | eted)           |            |
| DNS > Filters<br>File a > I Pv6 To ac<br>For n                                                         | Lease durations should typically be equal to the average time the computer is connected to the same physical network. For mobile networks that consist mainly of portable computers or dial-up clients, shorter lease durations can be useful. Likewise, for a stable network that consists mainly of desktop computers at fixed locations, longer lease durations are more appropriate.<br>Set the duration for scope leases when distributed by this server.<br>Limited to:<br>Days: Hours: Minutes: |                                       |                               |                 |            |
|                                                                                                    | < Back Next > Cancel                                                                                                    |                                       |                               |                 |            |
| < >                                                                                                    |                                                                                                    |                                       |                               |                 |            |
| e p 🗆 🧟 📘                                                                                              |                                                                                                    | ţ <u>s</u> Ţ                          | 23:<br>{∞ 03/01               | 00<br>/2021     | <b>1</b> 2 |

• I now set the lease time, this is how long that address will be held for a particular machine, the default is 8 days

| Dash                                                                                                    | anager > DHCP - ②   『                                                                                                    | ▲ Manage Tools<br>— □                 | <u>V</u> iew     | , H<br>s ▼  | elp |
|----------------------------------------------------------------------------------------------------|----------------------------------------------------------------------------------------------------|---------------------------------------|------------------|-------------|-----|
| Local<br>All Se<br>AD D<br>Comparison of the server<br>Policie<br>DNS<br>File a<br>Policie<br>Policie<br>Policie<br>Policie<br>Policie<br>Policie<br>Policie<br>Policie<br>Policie<br>Policie<br>Policie<br>Policie | New Scope Wizard         Configure DHCP Options         You have to configure the most common DHCP options before clients can use the scope.         When clients obtain an address, they are given DHCP options such as the IP addresses of routers (default gateways), DNS servers, and WINS settings for that scope.         Or m         The settings you select here are for this scope and override settings configured in the Server Options folder for this server.         Do you want to configure the DHCP options for this scope now?         • Yes, I want to configure these options now!         • No, I will configure these options later | c <b>tions</b><br>⊅v4<br>More Actions |                  | S<br>S<br>S |     |
|                                                                                                    |                                                                                                    | ම ඩූ 4                                | 23:0<br>3 03/01/ | 0<br>2021   | 2   |

| Server Manager                                                                                                    | -<br>1anager ► DHCP - □ ×                                                                                                    | o ×<br>₩ <u>H</u> elp |
|----------------------------------------------------------------------------------------------------|----------------------------------------------------------------------------------------------------|-----------------------|
| File       Action       View       F         Image: Dash       Image: DhCP       Image: DhCP       Image: DhCP       Image: DhCP         Image: DhCP       Image: DhCP       Image: DhCP       Image: DhCP       Image: DhCP         Image: DhCP       Image: DhCP       Image: DhCP       Image: DhCP       Image: DhCP       Image: DhCP         Image: DhCP       Image: DhCP       Image: DhCP       Image: DhCP       Image: DhCP       Image: DhCP         Image: DhCP       Image: DhCP       Image: DhCP       Image: DhCP       Image: DhCP       Image: DhCP         Image: DhCP       Image: DhCP       Image: DhCP       Image: DhCP       Image: DhCP       Image: DhCP         Image: DhCP       Image: DhCP       Image: DhCP       Image: DhCP       Image: DhCP       Image: DhCP         Image: DhCP       Image: DhCP       Image: DhCP       Image: DhCP       Image: DhCP       Image: DhCP         Image: DhCP       Image: DhCP       Image: DhCP       Image: DhCP       Image: DhCP       Image: DhCP         Image: DhCP       Image: DhCP       Image: DhCP       Image: DhCP       Image: DhCP       Image: DhCP         Image: DhCP       Image: DhCP       Image: DhCP       Image: DhCP       Image: DhCP       Image: DhCP <td< td=""><td>Image: Comparison of the parent domain you want the client computers on your network to use for DNS name resolution.       A score DNS name resolution.       You can specify the parent domain you want the client computers on your network to use for DNS name resolution.       More Actions         For m       Parent domain:       To configure scope clients to use DNS servers on your network, enter the IP addresses for those servers.       Server name:       IP address:         Server name:       IP address:       Add         Rgsolve       192.168.0.1       Remove         Down       Down</td><td>ated)</td></td<> | Image: Comparison of the parent domain you want the client computers on your network to use for DNS name resolution.       A score DNS name resolution.       You can specify the parent domain you want the client computers on your network to use for DNS name resolution.       More Actions         For m       Parent domain:       To configure scope clients to use DNS servers on your network, enter the IP addresses for those servers.       Server name:       IP address:         Server name:       IP address:       Add         Rgsolve       192.168.0.1       Remove         Down       Down | ated)                 |
|                                                                                                    | < Back Next > Cancel                                                                                                    | 02<br>/2021           |

• I add in the details for the DNS server so that they will be given out by the DHCP server along with the host address

| Constant Constant Consta | Manager > DHCP - (2)    <br>Help<br>Q Q D Q<br>New Scope Wizard                                                                                                    | <u>Manage Tools Yi</u> i<br>— — X      | ew <u>H</u> elp<br>−S▼<br>▼ |
|----------------------------------------------------------------------------------------------------|----------------------------------------------------------------------------------------------------|----------------------------------------|-----------------------------|
| Local<br>→ DHCP<br>→ dc01<br>→ dc01<br>→ DHCF<br>→ dc01<br>→ Policie<br>→ Policie<br>→ File a<br>→ Pv6                                                                                                    | Form       Router (Default Gateway)         You can specify the routers, or default gateways, to be distributed by this scope.         A sco         You n         To add an IP address for a router used by clients, enter the address below.         IP address:         For m         IIP2.168.0.254         IP         IP         IP         IP         IP | v4 Actions                             | ated)                       |
|                                                                                                    | <u>Sack Next</u> > Cancel                                                                                                    | الله الله الله الله الله الله الله الل | 3:01<br>11/2021 <b>2</b> 2  |

and again, I use the default option ٠

| Server Manager                                                                                                    | Manager • DHCP • 🕝   🖡                                                                                   | <mark>∧ M</mark> anage <u>T</u> ools<br>— □ | - 🗗                 | ×<br>Help |
|----------------------------------------------------------------------------------------------------|----------------------------------------------------------------------------------------------------|---------------------------------------------|---------------------|-----------|
| File       Action       View         Image: Dash       Image: Display the second second secon | Help  I Do you want to activate this scope now?  To ad  For M  C Do you want to activate this scope now? | <mark>ctions</mark><br>№4<br>More Actions   | S<br>A<br>b<br>ated |           |
|                                                                                                    | C No. I will activate this scope later                                                                   |                                             | s                   | •         |
|                                                                                                    |                                                                                                    |                                             | 23:02               |           |

 once created the DHCP tool needs to be activated in order for it to give out host addresses, this allows you to create pools in advance of being needed

| Server Ma      | snager<br>▼ Server<br><sup>9</sup> DHCP | Manager • DHCP           | • ③   P                                                                                                    | <u>∧ M</u> anage <u>T</u> ools<br>— □ | <br>Viev      | Ф<br>• <u>Н</u> | ×<br>elp |
|----------------|-----------------------------------------|--------------------------|----------------------------------------------------------------------------------------------------|---------------------------------------|---------------|-----------------|----------|
| Dashi<br>Local | File Action View                        | Help                     | Completing the New Scope<br>Wizard                                                                                                    | ctions<br>Pv4<br>More Actions         | •<br>•        | S ¥             |          |
| DNS            | j Policie<br>> ∲ Filters<br>> ₿ IPv6    | You m<br>To adu<br>For m | You have successfully completed the New Scope wizard.                                                                                                    |                                       |               | ated)           |          |
|                |                                         |                          | To provide high availability for this scope, configure failover for<br>the newly added scope by right clicking on the scope and<br>clicking on configure failover.<br>To close this wizard, click Finish. |                                       |               | s •             |          |
|                | <                                       |                          | < Back Finish Cancel                                                                                                    |                                       |               |                 |          |
| <b></b>        |                                         |                          |                                                                                                    | 🖷 គ្នូ ៨                              | 23:<br>03/01, | 03<br>/2021     | 2        |

- now I click finish
- I used the following settings in the wizard:
  - o scope name: network IP addresses
  - o IP address range: 192.168.0.100 to 192.168.0.209
  - o length: 24/Subnet Mask: 255.255.255.0
  - $\circ \quad \text{no exclusions were added} \\$
  - o lease duration: 8 days
- I chose to configure DHCP options:
  - o default gateway: 192.168.0.254 (as specified in network plan)
  - o DNS IP address: 192.168.0.1
- once complete, I chose to activate the scope

## Setting up active directory

#### Screenshot:

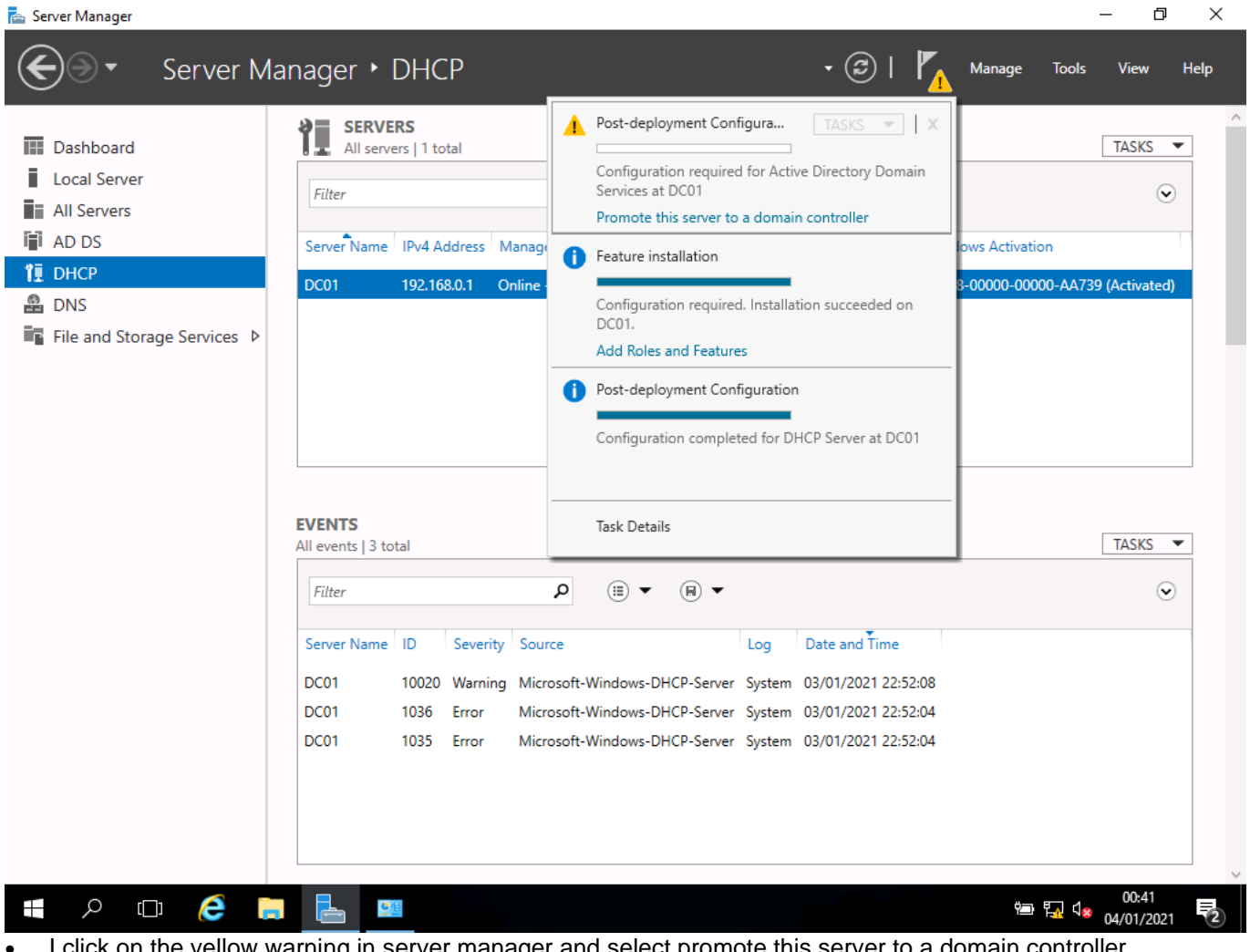

I click on the yellow warning in server manager and select promote this server to a domain controller

# Screenshots:

| 📸 Server Manager                                                | — D                   | $\times$ |
|-----------------------------------------------------------------|-----------------------|----------|
| Server Manager • DHCP • 🕑   🍢 Manage                            | Tools View He         | elp      |
| 🚡 Active Directory Domain Services Configuration Wizard 🛛 – 🗆 🗙 |                       | ^        |
| 📰 Dashbo                                                        | TASKS 💌               |          |
| Local S Deployment Configuration                                |                       |          |
| All Serv                                                        | Ū                     |          |
| AD DS Deployment Configuration                                  | tion                  |          |
| Domain Controller Options                                       | 000-AA739 (Activated) |          |
| DNS Additional Options O Add a new domain to an existing forest |                       |          |
| File and Paths O Add a new forest                               |                       |          |
| Specify the domain information for this operation               |                       |          |
| Installation Domain: * Select                                   |                       |          |
| Results Supply the credentials to perform this operation        |                       |          |
| <no credentials="" provided=""> Change</no>                     |                       |          |
|                                                                 |                       |          |
|                                                                 | TASKS 💌               |          |
|                                                                 | $\odot$               |          |
|                                                                 |                       |          |
|                                                                 |                       |          |
| More about deployment configurations                            |                       |          |
|                                                                 |                       |          |
| < Previous Next > Install Cancel                                |                       |          |
|                                                                 |                       | ~        |
|                                                                 | 00:42                 | =        |
| <ul> <li>now I need to add a domain</li> </ul>                  | 04/01/2021            | 2        |

| al S<br>Deployment Confi<br>Serv                                                                                                    | guration                                                                                                    | TARGET SERVER<br>DC01 | (                                    |
|----------------------------------------------------------------------------------------------------|----------------------------------------------------------------------------------------------------|-----------------------|--------------------------------------|
| DS Deployment Configuration<br>CP Domain Controller Options<br>S Additional Options<br>Paths<br>Review Options<br>Prerequisites Check<br>Installation<br>Results | Select the deployment operation Add a gomain controller to an existing domain Add a new domain to an existing forest Add a new forest Specify the domain information for this operation Root domain name: MyDomain.local |                       | ion<br>000-AA739 (Activated<br>TASKS |
|                                                                                                    | More about deployment configurations                                                                                                    |                       |                                      |
|                                                                                                    | < <u>P</u> revious <u>N</u> ext > <u>I</u> ns                                                                                                    | tall Cancel           |                                      |

as the primary deployment configuration, I select new forest

| <ul> <li>Active Directory Domain</li> <li>Dashbo</li> <li>Local S</li> <li>All Serv</li> <li>AD DS</li> <li>Deployment Configur</li> <li>DHCP</li> <li>DNS</li> <li>File and</li> <li>Additional Options</li> <li>Paths</li> <li>Review Options</li> <li>Prerequisites Check</li> <li>Installation</li> <li>Results</li> </ul> | iervices Configuration Wizard  Coller Options  Select functional level of the new fore Forest functional level: Domain functional level: Specify domain controller capabilities Omain Name System (DNS) serve Global Catalog (GC) Read only domain controller (ROD Type the Directory Services Restore M Password: Confirm password: | st and root domain<br>Windows Server 2016  Windows Server 2016  C O O O O O O O O O O O O O O O O O O | - C X     | TASKS<br>ion<br>000-AA739 (Activated)<br>TASKS |   |
|----------------------------------------------------------------------------------------------------|----------------------------------------------------------------------------------------------------|----------------------------------------------------------------------------------------------------|-----------|------------------------------------------------|---|
|                                                                                                    | More about domain controller option                                                                                                    | s Previous Next > Insta                                                                               | II Cancel | 00:44<br>■ 🛺 🔩 04/01/2021                      | 2 |

I add some security information (details below)

| Server Mana                                                                    | <ul> <li>Server Manage</li> <li>Active Directory Domain Service</li> </ul>                | r • DHCP • 3                                                                                                    | )   🍢 Manage          | —                                          |
|--------------------------------------------------------------------------------|-------------------------------------------------------------------------------------------|----------------------------------------------------------------------------------------------------|-----------------------|--------------------------------------------|
| <ul> <li>Dashbo</li> <li>Local Set</li> <li>All Serv</li> <li>AD DS</li> </ul> | Additional Option                                                                         | S                                                                                                    | TARGET SERVER<br>DC01 |                                            |
| 1 DHCP<br>DNS<br>File and                                                      | Domain Controller Options<br>DNS Options<br>Additional Options<br>Paths<br>Review Options | Verify the NetBIOS name assigned to the domain and change it if necessary The NetBIOS domain name: MYDOMAIN                                                                                                    |                       | 000-AA739 (Activated)                      |
|                                                                                | Review Options<br>Prerequisites Check<br>Installation<br>Results                          |                                                                                                    |                       |                                            |
|                                                                                |                                                                                           |                                                                                                    |                       |                                            |
|                                                                                |                                                                                           | More about additional options Previous Next > Insta                                                                                                    | I Cancel              |                                            |
|                                                                                |                                                                                           | There is a first first f |                       |                                            |
| €<br>I give                                                                    | it a name                                                                                 | <u>CE</u>                                                                                                    | Ċ <u>a</u>            | ● 🖫 ी <mark>≋</mark> 00:44<br>04/01/2021 🔁 |

Version: v2.0 19 June 2023 | Specimen

| Active Directory Domain Service     Local S     Paths     All Serv                                                                                                    | es Configuration Wizard                                                                      |                                                                                            | - C X          |                                       |
|----------------------------------------------------------------------------------------------------|----------------------------------------------------------------------------------------------|--------------------------------------------------------------------------------------------|----------------|---------------------------------------|
| Image: AD DS       Deployment Configuration         DHCP       Domain Controller Options         DNS       DNS Options         Additional Options       Paths         Review Options       Prerequisites Check         Installation       Results | Specify the location of the AD DS<br>Database folder:<br>Log files folder:<br>SYSVOL folder: | database, log files, and SYSVOL<br>C:\Windows\NTDS<br>C:\Windows\NTDS<br>C:\Windows\SYSVOL |                | ion<br>000-AA739 (Activated)<br>TASKS |
|                                                                                                    | More about Active Directory path                                                             | s < Previous Next >                                                                        | Install Cancel |                                       |

| 📥 Server Manager                                                                                                    |                                                                                                    |                                                                                                    |                       | - 0                                      | $\times$     |
|----------------------------------------------------------------------------------------------------|----------------------------------------------------------------------------------------------------|----------------------------------------------------------------------------------------------------|-----------------------|------------------------------------------|--------------|
| <b>@</b> >-                                                                                                    | Server Manage                                                                                                    | · DHCP · ©                                                                                                    | 🍢 Manage              | <u>T</u> ools <u>V</u> iew               | <u>H</u> elp |
| <b>A</b>                                                                                                    | Active Directory Domain Service                                                                                                    | Configuration Wizard                                                                                                    | - 🗆 ×                 |                                          | ^            |
| Dashbc     Local S     F     All Serv     AD DS                                                                                                    | Review Options                                                                                                    | Review your selections:                                                                                                    | TARGET SERVER<br>DC01 | TASKS                                    |              |
| Image: Provide the second second s | Domain Controller Options<br>DNS Options<br>Additional Options<br>Paths<br>Review Options<br>Prerequisites Check<br>Installation<br>Results | Configure this server as the first Active Directory domain controller in a new for<br>The new domain name is "MyDomain.local". This is also the name of the new for<br>The NetBIOS name of the domain: MYDOMAIN<br>Forest Functional Level: Windows Server 2016<br>Domain Functional Level: Windows Server 2016<br>Additional Options:<br>Global catalog: Yes<br>DNS Server: Yes<br>Create DNS Delegation: No<br>These settings can be exported to a Windows PowerShell script to automate<br>additional installations | est.                  | 000-AA739 (Activated)                    |              |
|                                                                                                    |                                                                                                    | More about installation options       < Previous                                                                                                    | Cancel                | ■ ∰ d <mark>⊗</mark> 00:45<br>04/01/2021 |              |
| <ul> <li>anu agai</li> </ul>                                                                                                    | in, i select defaults                                                                                                    |                                                                                                    |                       |                                          |              |

| Dashbc                      | Active Directory Domain Service                                                                                                    | s Configuration Wizard                                                                                                    | - D                                          | X<br>RVER<br>DC01 |                  |                | • |
|-----------------------------|----------------------------------------------------------------------------------------------------|----------------------------------------------------------------------------------------------------|----------------------------------------------|-------------------|------------------|----------------|---|
| AD DS  DHCP  CONS  File anc | <ul> <li>All prerequisite checks pass</li> <li>Deployment Configuration</li> <li>Domain Controller Options</li> <li>DNS Options</li> <li>Additional Options</li> </ul> | ed successfully. Click 'Install' to begin installation.<br>Prerequisites need to be validated before Active Directory Domain<br>computer<br>Rerun prerequisites check                                                                                                    | Show more<br>n Services is installed on this | ×                 | tion<br>000-AA73 | 39 (Activated) |   |
|                             | rains<br>Review Options<br>Prerequisites Check<br>Installation<br>Results                                                                                              | <ul> <li>v Options</li> <li>Windows Server 2016 domain controllers have a default for the security setting named "Allow cryptography algorithms compatible with Windows NT 4.0" that prevents weaker cryptography algorithms when establishing security channel sessions.</li> <li>For more information about this setting, see Knowledge Base article 942564 (http://go.microsoft.com/fwlink/?Linkld=104751).</li> <li>A delegation for this DNS server cannot be created because the authoritative parent zone cannot be found or it does not run Windows DNS server. If you are integrating with an existing DNS infrastructure, you should manually create a delegation to this DNS server in the parent zone to ensure reliable name resolution from outside the domain "MyDomain.local". Otherwise, no action is required.</li> <li>If you click Install, the server automatically reboots at the end of the promotion operation.</li> </ul> |                                              |                   |                  |                | • |
| م ∎                         |                                                                                                    | < Previous Next >                                                                                                    | Install Canc                                 | el                | ■ ⊑₁ 4×          | 00:46          | ₹ |

Version: v2.0 19 June 2023 | Specimen

| Installation                                                                                                    |
|----------------------------------------------------------------------------------------------------|
| Deployment Configuration<br>Domain Controller Options<br>DNS Options<br>Additional Options<br>Paths<br>Review Options<br>Prerequisites Check<br>Installation<br>Results |
|                                                                                                    |

- I use the standard cryptography
- I follow the active directory domain service (ADDS) with the following settings:
  - o deployment configuration add a new forest
  - o root domain name MyDomain.local (I have chosen this domain name for my local network)
  - o directory services restore mode password: I have set a secure password of ionsiTyp!1 for this password

## Screenshot:

.

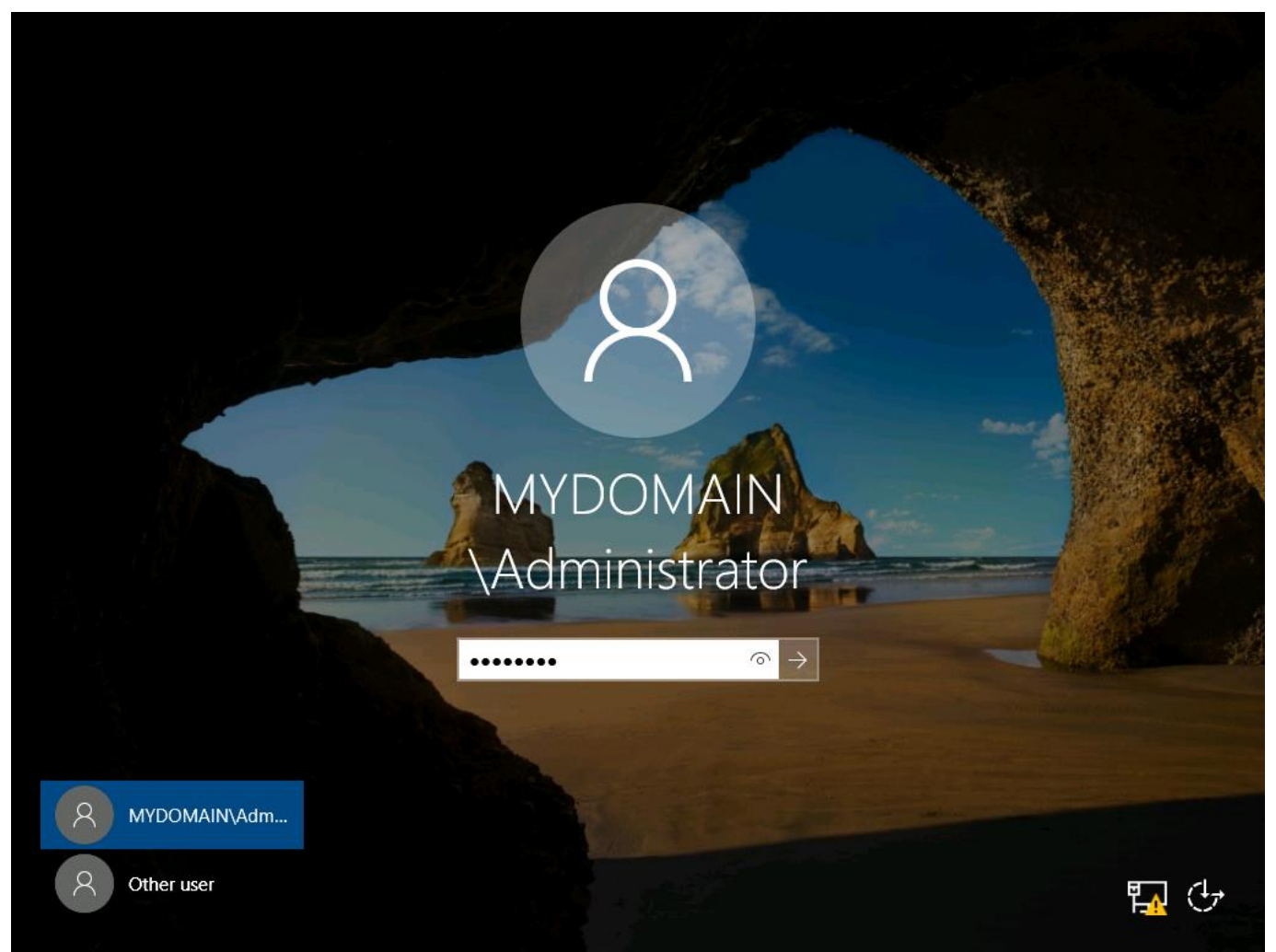

after a server reboot, I can now log in using the domain admin password I set above

| Server Manager € Server Ma                                                                                              | nager • Local                                                                      | Server                                                            |                                                                                                    | • @   🏲                              | Manage                                                                                                    | Tools                | - 🗇<br>View I                                             | ×<br>Help |
|----------------------------------------------------------------------------------------------------|------------------------------------------------------------------------------------|-------------------------------------------------------------------|----------------------------------------------------------------------------------------------------|--------------------------------------|----------------------------------------------------------------------------------------------------|----------------------|-----------------------------------------------------------|-----------|
| 🔛 Dashboard                                                                                                    | PROPERTIES<br>For DC01                                                             |                                                                   |                                                                                                    |                                      |                                                                                                    | [                    | TASKS 💌                                                   |           |
| Local Server     All Servers     AD DS     DHCP                                                                         | Computer name<br>Domain                                                            | DC01<br>MyDomain.I                                                | ocal                                                                                                    | Last instal<br>Windows<br>Last check | led updates<br>Update<br>ced for update                                                                                               | 25                   | Never<br>Download u<br>Never                              | 1         |
| <ul> <li>▲ DNS</li> <li>➡ File and Storage Services ▷</li> </ul>                                                        | Windows Firewall<br>Remote management<br>Remote Desktop<br>NIC Teaming<br>Ethernet | Domain: On<br>Enabled<br>Disabled<br>Disabled<br>192.168.0.1,     | Domain: On<br>Enabled<br>Disabled<br>Disabled<br>192.168.0.1, IPv6 enabled                                  |                                      | Windows Defender<br>Feedback & Diagnostics<br>IE Enhanced Security Configuration<br>Time zone<br>Product ID                           |                      | Real-Time F<br>Settings<br>On<br>(UTC+00:00<br>00378-0000 | ))        |
|                                                                                                    | Operating system versi<br>Hardware information                                     |                                                                   | on Microsoft Windows Server 2016 Standard Evaluation<br>Microsoft Corporation Virtual Machine               |                                      | Processors<br>Installed memory (RAM)<br>Total disk space                                                                              |                      | Intel(R) Con<br>1.37 GB<br>39.45 GB                       | e         |
|                                                                                                    | EVENTS<br>All events   68 total                                                    |                                                                   |                                                                                                    |                                      |                                                                                                    | [                    | TASKS 💌                                                   |           |
| Filter                                                                                                    |                                                                                    | م                                                                 | (ii) ▼ (ii) ▼                                                                                               |                                      |                                                                                                    |                      | $\odot$                                                   |           |
|                                                                                                    | Server Name ID S                                                                   | Severity Source                                                   |                                                                                                    |                                      | Log                                                                                                    | Date and T           | ime                                                       |           |
| DC01         1014         Warning           DC01         1014         Warning           DC01         1129         Error |                                                                                    | Varning Microsoft-Wi<br>Varning Microsoft-Wi<br>rror Microsoft-Wi | Microsoft-Windows-DNS Client Events<br>Microsoft-Windows-DNS Client Events<br>Microsoft-Windows-GroupPolicy |                                      | System         04/01/2021           System         04/01/2021           System         04/01/2021           System         04/01/2021 |                      | 00:59:35<br>00:54:40<br>00:54:21                          |           |
| # A 🗆 🤶 🛢                                                                                                    |                                                                                    |                                                                   |                                                                                                    |                                      | φ <u>-</u>                                                                                                    | ∎ 🚮 ( <mark>×</mark> | 01:10<br>04/01/2021                                       | 2         |

- I can see everything is now complete and there are no warnings
- I can now set up domain administrator accounts and manage the active directory

## Screenshots:

| 🚘 Server Manager                    |                                                                                      |                                                                                                    | – 0 ×                                                                                                    |  |  |
|-------------------------------------|--------------------------------------------------------------------------------------|----------------------------------------------------------------------------------------------------|----------------------------------------------------------------------------------------------------|--|--|
| Server M                            | anager 🕨 Local Ser                                                                   | ver                                                                                                    | 🛛 🌮 🖌 Manage 🛛 Tools View Help                                                                                                    |  |  |
| Dashboard     Local Server          | For DC01                                                                             | DC01                                                                                                    | Active Directory Administrative Center<br>Active Directory Domains and Trusts<br>Active Directory Module for Windows PowerShell<br>Active Directory Sites and Services |  |  |
| All Servers                         | Domain                                                                               | MyDomain.local                                                                                                    | Active Directory Users and Computers ADSI Edit Component Services Computer Management                                                                                  |  |  |
| B DNS ■ File and Storage Services ▷ | Windows Firewall<br>Remote management<br>Remote Desktop<br>NIC Teaming<br>Ethernet   | Domain: On<br>Enabled<br>Disabled<br>Disabled<br>192.168.0.1, IPv6 enabled                                            | Defragment and Optimize Drives<br>DHCP<br>Disk Cleanup<br>DNS<br>Event Viewer                                                                                          |  |  |
|                                     | Operating system version<br>Hardware information                                     | Microsoft Windows Server 2016 Standard Evalu<br>Microsoft Corporation Virtual Machine                                 | Group Policy Management<br>iSCSI Initiator<br>Local Security Policy<br>Microsoft Azure Services<br>ODBC Data Sources (32-bit)<br>ODBC Data Sources (64-bit)            |  |  |
|                                     | EVENTS<br>All events   68 total<br><i>Filter</i>                                     | ▼ (ii) ▼ (ii) Q                                                                                                    | Performance Monitor<br>Print Management<br>Resource Monitor<br>Services<br>System Configuration                                                                        |  |  |
|                                     | Server Name ID Severity<br>DC01 1014 Warning<br>DC01 1014 Warning<br>DC01 1129 Error | Source<br>Microsoft-Windows-DNS Client Events<br>Microsoft-Windows-DNS Client Events<br>Microsoft-Windows-GroupPolicy | Task Scheduler<br>Windows Firewall with Advanced Security<br>Windows Memory Diagnostic<br>Windows PowerShell                                                           |  |  |

• in server manager, I open tools and the AD wizard

| 🚔 Server Manager                                                                                                    |                                                                                                    |                                                                    | - 0 ×                                                                                      |
|----------------------------------------------------------------------------------------------------|----------------------------------------------------------------------------------------------------|--------------------------------------------------------------------|--------------------------------------------------------------------------------------------|
| € Serve                                                                                                    | er Manager 🔸 Local Server                                                                                                    | 🔹 🕃   🚩 Manage                                                     | Tools View Help                                                                            |
| Dashboa     Dashboa     File     Active Dire     File     Active Dire     File     All Serve     All Serve | ectory Users and Computers<br>View Help                                                                                                    | - C X                                                              | ↑<br>TASKS ▼<br>Never<br>Download u<br>Never<br>Real-Time Pr<br>Settings<br>Ifiguration On |
| > 🦲 Ma                                                                                                    | New     Computer       All Tasks     Contact       View     Contact       View     Interform       Refresh     msDS-ResourcePropertyList       Export List     msDS-ShadowPrincipalContainer       Help     mslageaguaguaguaguaguaguaguaguaguaguaguaguagua                                                                    | rato<br>up<br>rato<br>rato<br>rato<br>rato<br>up<br>up<br>up<br>up | (UTC+00:00)<br>00378-0000<br>Intel(R) Core<br>1.41 GB<br>39.45 GB<br>><br>∑                |
| <                                                                                                    | MSMQ Queue Alias                                                                                                    | јие<br>Jp У                                                        | $\odot$                                                                                    |
|                                                                                                    | User           Server Name         ID           DC01         1014           DC01         1014           Warning         Microsoft-Windows-DNS Client E           DC01         1014           Warning         Microsoft-Windows-DNS Client E           DC01         1129           Error         Microsoft-Windows-GroupPolicy | vents System<br>vents System<br>System                             | Date and Time<br>04/01/2021 00:59:35<br>04/01/2021 00:54:40<br>04/01/2021 00:54:21         |

• I start by selecting 'New' and then 'User'
| Server Manage | server Manager                                | • Local Server                                                                                                    |                                                                                                    | • 🕄   🚩 Manage   | — 🗇 🗙<br>Tools View Help                                 |
|---------------|-----------------------------------------------|----------------------------------------------------------------------------------------------------|----------------------------------------------------------------------------------------------------|------------------|----------------------------------------------------------|
| Dashboa       | New Object - User                             | tors                                                                                                    | ×                                                                                                    | - 0 X            | TASKS  Never                                             |
| An Server     | First name: Dan                               |                                                                                                    | on<br>account for ad<br>s in this group c<br>s of this group                                                        | Â                | Download u<br>; Never<br>Real-Time Pi                    |
| File and S    | Full name: Dan Troke User logon name: dtroke  | @MvDomain local                                                                                                    | s of this group t<br>ccount manage<br>s in this group c<br>s who have ad<br>s who have vie                          |                  | Settings<br>nfiguration On<br>(UTC+00:00)<br>00378-0000( |
|               | User logon name (pre-Windows 200<br>MYDOMAIN\ | D):<br>dtroke                                                                                                    | ninistrators Gro<br>nts who are per<br>ed administrato<br>stations and ser                                          |                  | Intel(R) Core                                            |
|               |                                               | < Back Next > Cancel                                                                                                    | hin controllers i<br>hin guests<br>hin users<br>ignated administrato                                                |                  | 39.45 GB                                                 |
|               | < >                                           | Enterprise K Security Group Me<br>Enterprise R Security Group Me<br>Group Polic Security Group Me<br>Guest User Bui<br>Key Admins Security Group Me | mbers of this group<br>mbers of this group<br>mbers in this group c<br>It-in account for gue<br>mbers of this group |                  |                                                          |
|               | Server Nar<br>DC01                            | ne ID Severity Source<br>1014 Warning Microsoft-Windows                                                                                             | -DNS Client Events                                                                                                  | Log<br>System    | Date and Time<br>04/01/2021 00:59:35                     |
|               |                                               | 1014 Warning Microsoft-Windows<br>1129 Error Microsoft-Windows                                                                                      | -DNS Client Events<br>-GroupPolicy                                                                                  | System<br>System | 04/01/2021 00:54:40<br>04/01/2021 00:54:21               |
| Ladd th       | e new user's details                          |                                                                                                    |                                                                                                    | Y                | 04/01/2021 €                                             |

I add the new user's details

| Server Manager                                                                | Server Manager • Local Server                                                                                                    | - 🕄   🚩 Manage                                               | — 🗇 🗙<br>Tools View Help                                                                                                    |
|-------------------------------------------------------------------------------|----------------------------------------------------------------------------------------------------|--------------------------------------------------------------|----------------------------------------------------------------------------------------------------|
| Dashboa     Local Ser     All Serve     AD DS     DHCP     DNS     File and S | A stive Director I leave and Consourter<br>New Object - User X<br>Create in: MyDomain Jocal/Users on<br>First name: Dan Initials: sof<br>Last name: Troke<br>Full name: Dan Troke<br>Full name: Dan Troke<br>Generation Stroke<br>User logon name (pre-Windows 2000):<br>MYDOMAIN dtroke<br>Cancel in g<br>Enterprise A Security Group Designated at<br>Enterprise R Security Group Members of<br>Enterprise R Security Group Members of<br>Group Polic Security Group Members of<br>Group Polic Security Group Members of<br>Sof Guest User Built-in acco | - C X                                                        | TASKS   TASKS  TASKS  TASKS  TASKS  TASKS                                                                                                    |
| <b>م</b>                                                                      | Server Name ID Severity Source DC01 1014 Warning Microsoft-Windows-DNS Clin DC01 1014 Warning Microsoft-Windows-DNS Clin DC01 1129 Error Microsoft-Windows-GroupPo                                                                                                    | ent Events System 0<br>ent Events System 0<br>olicy System 0 | Date and Time           04/01/2021 00:59:35           04/01/2021 00:54:40           04/01/2021 00:54:21           Image: Classical state state |

• here I add the details for the new user

| Server Manage                        | server Manag        | ger • Local Server                                                                                                    |                                                                                                    | • 🕄   🚩 Manage          | — 🗇 🗙<br>Tools View Help                                 |
|--------------------------------------|---------------------|----------------------------------------------------------------------------------------------------|----------------------------------------------------------------------------------------------------|-------------------------|----------------------------------------------------------|
| Dashboa     Local Ser     All Server | Rew Object - User   | Computer                                                                                                    | ×                                                                                                    | - 🗆 X                   | TASKS                                                    |
| An Server                            | Password:           |                                                                                                    | on<br>account for ad<br>s in this group c<br>s of this group                                          | ^                       | Download u<br>Never                                      |
| File and S                           | Contirm password:   | word at next logon                                                                                                    | s of this group t<br>count manage<br>s in this group c<br>s who have ad<br>s who have vie             |                         | Settings<br>nfiguration On<br>(UTC+00:00)<br>00378-00000 |
|                                      | Account is disabled |                                                                                                    | ninistrators Gro<br>nts who are per<br>red administrato<br>stations and ser<br>ain controllers i      |                         | Intel(R) Core<br>1.34 GB                                 |
|                                      |                     | < Back Next > C.<br>Security Group<br>Enterprise K Security Group                                                                                                    | ancel ain guests<br>ain users<br>Designated administrato<br>Members of this group                     |                         | 39.45 GB                                                 |
|                                      | <                   | Image: Security Group         Security Group           Image: Group Polic         Security Group           Image: Guest         User           Image: Security Group         Security Group | Members of this group<br>Members in this group c<br>Built-in account for gue<br>Members of this group |                         |                                                          |
|                                      | Ser<br>DC           | ver Name ID Severity Source<br>01 1014 Warning Microsoft-Wir                                                                                                    | ndows-DNS Client Events                                                                               | Log<br>System           | Date and Time<br>04/01/2021 00:59:35                     |
|                                      |                     | 01 1014 Warning Microsoft-Wir<br>01 1129 Error Microsoft-Wir                                                                                                    | ndows-DNS Client Events<br>ndows-GroupPolicy                                                          | System<br>System        | 04/01/2021 00:54:40<br>04/01/2021 00:54:21               |
| <ul> <li>I add th</li> </ul>         | e initial password  | for the new user: this pass                                                                                                    | sword will have to ch                                                                                 | ange at first log in (s | • • • • • • • • • • • • • • • • • • •                    |

I add the initial password for the new user; this password will have to change at first log in (see tick box)

| Server Manager                                                                                                    | • Local Server • 🕃                                                                                                    | )   <b>         </b> anage        | — ⊡ ×<br><u>T</u> ools <u>V</u> iew <u>H</u> elp                         |
|----------------------------------------------------------------------------------------------------|----------------------------------------------------------------------------------------------------|-----------------------------------|--------------------------------------------------------------------------|
| <ul> <li>Active Directory Users and Com</li> <li>File Action View Help</li> <li>Local Ser</li> <li>All Serve</li> <li>AD DS</li> <li>Context of the production of the product of the product of</li></ul> | nputers       Image: Security Group     Mambers in this group c                                                                                                    | ×                                 | TASKS  Never Download u Never                                            |
| <ul> <li>Builtin</li> <li>DNS</li> <li>Computers</li> <li>Dmain Controllers</li> <li>ForeignSecurityPrincipal:</li> <li>Managed Service Accounting Users</li> </ul>                                                                                                    | Cert Publish Security Group<br>Cloneable D Security Group<br>Dan Troke User<br>DefaultAcco User<br>DefaultAcco User<br>DefaultAcco Security Group<br>DefaultAcco Security Group<br>DHCP Admi Security Group<br>DHCP Users<br>Security Group Members who have ad<br>DHCP Users<br>Security Group Members who have vie<br>DHCP Users<br>Security Group DNS Administrators Gro     |                                   | Real-Time Pr<br>Settings<br>Ifiguration On<br>(UTC+00:00)<br>00378-00000 |
|                                                                                                    | DnsUpdateP Security Group DNS clients who are per<br>Domain Ad Security Group Designated administrato<br>Domain Con Security Group All workstations and ser<br>Domain Gon Security Group All domain controllers i<br>Domain Users Security Group All domain guests<br>Domain Users Security Group Designated administrato<br>Enterprise A Security Group Members of this group. |                                   | Intel(R) Core<br>1.34 GB<br>39.45 GB                                     |
| < >                                                                                                    | Enterprise R Security Group Members of this group     Group Polic Security Group Members of this group c     Group Polic Security Group Members in this group c     Built-in account for que                                                                                                    | •                                 |                                                                          |
| DC01<br>DC01<br>DC01                                                                                                    | Name         ID         Seventy         Source           1014         Warning         Microsoft-Windows-DNS Client Events           1014         Warning         Microsoft-Windows-DNS Client Events           1129         Error         Microsoft-Windows-GroupPolicy                                                                                                    | Log<br>System<br>System<br>System | 04/01/2021 00:59:35 ^<br>04/01/2021 00:54:40<br>04/01/2021 00:54:21      |
| 🖷 A 🗆 健 📄 🖶                                                                                                    | <b>4</b>                                                                                                    | <u> </u>                          | 01:15<br>1.15<br>04/01/2021                                              |

• the new user has been created

| Server Manager                                                                                                    | • Local Server •                                                                                                    | <i>⊙</i>                                                   | —<br><u>T</u> ools ⊻iew <u>H</u> elp                                                                                                    |
|----------------------------------------------------------------------------------------------------|----------------------------------------------------------------------------------------------------|------------------------------------------------------------|----------------------------------------------------------------------------------------------------|
| <ul> <li>Active Directory Users and Complete File Action View Help</li> <li>Local Server</li> <li>All Server</li> <li>AD DS</li> <li>DHCP</li> <li>DNS</li> <li>File and</li> <li>Computers</li> <li>Domain Controllers</li> <li>Computers</li> <li>Domain Controllers</li> <li>Managed Service Accounting Users</li> </ul> | Apputers         Image: Second Second Secon |                                                            | TASKS   Never Download u Never  Real-Time Pt Settings guration On (UTC+00:00) 00378-00000 Intel(R) Core 1.34 GB 39.45 GB  TASKS   TASKS   ate and Time |
| Server 1<br>DC01<br>DC01<br>DC01                                                                                                    | <ul> <li>Name ID Severity Source</li> <li>1014 Warning Microsoft-Windows-DNS Client Events</li> <li>1014 Warning Microsoft-Windows-DNS Client Events</li> <li>1129 Error Microsoft-Windows-GroupPolicy</li> </ul>                                                                                                    | Log Da<br>System 04<br>System 04<br>System 04<br>System 04 | Ate and Time<br>/01/2021 00:59:35 ^<br>/01/2021 00:54:40<br>/01/2021 00:54:21<br>↓01:16<br>↓01:16                                                      |

• I now add the new user to a security group

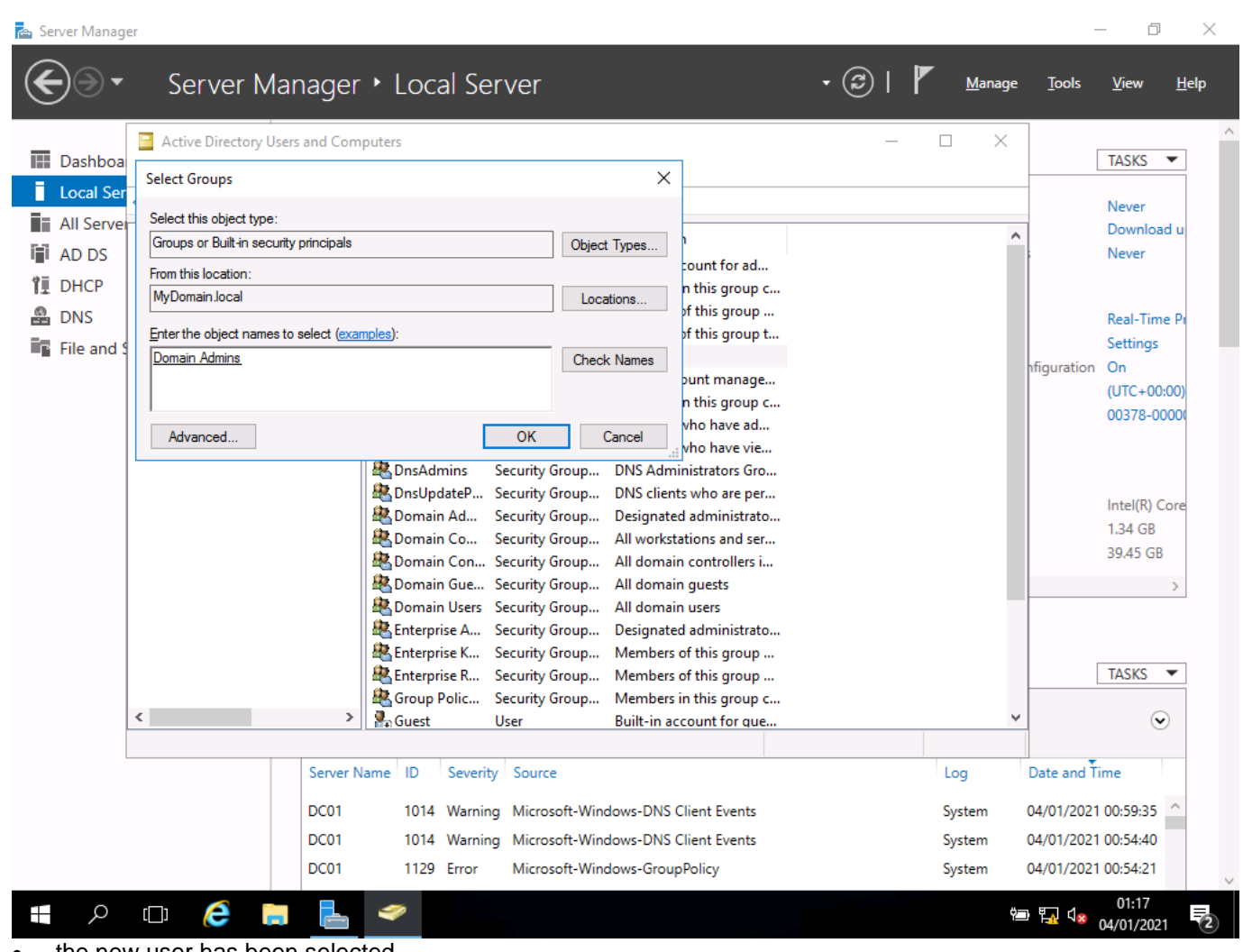

the new user has been selected

| Server Manager                                                                                                    |                                                                                                    | - 0 ×                                                                                                    |
|----------------------------------------------------------------------------------------------------|----------------------------------------------------------------------------------------------------|----------------------------------------------------------------------------------------------------|
| Server Manag                                                                                                    | er • Local Server • (                                                                                                    | D     I     Manage     Tools     View     Help                                                                                                    |
| <ul> <li>Dashboa</li> <li>File</li> <li>Active Directory Users and<br/>File</li> <li>Active Directory Users and<br/>All Serve</li> <li>All Serve</li> <li>All Serve</li> <li>Active Directory Users and<br/>All Serve</li> <li>Active Directory Users and<br/>All Serve</li> <li>Act</li></ul> | Dan Troke Properties       ? ×         Remote control       Remote Desktop Services Profile       COM+         General       Address       Account       Profile       Telephones       Organization         Member Of       Dial-in       Environment       Sessions         Member of: | − □ × TASKS ▼ Never Download u Never Real-Time Pt Settings nfiguration On (UTC+00:00) 00378-00000                                                                                                    |
|                                                                                                    | Add       Remove         Primary group:       Domain Users         Set Primary Group       There is no need to change Primary group unless you have Macintosh clients or POSIX-compliant applications.                                                                                   | Intel(R) Core<br>1.34 GB<br>39.45 GB<br>>                                                                                                    |
| <                                                                                                    | OK Cancel Apply Help                                                                                                    | · · ·                                                                                                    |
|                                                                                                    | ver Name ID Severity Source 1 1014 Warning Microsoft-Windows-DNS Client Events 1 1014 Warning Microsoft-Windows-DNS Client Events 1 1129 Error Microsoft-Windows-GroupPolicy                                                                                                    | Log         Date and Time           System         04/01/2021 00:59:35         ^           System         04/01/2021 00:54:40         ^           System         04/01/2021 00:54:21         ^           System         04/01/2021 00:54:21         ^ |

• and here we see the user's properties showing group membership

| Server Manager                                                                      | Server Manager + Local Server - (3)                                                                                                    | Manage                            | – 🗇 X                                                                                                    |
|-------------------------------------------------------------------------------------|----------------------------------------------------------------------------------------------------|-----------------------------------|----------------------------------------------------------------------------------------------------|
| Dashboa     F     Local Ser     All Serve     AD DS     DHCP     DNS     File and S | Server Manager <ul> <li>Local Server</li> <li>Create in: MyDomain Jocal/Users</li> <li>When you click Finish, the following object will be created:</li> <li>Full name: Dan Troke</li> <li>User logon name: dtroke@MyDomain Jocal</li> <li>s of this group t</li> <li>s of this group t</li> <li>s of this group t</li> <li>s of this group t</li> <li>s of this group t</li> <li>s of this group t</li> <li>s of this group t</li> <li>s of this group t</li> <li>s who have ed</li> <li>s who have ed</li> <li>s who have ed</li> <li>nitistrators Gro</li> <li>nts who are per</li> <li>ed administrato</li> <li>tations and ser</li> </ul> |                                   | Tools View Help                                                                                                    |
|                                                                                     | Image: Server Name       ID       Severity       Source         DC01       1014       Warning       Microsoft-Windows-DNS Client Events         DC01       1014       Warning       Microsoft-Windows-GroupPolicy                                                                                                    | Log<br>System<br>System<br>System | 39.45 GB       39.45 GB       TASKS       Other and Time       04/01/2021 00:54:40       04/01/2021 00:54:40       04/01/2021 00:54:21 |

• I click finish to confirm

• I created a user account called dtroke - I have added this account to the domain admin group to allow me to administer computers on the network

# Installing security software

#### Screenshots:

| C S Attps://www.avira.com/en/start-download/product/2262/-112e2 P = C Source Securi ×                  | □ ×<br>☆ 戀 🙂 |
|----------------------------------------------------------------------------------------------------|--------------|
| \land Avira                                                                                            |              |
| First step successfully completed!                                                                     |              |
| You should now have the downloaded file. Now, all you need is to open and install it!                  |              |
| Download Run program Install                                                                           |              |
| Your download hasn't started?<br>Try again now                                                         |              |
| _ <u>Back to the previous page</u>                                                                     |              |
| The avira_en_spt11phpws-spotlight-release.exe download has completed. Run Open folder View downloads × |              |
| $\blacksquare \ P \ \Box \ e^{01:5}$                                                                   | 2021         |

| Avira | ;//www. <b>avira.com</b> /en/start-download/                           | product/2262/-112e2 🔎 👻 🔒 🖒 🔀 Download Avira Fr                                                                      | ree Securi ×                                                                         | 合分箱<br>- ×               |
|-------|------------------------------------------------------------------------|----------------------------------------------------------------------------------------------------|--------------------------------------------------------------------------------------|--------------------------|
|       |                                                                        |                                                                                                    |                                                                                      |                          |
|       |                                                                        |                                                                                                    |                                                                                      |                          |
|       |                                                                        | 9                                                                                                    |                                                                                      |                          |
|       |                                                                        | × R                                                                                                    |                                                                                      |                          |
|       |                                                                        |                                                                                                    |                                                                                      |                          |
|       |                                                                        | Welcome to Avira                                                                                                    |                                                                                      |                          |
|       | By proceeding, you are accepti                                         | ing the <u>End User License Agreement (EULA)</u> , and the                                                           | Terms and Conditions. Avira is fulfillin                                             | ng its                   |
|       | contents of the Privacy Policy an                                      | d access thereto. You can find our Privacy Policy here                                                               | ata Protection Regulation (GDPR) wi<br>https://www.avira.com/en/general-j            | th the<br><u>privacy</u> |
|       | By proceeding you are also inst<br>and accepted Opera's <u>End Use</u> | alling Opera, Avira's recommended fast and secure br<br><u>r License Agreement</u> . You can find Opera's Privacy Po | rowser and you confirm that you have<br>plicy here: <u>https://www.opera.com/pri</u> | e read<br>ivacy          |
|       |                                                                        |                                                                                                    |                                                                                      |                          |
|       |                                                                        |                                                                                                    | _                                                                                    |                          |
|       |                                                                        | Agree and Install                                                                                                    |                                                                                      |                          |
|       |                                                                        |                                                                                                    |                                                                                      |                          |
|       |                                                                        |                                                                                                    |                                                                                      |                          |

I agree to the licence as required

| 💼 Server Manager                                                                                                    | — ť                          | ) ×   |
|----------------------------------------------------------------------------------------------------|------------------------------|-------|
|                                                                                                    | -                            |       |
| Avira Free Security                                                                                                    |                              |       |
|                                                                                                    |                              | ^     |
| i de la constante de la constante de |                              |       |
|                                                                                                    |                              |       |
|                                                                                                    |                              |       |
|                                                                                                    |                              |       |
|                                                                                                    |                              |       |
|                                                                                                    |                              |       |
| Great! You are all set                                                                                                    |                              |       |
| Let's run your first smart scan                                                                                                    |                              |       |
| Smart scan checks your system for security,                                                                                                    |                              |       |
| privacy and performance issues                                                                                                    |                              |       |
|                                                                                                    |                              |       |
|                                                                                                    |                              |       |
| Smart scan                                                                                                    |                              |       |
| Pamind ma later                                                                                                    |                              |       |
| <u>Rening ne later</u>                                                                                                    |                              |       |
|                                                                                                    |                              |       |
|                                                                                                    |                              |       |
|                                                                                                    | 02.05                        | ~     |
| - F C C L C L C C L C C L C C C C C C C C                                                                                                    | へ 管 臣 4 <mark>8</mark> 02:05 | 121 2 |
| once installed, I run the first smart scan                                                                                                    |                              |       |

| 📥 Ser      | ver Manag | er     |        |        |   |   |   |    |        |       |              |              |           |       |       |     |                |        | _                     | đ       | $\times$ |
|------------|-----------|--------|--------|--------|---|---|---|----|--------|-------|--------------|--------------|-----------|-------|-------|-----|----------------|--------|-----------------------|---------|----------|
| ۲          | R P       | wira F | ree Se | curity | / |   |   |    |        |       |              |              |           |       | Regis | ter | Þ              | ¢      |                       |         | þ        |
| i          | æ         |        |        |        |   |   |   |    |        |       |              |              |           |       |       |     |                |        |                       |         | Î        |
| iii<br>iii | <b>v</b>  |        |        |        |   |   |   | He | re's v | wha   | at yo        | ou fix       | (ed fo    | r fre | e     |     |                |        |                       |         | I        |
| ir         | 0         |        |        |        |   |   |   |    | •      | / 1e  | 6.41 N       | AB free      | d up      | nod   |       |     |                |        |                       |         | Ц        |
|            | Ţ         |        |        |        |   |   |   |    |        | 21 p  | orivacv      | v setting    | gs to fix |       |       |     | 0              |        |                       |         | H        |
|            | *         |        |        |        |   |   |   |    |        | 143.  | .89 MI       | B to fre     | e up      |       |       |     |                |        |                       |         | ы        |
|            |           |        |        |        |   |   |   |    |        | 1 slo | ow star      | rtup ap      | р         |       |       |     |                |        |                       |         | Ľ        |
|            |           |        |        |        |   | 6 |   |    |        |       | Fix th       | ne rest      | :         |       |       |     |                |        |                       |         |          |
|            |           |        |        |        |   |   |   |    |        |       | <u>Not</u> 1 | <u>today</u> |           |       |       |     |                |        |                       |         |          |
|            |           |        |        |        |   |   |   |    |        |       |              |              |           |       |       |     |                |        |                       |         | l        |
|            |           |        |        |        |   |   |   | _  |        |       |              |              |           |       |       |     |                |        |                       | 12,06   | ~        |
|            | Q         | [[]]   | e      | -      |   | 0 | R |    |        |       |              |              |           |       |       |     | へ <sup>4</sup> | ۳<br>۲ | ∜ <mark>⊗</mark> 04/0 | 01/2021 | 2        |

• here are the results for the free software

• to ensure that the server is protected, I have installed antivirus software onto the server and run a scan

# Screenshots:

| Server Manager                                                                                                    |                                                                                                    | – 0 X                      |
|----------------------------------------------------------------------------------------------------|----------------------------------------------------------------------------------------------------|----------------------------|
| ← Settings                                                                                                    | - 🗆 X                                                                                                    | Tools View Help            |
| 🔅 Home                                                                                                    | Update status                                                                                                    |                            |
| <ul> <li>Find a setting</li> <li>Update &amp; security</li> <li>Windows Update</li> <li>Windows Defender</li> </ul> | Updates are available.<br>• Windows Malicious Software Removal Tool x64 - v5.84<br>(KB890830).<br>• 2020-09 Servicing Stack Update for Windows Server 2016 for<br>x64-based Systems (KB4576750).<br>• 2018-05 Cumulative Update for Windows Server 2016 for<br>x64-based Systems (KB4103723). |                            |
| <ul><li>Recovery</li><li>Activation</li></ul>                                                                       | Downloading updates 23%<br>Update history                                                                                                    | Hide                       |
| ዤ For developers                                                                                                    | Update settings<br>Available updates will be downloaded and installed<br>automatically, excent over metered connections (where charges                                                                                                    |                            |
|                                                                                                    | may apply). Change active hours Restart options                                                                                                    |                            |
| BPA results                                                                                                    | BPA results                                                                                                    |                            |
| - A 🖸 🤌 📄 占 🚺 :                                                                                                    | <b>☆</b> ^ ∰                                                                                                    | □ 〒 4 <mark>∞ 02:08</mark> |

 I have checked and installed any Windows updates to ensure Windows is fully patched to close any vulnerabilities

#### Screenshots:

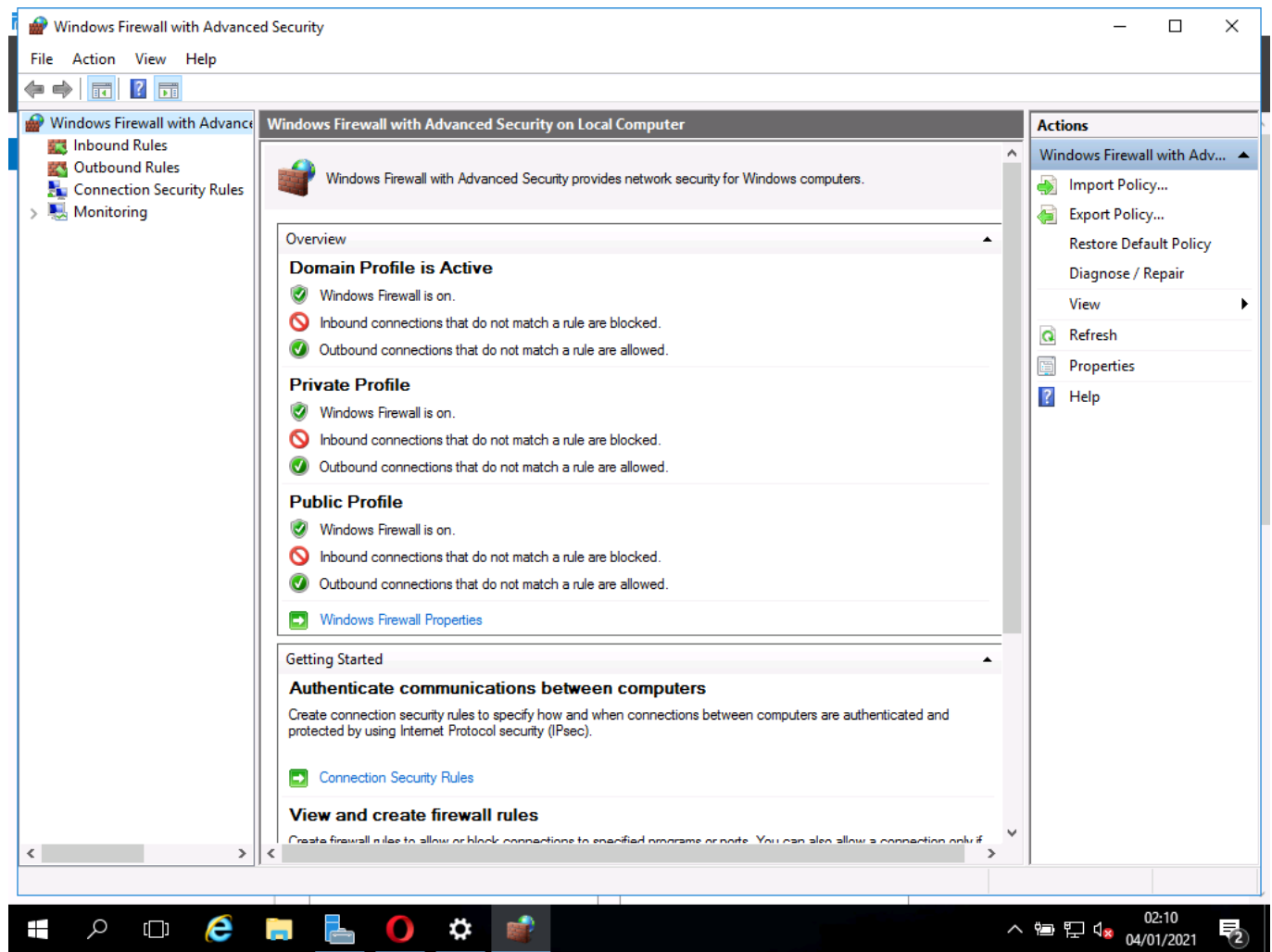

I have opened Windows firewall to ensure it is enabled and working to protect the server from external attacks

# Task 2(b)

### Installation of client PC

#### Screenshots:

| Windows <sup>*</sup>                                            |           |
|-----------------------------------------------------------------|-----------|
|                                                                 |           |
| Languag <u>e</u> to install: English (United Kingdom)           | <b>_</b>  |
| Time and currency format: English (United Kingdom)              | •         |
| <u>K</u> eyboard or input method: United Kingdom                | -         |
| Enter your language and other preferences and click "Next" to a | continue. |
| rosoft Corporation. All rights reserved.                        | Next      |

 I first select the installation language, time and currency format and keyboard or input methods to meet the client's needs

|                      | 🖆 Windows Setup                                                                   |                        |  |
|----------------------|-----------------------------------------------------------------------------------|------------------------|--|
|                      |                                                                                   | _ Windows <sup>.</sup> |  |
|                      |                                                                                   | Install now            |  |
|                      | <u>R</u> epair your computer<br>© 2020 Microsoft Corporation. All rights reserved | 1                      |  |
|                      |                                                                                   |                        |  |
| then I click install |                                                                                   |                        |  |

then I click install

| Í                      | A Windows Setup                               |              |               | x |
|------------------------|-----------------------------------------------|--------------|---------------|---|
|                        | Windows Secup                                 |              |               |   |
|                        | Select the operating system you want to insta | all          |               |   |
|                        | Operating system                              | Architecture | Date modified |   |
|                        | Windows 10 Home                               | хб4          | 19/11/2020    |   |
|                        | Windows 10 Home N                             | x64          | 19/11/2020    |   |
|                        | Windows 10 Home Single Language               | хб4          | 19/11/2020    |   |
|                        | Windows 10 Education                          | хб4          | 19/11/2020    |   |
|                        | Windows 10 Education N                        | хб4          | 19/11/2020    |   |
|                        | Windows 10 Pro                                | хб4          | 19/11/2020    |   |
|                        | Windows 10 Pro N                              | x64          | 19/11/2020    |   |
|                        | Windows 10 Pro                                |              | Next          |   |
|                        |                                               |              |               |   |
|                        |                                               |              |               |   |
|                        |                                               |              |               |   |
|                        |                                               |              |               |   |
| Collecting information | 2 Installing Windows                          |              |               |   |

• I select the version of windows I want to install, here I choose Pro as the home versions do not allow connection to a domain

|                          | Mindows Setup                                                                                                    |                                                                                                    |                           |
|--------------------------|----------------------------------------------------------------------------------------------------|----------------------------------------------------------------------------------------------------|---------------------------|
|                          | Activate Windows If this is the first time you're installing Wir you need to enter a valid Windows produ email that you received after buying a dig Windows came in. The product key looks like this: XXXXX-XX If you're reinstalling Windows, select I dor automatically activated later. | idows on this PC (or you're installing a different e<br>ct key. Your product key should be in the confirm<br>ital copy of Windows, or on a label inside the box<br>XXX-XXXX-XXXX-XXXX<br>('t have a product key. Your copy of Windows will | dition),<br>ation<br>that |
| E                        | 2rivacy statement                                                                                                    | I don't have a product key                                                                                                    | Next                      |
| Collecting information 2 | Installing Windows                                                                                                    |                                                                                                    |                           |

• now I enter the product key

|                          | X                                                                                                    |   |
|--------------------------|----------------------------------------------------------------------------------------------------|---|
|                          | 🔏 Windows Setup                                                                                                    | - |
|                          |                                                                                                    |   |
|                          | Which type of installation do you want?                                                                                               |   |
|                          | which type of installation do you want:                                                                                               |   |
|                          |                                                                                                    |   |
|                          | Upgrade: Install Windows and keep files, settings and applications                                                                    |   |
|                          | available when a supported version of Windows is already running on the computer.                                                     |   |
|                          |                                                                                                    |   |
|                          |                                                                                                    |   |
|                          |                                                                                                    |   |
|                          | Custom: Install Windows only (advanced) The files, settings and applications aren't moved to Windows with this option. If you want to |   |
|                          | make changes to partitions and drives, start the computer using the installation disc. We                                             |   |
|                          | recommend backing up your files before you continue.                                                                                  |   |
|                          |                                                                                                    |   |
|                          |                                                                                                    |   |
|                          |                                                                                                    |   |
|                          |                                                                                                    |   |
|                          |                                                                                                    |   |
|                          |                                                                                                    |   |
|                          |                                                                                                    |   |
|                          |                                                                                                    |   |
|                          |                                                                                                    |   |
|                          |                                                                                                    |   |
|                          |                                                                                                    |   |
|                          |                                                                                                    |   |
|                          |                                                                                                    |   |
|                          |                                                                                                    |   |
|                          |                                                                                                    |   |
|                          |                                                                                                    |   |
| Collecting information 2 | nstalling Windows'                                                                                                    |   |
|                          |                                                                                                    |   |
| I choose installation ty | pe                                                                                                    |   |

|                        | 💽 💰 Windows Setup<br>Where do you want to install Wind   | dows?      |                 | <b></b> |
|------------------------|----------------------------------------------------------|------------|-----------------|---------|
|                        | Name                                                     | Total size | Free space Type |         |
|                        | Drive 0 Unallocated Space                                | 25.0 GB    | 25.0 GB         |         |
|                        | € Refresh Delete<br>Evend<br>Load driver Delete<br>Evend | Eormat .   | ₩ N <u>e</u> w  | Next    |
|                        |                                                          |            |                 |         |
| Collecting information | 2 Installing Windows                                     |            |                 |         |

and an installation location

|                        | Windows Setup                                                                                                    |  |
|------------------------|----------------------------------------------------------------------------------------------------|--|
|                        | Installing Windows<br>Status<br>✓ Copying Windows files<br>Getting files ready for installation (0%)<br>Installing features<br>Installing updates<br>Getting finished |  |
| Collecting information | ☐ Installing Windows                                                                                                    |  |

#### • now Windows installs and I can monitor the progress

The above screenshots show me installing Windows 10 onto the client computer.

- configuration steps included:
  - o selecting UK English as the installation language and keyboard layout
  - inputting Windows 10 product key I have selected 'I don't have a Product Key' and will input/activate Windows after installation
  - selecting Windows 10 Pro for installation
  - accepting the licence agreement
  - o selecting custom installation to perform a clean installation of Windows 10
  - o selecting the HDD partition to install Windows into

## Screenshots:

| Basics                                   |     |
|------------------------------------------|-----|
| Let's start with region. Is this correct | ?   |
| Tuvalu                                   |     |
| U.S. Minor Outlying Islands              |     |
| U.S. Virgin Islands                      |     |
| Uganda                                   |     |
| Ukraine                                  |     |
| United Arab Emirates                     |     |
| United Kingdom                           |     |
|                                          | Yes |
| G                                        |     |

• once installed, I need to select my location

| Basics                                                                                                |     |
|----------------------------------------------------------------------------------------------------|-----|
| Is this the right keyboard layout?<br>If you also use another keyboard layout, you can add that next. |     |
| United Kingdom                                                                                        |     |
| Canadian Multilingual Standard                                                                        |     |
| English (India)                                                                                       |     |
| Irish                                                                                                 |     |
| Scottish Gaelic                                                                                       |     |
| United States-Dvorak                                                                                  |     |
| United States-Dvorak for left hand                                                                    |     |
|                                                                                                    | Yes |
| Ф                                                                                                    |     |

I select the keyboard layout

٠

| ÷                              | Accoun                                                                                                 | t     |
|--------------------------------|----------------------------------------------------------------------------------------------------|-------|
| Acces                          | Let's add your account<br>ss your apps, files and services across your devices with your Microsoft acc | ount. |
|                                | 8                                                                                                    |       |
|                                | Email, phone or Skype                                                                                  |       |
|                                | Create account                                                                                         |       |
| Offline account Privacy & Cool | kies Terms of Use                                                                                      | Next  |
| • now I can add an initial ac  | count                                                                                                  |       |

now I can add an initial account

| ← Account                                                    |      |
|--------------------------------------------------------------|------|
| Who's going to use this PC?<br>What name do you want to use? |      |
| $(\mathbf{R})$                                               |      |
| Admin X                                                      |      |
| Or, even better, use an online account                       | Next |
| Ģ                                                            |      |

I enter the initial username as Admin

٠

| ← Acc                                                     | ount           |
|-----------------------------------------------------------|----------------|
| Confirm your password<br>Type your password one last time |                |
| R                                                         |                |
| •••••••••                                                 | <mark>6</mark> |
| Or, even better, use an online account                    | Next           |
| <u></u>                                                   |                |

• and I choose a password for security

The above screenshots show me performing the initial configuration for first use of Windows 10.

- configuration steps included:
  - o selecting region (UK) and input language (British English)
  - o creation of local user account (admin) with a complex password (ionsiTyp!2)

# Screenshot:

•

| Recycle Bin         |              |          |                                                                            |                           |
|---------------------|--------------|----------|----------------------------------------------------------------------------|---------------------------|
| Microsoft<br>Edge   |              |          |                                                                            |                           |
|                     |              |          |                                                                            |                           |
|                     |              |          |                                                                            |                           |
|                     |              |          |                                                                            |                           |
|                     |              |          | Browse the web with Mic<br>The new browser recomm<br>Microsoft for your PC | erosoft Edge<br>nended by |
|                     |              |          | Get started                                                                | Maybe later               |
| Type here to search | O <u>≓</u> i | <b>@</b> | ~ 管 門                                                                      | 03:06<br>04/01/2021       |

I have now logged into Windows 10 for the first time

### **Checking device drivers**

#### Screenshot:

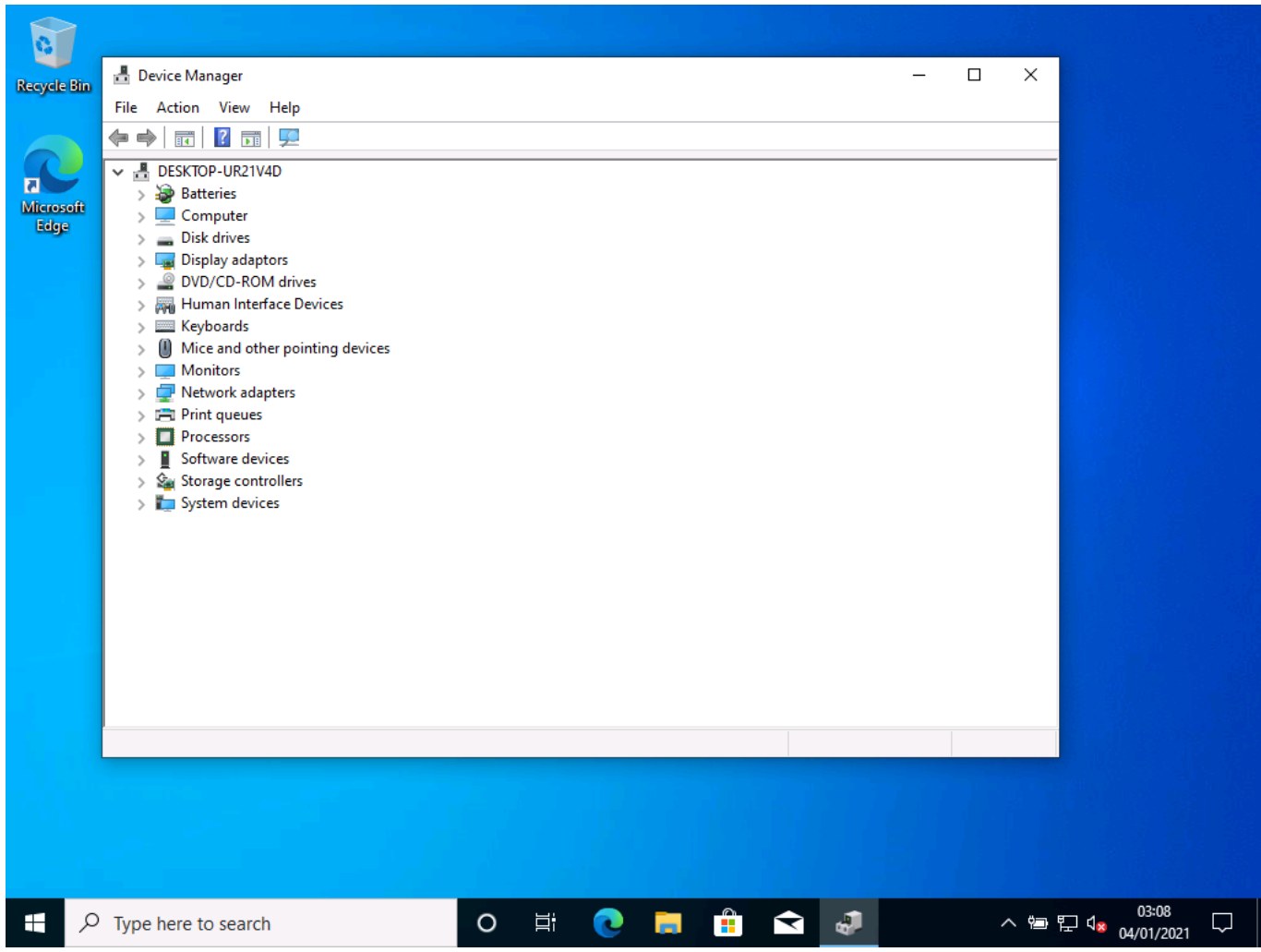

I have logged into device manager on the computer and identified that all drivers have been installed correctly as part of the Windows installation process

## Network configuration/domain joining

### Screenshots:

| 0      | Settings                              | - T X                                                                                                    |
|--------|---------------------------------------|----------------------------------------------------------------------------------------------------|
| Recycl | i i i i i i i i i i i i i i i i i i i |                                                                                                    |
|        | යි Home                               | About                                                                                                    |
| Micro  | Find a setting                        | Your PC is being monitored and protected.                                                                      |
|        | System                                | See details in Windows Security                                                                                |
|        | 🖵 Display                             | Device specifications                                                                                          |
|        | 네) Sound                              | Device name DESKTOP-UR21V4D                                                                                    |
|        | Notifications & actions               | Processor Intel(R) Core(TM) i5-8265U CPU @ 1.60GHz 1.80<br>GHz                                                 |
|        | <ul> <li>Focus assist</li> </ul>      | Installed RAM         1.00 GB (807 MB usable)           Device ID         DE14392F-07B5-4C03-AF10-748C5FC055FB |
|        | ( <sup>1</sup> ) Power & sleep        | Product ID     00330-80000-00000-AA354       System type     64-bit operating system, x64-based processor      |
|        | Battery                               | Pen and touch No pen or touch input is available for this display                                              |
|        | 📼 Storage                             | Сору                                                                                                    |
|        | 년 Tablet                              | Rename this PC                                                                                                 |
|        | 甘 Multi-tasking                       | Windows specifications                                                                                         |
|        |                                       |                                                                                                    |
|        | $ {\cal P} $ Type here to search      | O 티 💽 📑 🔒 숙 📟 🌣 ^ 🕾 🖓 🕬 03:12                                                                                  |
| •      | select rename PC and give it a name   | e so that it is easy to recognise                                                                              |

I select rename PC and give it a name so that it is easy to recognise

| About     Image     About     Image     About     Your PC is being monitored and protected.     System     Image     Image     Image     About     Image     About     Image     Image                                                                                                    | 0              | Settings                             |                                                                   |
|----------------------------------------------------------------------------------------------------|----------------|--------------------------------------|-------------------------------------------------------------------|
| Home About     Find a setting     Your PC is being monitored and protected.     System     D     Rename your PC     I)     I)     Rename your PC     I)     I)     Rename your PC     I)     I)     Rename your PC     I)     I)     Rename your PC     I)     I)     Rename your PC     I)     Rename your PC     I)     I)     Rename your PC     I)     Rename your PC     I)     Rename your PC     I)     I)     Rename your PC     I)     Restart now     Restart now     Restart now     Restart now     Restart now     Restart now     Restart now     Restart now     Restart now     Restart now     Restart now     Restart now     Restart now     Restart now     Restart now     Restart now                                                                                                    | Recycle        | Settings                             |                                                                   |
| Find a setting     Your PC is being monitored and protected.     System     P     Pename your PC     Image: P     P     Pename your PC     Image: P     P     Pename your PC     Image: P     P     Pename your PC     Image: P     P     Pename your PC     Image: P     P     P     Pename this PC     Image: P     Image: P <th>6</th> <td>命 Home</td> <td>About</td>                                                                                                    | 6              | 命 Home                               | About                                                             |
| System See details in Windows Security   P Rename your PC   P See Rename your PC name will change to: PC001   N After you restart, your PC name will change to: PC001   P Restart now   Restart later   Power & sleep   Storage   Storage   Tablet   Rename this PC   It   Mutti-tasking                                                                                                    | Micros<br>Edge | Find a setting                       | Your PC is being monitored and protected.                         |
| Rename your PC   >   >   After you restart, your PC name will change to: PC001   >   >   >   >   Power & sleep   Battery   Pen and touch   No pen or touch input is available for this display   Copy   Tablet   Image   Image <th></th> <td>System</td> <td>See details in Windows Security</td>                                                                                                    |                | System                               | See details in Windows Security                                   |
| Image: single single singl    |                | Di Rename your PC                    |                                                                   |
| After you restart, your PC name will change to: PCO01     Restart now     Restart now <th></th> <td>🗤 sa Rename your PC</td> <td></td>                                                                                                    |                | 🗤 sa Rename your PC                  |                                                                   |
| ♪ Fc Restart now Restart later     ○ Power & sleep System type 64-bit operating system, x64-based processor   □ Battery Pen and touch No pen or touch input is available for this display   □ Storage Copy   □ Tablet Rename this PC   □ Multi-tasking Windows specifications                                                                                                    |                | After you restart, your PC name will | change to: PC001                                                  |
| OPower & sleepSystem type64-bit operating system, x64-based processor□BatteryPen and touchNo pen or touch input is available for this display□StorageCopy□TabletRename this PC□Multi-taskingWindows specifications                                                                                                    |                | ی Fc                                 | Restart now Restart later                                         |
| Battery Pen and touch   Storage Copy   Tablet Rename this PC   Multi-tasking Windows specifications                                                                                                    |                | Ower & sleep                         | System type 64-bit operating system, x64-based processor          |
| Image: Storage   Image: Storage   Image: Tablet   Image: Multi-tasking   Image: Storage   Image: Storage                                                                                                    |                | □ Battery                            | Pen and touch No pen or touch input is available for this display |
| Tablet     Rename this PC       It Multi-tasking     Windows specifications                                                                                                    |                | □ Storage                            | Сору                                                              |
| H Multi-tasking Windows specifications                                                                                                    |                | - 문 Tablet                           | Rename this PC                                                    |
|                                                                                                    |                | 片 Multi-tasking                      | Windows specifications                                            |
|                                                                                                    |                |                                      |                                                                   |
| #      ア Type here to search     O 詳      日      日      日      ①     □     □     □     □     □     □     □     □     □     □     □     □     □     □     □     □     □     □     □     □     □     □     □     □     □     □     □     □     □     □     □     □     □     □     □     □     □     □     □     □     □     □     □     □     □     □     □     □     □     □     □     □     □     □     □     □     □     □     □     □     □     □     □     □     □     □     □     □     □     □     □     □     □     □     □     □     □     □     □     □     □     □     □     □     □     □     □     □     □     □     □     □     □     □     □     □     □     □     □     □     □     □     □     □     □     □     □     □     □     □     □     □     □     □     □     □     □     □     □     □     □     □     □     □     □     □     □     □     □     □     □     □     □     □     □     □     □     □     □     □     □     □     □     □     □     □     □     □     □     □     □     □     □     □     □     □     □     □     □     □     □     □     □     □     □     □     □     □     □     □     □     □     □     □     □     □     □     □     □     □     □     □     □     □     □     □     □     □     □     □     □     □     □     □     □     □     □     □     □     □     □     □     □     □     □     □     □     □     □     □     □     □     □     □     □     □     □     □     □     □     □     □     □     □     □     □     □     □     □     □     □     □     □     □     □     □     □     □     □     □     □     □     □     □     □     □     □     □     □     □     □     □     □     □     □     □     □     □     □     □     □     □     □     □     □     □     □     □     □     □     □     □     □     □     □     □     □     □     □     □     □     □     □     □     □     □     □     □     □     □     □     □     □     □     □     □     □     □     □     □     □     □     □     □     □     □     □     □     □     □     □     □     □     □     □     □     □     □     □     □     □     □     □     □     □     □     □     □     □ | -              | ✓ Type here to search                | O 벍 💽 📑 💼 < 🔤 🌣 ^ 🖮 모 🔩 03:14                                     |

| Settings                      | H 🖌 192392333 💴 🖉 🗶                                                                                                    | - σ ×                                          |
|-------------------------------|----------------------------------------------------------------------------------------------------|------------------------------------------------|
| Home                          | About                                                                                                    |                                                |
| Find a setting P              | Your PC is monitored and protected.                                                                                                    | Related settings                               |
| System                        | Virus & Threat Protection                                                                                                    | System info                                    |
| C Display                     | Firewall & Network Protection     App & browser control                                                                                                    |                                                |
| Al fred                       | Account protection                                                                                                    | Have a question?                               |
| 44 3040d                      | Device security                                                                                                    | Finding out how many cores my<br>processor has |
| Notifications & actions       | See details in Windows Security                                                                                                    |                                                |
| ی Focus assist                |                                                                                                    |                                                |
| O Power & sleep               | Device specifications                                                                                                    |                                                |
| 🖙 Storage                     |                                                                                                    |                                                |
| C8 Tablet mode                | Device name 3dprinter<br>Processor Intel®; Core(TM) I7 CPU 960 @ 3.20GHz                                                                                                    |                                                |
| E Multitasking                | 1.19 GHz<br>Installed RAM 12.0 GB (0.00 GB usable)                                                                                                    |                                                |
| ΔP Projecting to this PC      | Device ID 595CD179-CEF0-4E0C-AF08-6395C5886235<br>Product ID 00331-20300-44403-AA391                                                                                                    |                                                |
| X Shared experiences          | System type 64-bit operating system, x64-based processor<br>Pen and touch No pen or touch input is available for this display                                                                                           |                                                |
| D Clipboard                   | Rename this PC                                                                                                    |                                                |
| ) <sup>C</sup> Remote Desktop |                                                                                                    |                                                |
| About                         | Windows specifications                                                                                                    |                                                |
|                               | Edition Windows 10 Pro<br>Wersion 1009<br>Installed on 8/27/2019<br>OS build 10583-1255<br>Change product: key or upgrade your edition of Windows<br>Read the Microsoft Services Agreement that applies to our services |                                                |
|                               | Bard Bard Strength Colleges Terre                                                                                                    | 198M                                           |

• once restarted, I can add the PC to the domain I created

| 🔛 System<br>(                                                                                                    | Pand > All Control Panel Items > System                                                                                                    | NE 166.111 - Ø X                                                                                                    | - 0 ×              |
|----------------------------------------------------------------------------------------------------|----------------------------------------------------------------------------------------------------|----------------------------------------------------------------------------------------------------|--------------------|
| Control Fanel Home<br>© Device Manager<br>© Remote settings<br>© System protection<br>© Advanced system settings | View basic information about your computer<br>Window atton<br>Window 10 Pm<br>© 2019 Microsoft Corporation, All sight warved.                                                                                                    | System Properties X                                                                                                    | Windows10          |
|                                                                                                    | System . Heaviers Factured<br>Processor: Intel®D Core/TM-IC CPU 962 @ 3,300Hz 1:19 GHz<br>Instituted memory (RAM) 123 08 (302 08 analysis)<br>System types 6 68-bit Operating System, 166-based processor<br>Para and Touch: Noi Pern or Touch Tigat is available for this Display                                                    | Computer Name Handware Advanced Spetien Polaceton Remote The Advanced Spetien Polaceton Remote The Advance Advanced Spetien Remote Advanced The Advance Advanced Spetien Remote Advanced Advanced Advance |                    |
|                                                                                                    | Headed Packat support<br>Phone number: 1004-070-601(1-000-470-601)<br>Sequet hows: In the Under Stein, 3d Hours a Key, 7 days a week<br>Website: Control response<br>Computer name, Bornian, and exologing withings<br>Computer name. Japointe<br>Full computer name. Japointe<br>Computer Computer Security<br>Worksproup: WORKGROUP | To a sequent force a particular of the second of the second of the secon | Ourge utiling:     |
|                                                                                                    | Windows activation<br>Windows is activated. Read the Microsoft Software License Terms<br>Product ID: 00011-2000-4440-44301                                                                                                    | OK Canod herby                                                                                                    | Change product lay |

| See also                |                    |
|-------------------------|--------------------|
| and any and managements |                    |
| a a 🛊 💿 💿 🚥 🜆           | ~ 41 D H4 1/2000 D |

| Control Panel Home                                                                    | View basic information about your computer                                                                                                    |                                                                                                    |                                                                                                    |
|---------------------------------------------------------------------------------------|----------------------------------------------------------------------------------------------------|----------------------------------------------------------------------------------------------------|----------------------------------------------------------------------------------------------------|
| Cevice Manager     Renote settings     System protection     Advanced system settings | Windows edition<br>Windows 10 Pro<br>© 2019 Microsoft Corporation. All rights reserved.                                                                                                    | System Properties X                                                                                                    | Windows 10                                                                                                    |
|                                                                                       | System Manufactures: Mexides' Packard<br>Manufactures: Intel®D (Crer(TM) // CPU 948 @ 3.200Hz 3.11 GHz<br>Installader memory (RMM) 12.0 GH 33.0 GHz standard<br>System types de-84 Copering System, st64 lased processor<br>Para and Stoch: No Pari or Tooch Input is available for this Display<br>Heaviett Packard support<br>Phone mumber: Intel United States, 24 hours a fair, 7 days a week. | Computer Tearrer: Hapdware: Advanced: System Protection: Remote<br>Worksman uses: The Makenege Hamadari to dentify your computer<br>in the nature.<br>Despace density in:<br>For example:<br>Ad computer name: Substance<br>Worksyname: WORKEROUP<br>Ty use a systemic pain a dime are sub-grane. dol:<br>Ty use a systemic pain a dime are sub-grane. dol:<br>Ty use a systemic pain a dime |                                                                                                    |
|                                                                                       | Website Cindre support<br>Computer name, domais and and program<br>Computer name. 3 Aprinter<br>Full computer name. 3 Aprinter<br>Computer decorption:<br>Windeprogram. WOBK2ROUP                                                                                                    | Te ensem for a compare or change to denan or Onerge                                                                                                    | Or supporting to a set of the set of the |
|                                                                                       | Windows activation<br>Windows & activated - Keal the Microsoft Software License Terms<br>Product file: 88331-20000-44433-44301                                                                                                    | OK Gener Ann                                                                                                    | Change product by                                                                                                    |

| Security and Maintanance |  |
|--------------------------|--|
| = = 👂 🧿 o = 😰            |  |

- here I type the name of the domain I want to join
- I have updated the computer name of the client to be PC01 in line with the network installation plan, I have also joined the MyDomain.local, using the domain admin account dtroke when prompted
- after joining the domain, the computer has rebooted and I can now log in with my domain user account I will log in with the dtroke account as this is a domain admin account and will allow me to install software as well as finish configuring the workstation

### Security and installation of antivirus software

#### Screenshots:

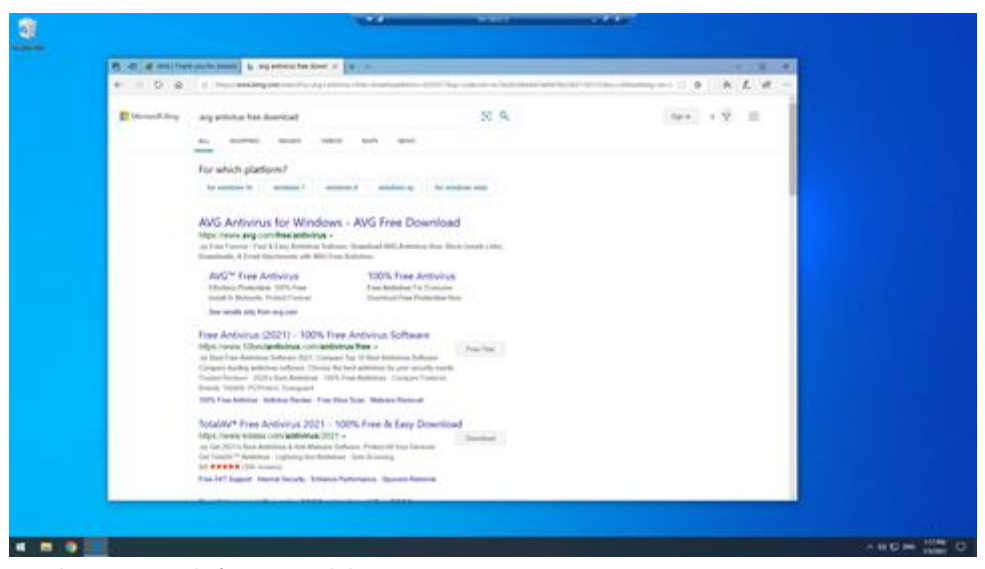

• I now search for an antivirus programme

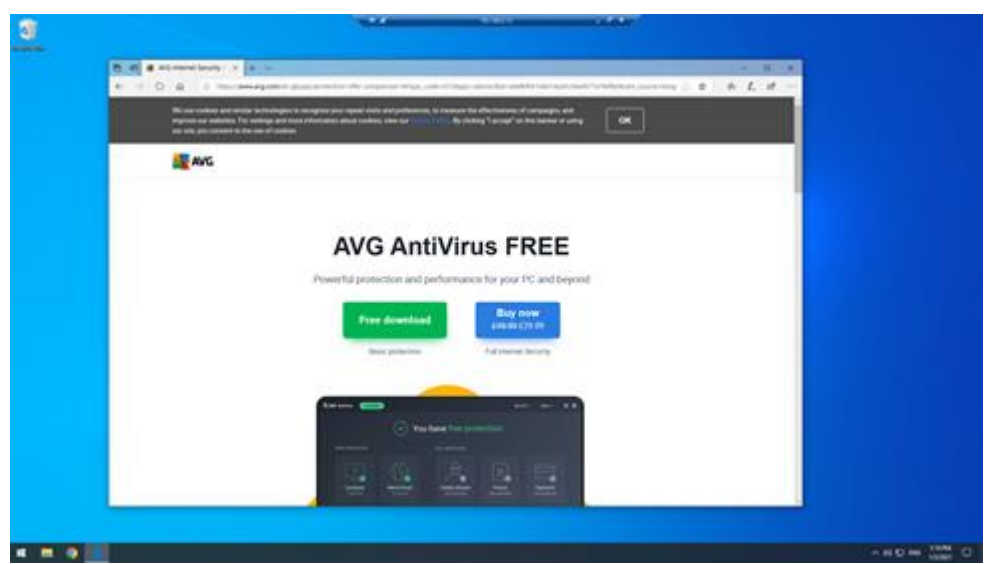

• I choose AVG and select the free download (please note: the company would have the option of purchasing a version of AVG)

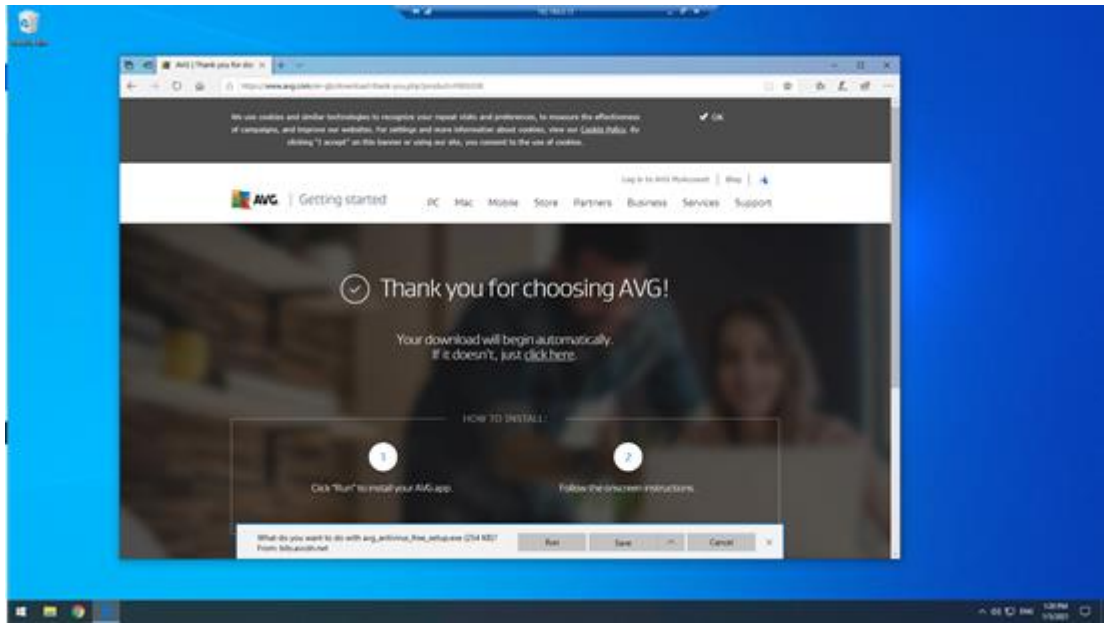

• I run the download

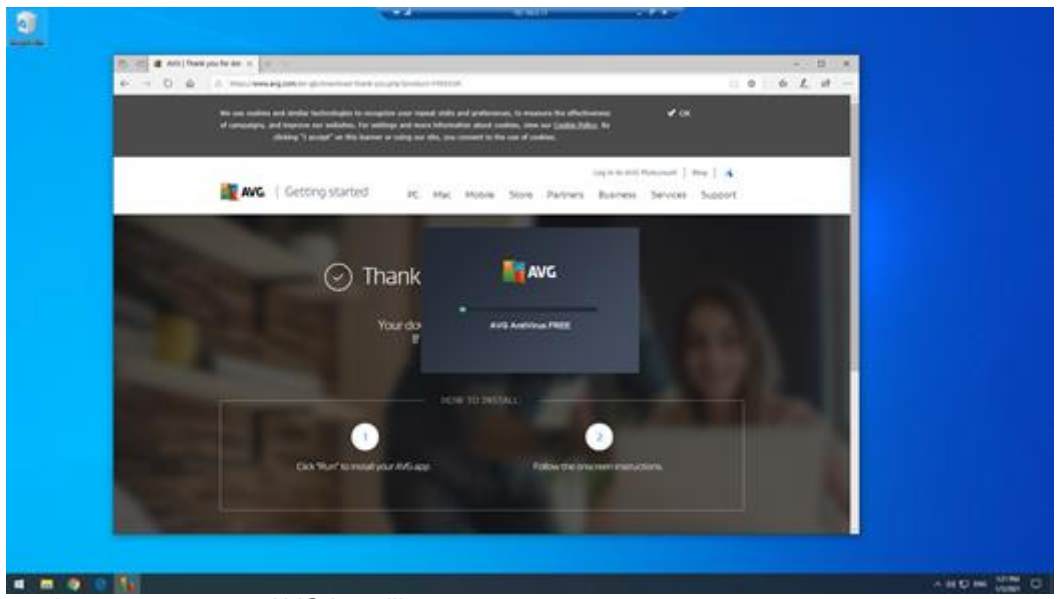

here you can see AVG installing

•

| 2       |                                                                                                    |                |
|---------|----------------------------------------------------------------------------------------------------|----------------|
|         | MC Activirus Free                                                                                                 | *              |
|         | You're protected                                                                                                  |                |
|         |                                                                                                    |                |
|         | You've now got the work?'s largest thread detection outwork on your side.<br>New that's something to braig about! |                |
|         | CONTINUE<br>• •                                                                                                   |                |
|         |                                                                                                    |                |
|         |                                                                                                    |                |
| 4 8 9 5 |                                                                                                    | D MINT INI CON |

• and now the software is installed, and the computer is protected

|   | *2                            | 100 100 10                                   |                         |
|---|-------------------------------|----------------------------------------------|-------------------------|
| 5 |                               |                                              |                         |
|   | AVC AntiVirus Free Contractor | O-                                           | Needcadore _ = Mare = 4 |
|   | No broi<br>Fe                 | wser threats foun<br>ref the to browne away! | d                       |
|   |                               |                                              |                         |

• I run a scan and the results are above; there are no browser threats
### Screenshots:

| lating                                      | - 4 K-843                                                                                                    |          |                              |
|---------------------------------------------|----------------------------------------------------------------------------------------------------|----------|------------------------------|
| © None                                      | Windows Update                                                                                                    |          |                              |
| Red a setting                               | Updates available<br>Last checked Today ISSI AM                                                                                                    | -        | soking for info-on t         |
| C. Windows Database                         | 2020 III Cumulative Update Preview for JNIT Instrument 3.3 and 4.3 for Windows KI literation 1909 for old (\$34688478)<br>Status Downloading – 2%                                                              | La<br>La | an more                      |
| A Delvery Optimization                      | Adjust active hours to reduce disruptions                                                                                                    |          | Nated Series<br>Neck Storage |
| Windows Security                            | We instrond you regularly use you device between 100 PM and 100 MM. Would you like Windows to automatically<br>update your active hours to match your activity? We won't restart for updates during this time. | 0        | S Duale into                 |
| F Salar                                     | Tarran                                                                                                    |          |                              |
| A Recovery                                  | Pears update for 7 days     Val. Advanced uption to charge the peaker period                                                                                                    |          |                              |
| Actuation                                   | Compt at the four<br>Converts 500 Atrix 100 PM                                                                                                    |          |                              |
| A Find my device                            | View update history<br>two updates installed or your device                                                                                                    |          |                              |
| For developers      Windows Insider Program | C Abarol atom                                                                                                    |          |                              |
|                                             |                                                                                                    |          |                              |
|                                             |                                                                                                    |          |                              |
|                                             |                                                                                                    |          |                              |
|                                             |                                                                                                    |          |                              |
|                                             |                                                                                                    |          |                              |
|                                             |                                                                                                    |          |                              |
|                                             |                                                                                                    |          | A 60 0 M                     |

• I now open settings to check for updates to see any that are not currently installed

| lating                                                                                                    | 14 N. 161 1 1 1 1                                                                                                    | - 0 X                                                                                        |
|----------------------------------------------------------------------------------------------------|----------------------------------------------------------------------------------------------------|----------------------------------------------------------------------------------------------|
| i nee                                                                                                    | Windows Update                                                                                                    |                                                                                              |
| Port a setting         J           Update & Security         J           Undown Update         J           D         Undown Update           D         Update Security | Restart required<br>To develop and instrumt outside of active hours.<br>2000 R Communities Update Review for AET framework 3.5 and 4.8 for Windows 10 Version 1909 for add 334/34670<br>Restart New Schoolses the restart                                          | Looking for who is the latest<br>applicite?<br>Cases more<br>Research force<br>Check Stronge |
| <ul> <li>Windows Security</li> <li>Eachup</li> <li>Soudieshoot</li> <li>Soudieshoot</li> </ul>                                                                         | Adjust active hours to reduce disruptions<br>the notaci you sputni, we put ensure tenses to IOI ML and IoII MM Would you like Windows to automatically<br>updated you active hours to reach your activity? We wont? Instant to reaches during the time.<br>Ture on | OS louder info                                                                               |
| Actuation<br>Actuation<br>Find my desce<br>B for developers                                                                                                    | Four updates for 7 days<br>Your Judates are specific to require the passe particle<br>Convertige total total to a line for<br>Convertige total total to a line for<br>The updates hotsing<br>The updates hotsing                                                   |                                                                                              |
| B Madate Inde August                                                                                                    | Absence of options<br>Assenced updates sentimised services                                                                                                    |                                                                                              |
| <ul> <li>after scar</li> </ul>                                                                                                    | nning, the computer shows it has missi                                                                                                    | ng updates which I can now instal                                                            |

## Configuring backups

#### Screenshots:

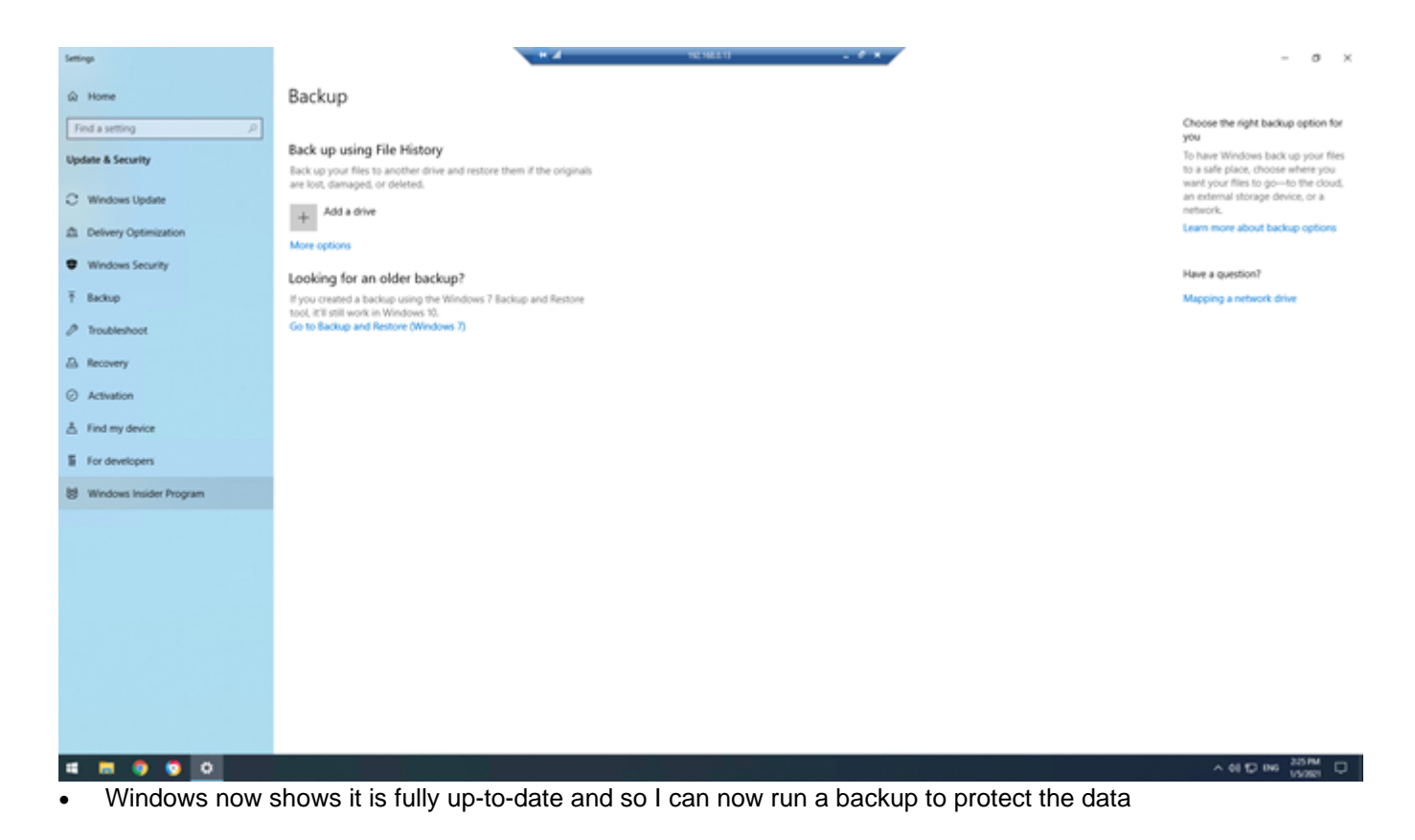

### **Client software**

The following software was requested for installation:

• office software

0

- project management software
- instant messaging client software

As per the network installation specification, I will install Microsoft Office 2019, Microsoft Project and Microsoft Teams.

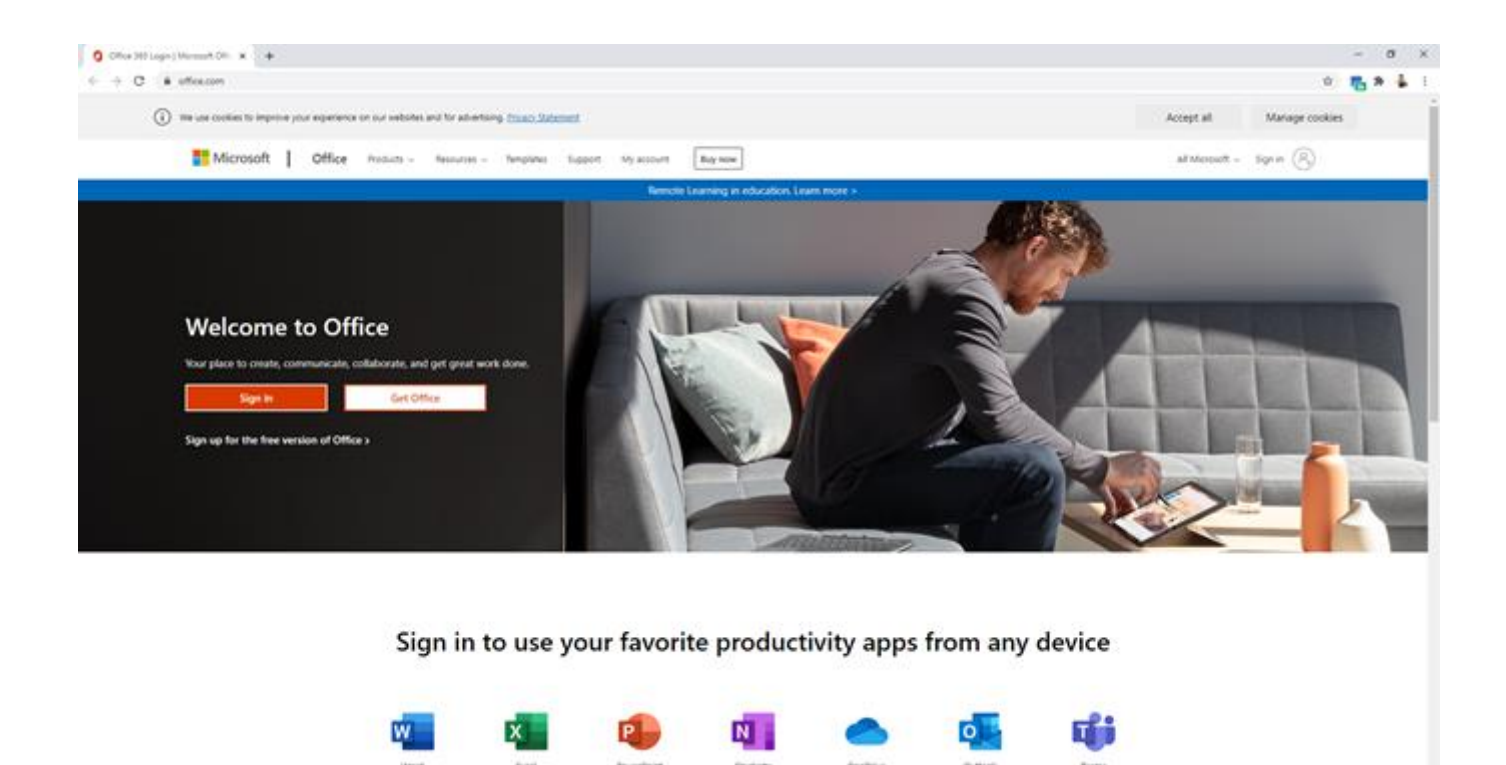

here I go to the Microsoft website and select the office packages I want to install

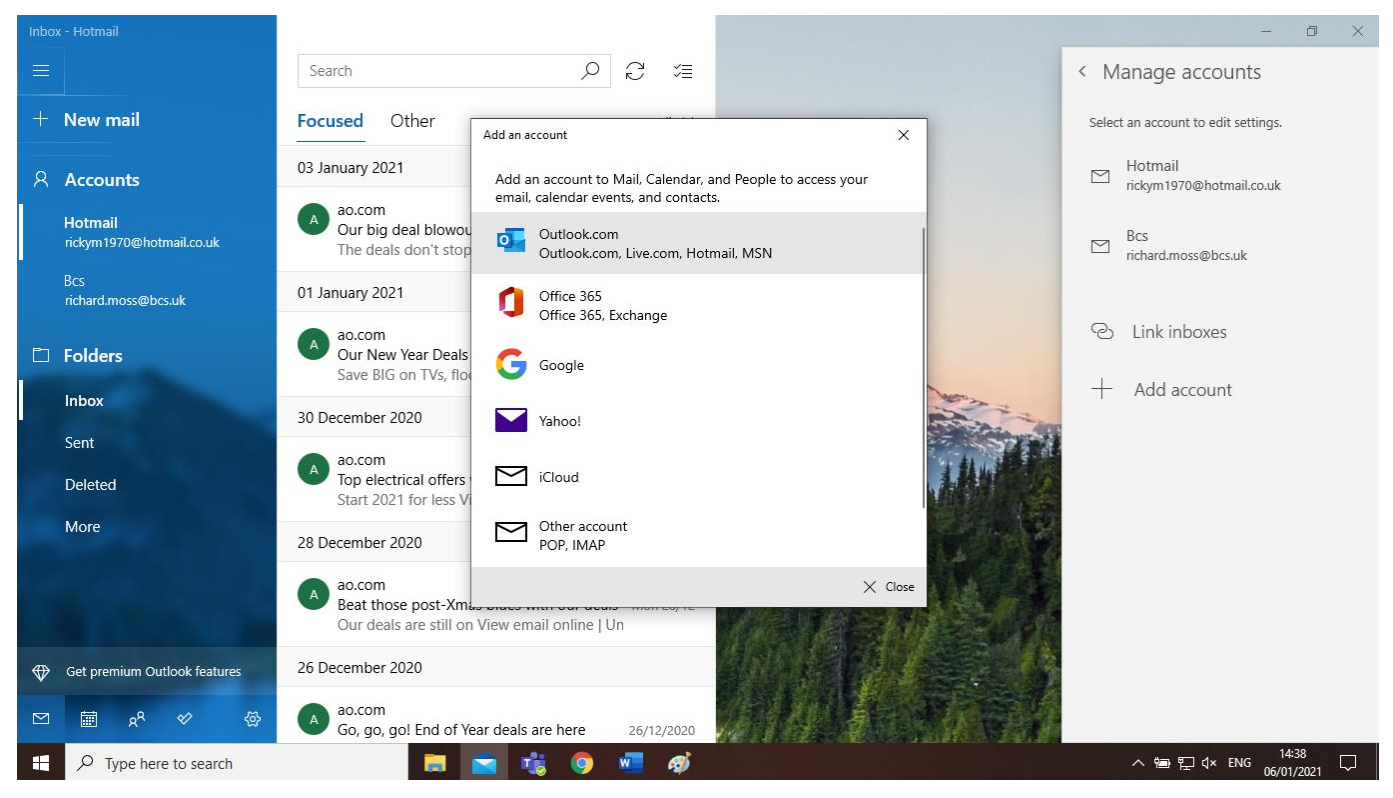

• here I have the option to add an additional account

| Manual Ohermone                    | C C My Algorithm C Market C Market C Ma | m (x   +                                                                                                    |             |
|------------------------------------|----------------------------------------------------------------------------------------------------|----------------------------------------------------------------------------------------------------|-------------|
| My account                         |                                                                                                    |                                                                                                    | 0 7         |
| C<br>My account<br>A Personal Info |                                                                                                    | Subscriptions<br>Verify what products and literates you have.                                                                                        |             |
| la secreta proves                  | Water appen & divisions                                                                                                    | View subscriptions                                                                                                    |             |
| Ann & decen                        | Security & privacy<br>Protect your account and adjust important privacy<br>antilogic to your preference.                                                                                                    | App permissions<br>Apps with access to your data: 16<br>Manage which apps have access to your data. The can<br>revelue permission advanced you want. |             |
|                                    | Manage incarity & privacy                                                                                                    | Change app permissions                                                                                                    |             |
|                                    |                                                                                                    |                                                                                                    |             |
| C P 🔳 🧃                            |                                                                                                    |                                                                                                    | sa<br>Kirks |

here I can configure personalisation such as security

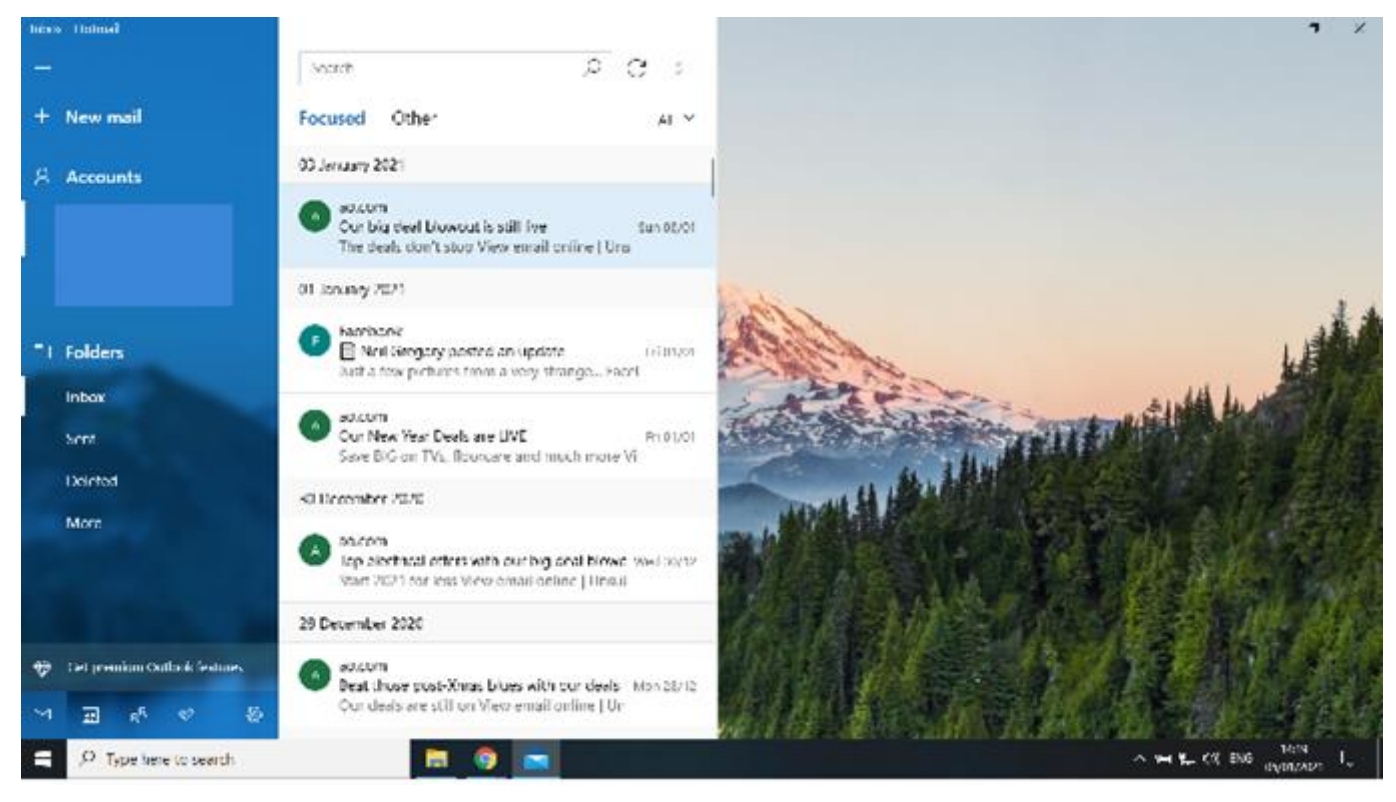

• here we see the configured mail programme

## Mobile phone set-up

#### Connecting to wireless network

#### Photos:

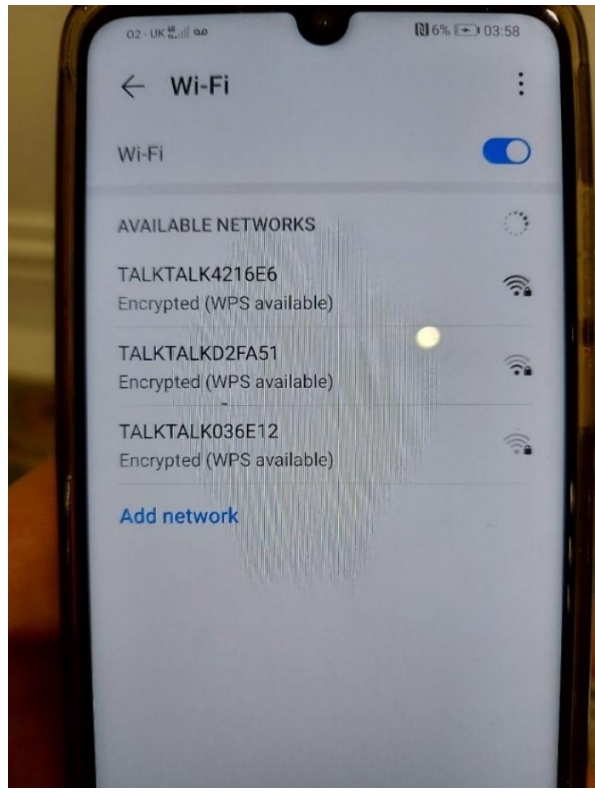

• to connect the mobile phone to WiFi, I first open settings and then WiFi options

|   | 02 - UK ∰and as                            |       |
|---|--------------------------------------------|-------|
|   | Show advanced options                      |       |
| 1 | •                                          |       |
|   | CANCEL CONNECT                             |       |
|   | 1 2 3 4 5 6 7 8 9 0<br>Q W E R T Y U I O P |       |
|   | A S D F G H J K L                          | and a |

• I select the correct WiFi access point and input the password to gain access

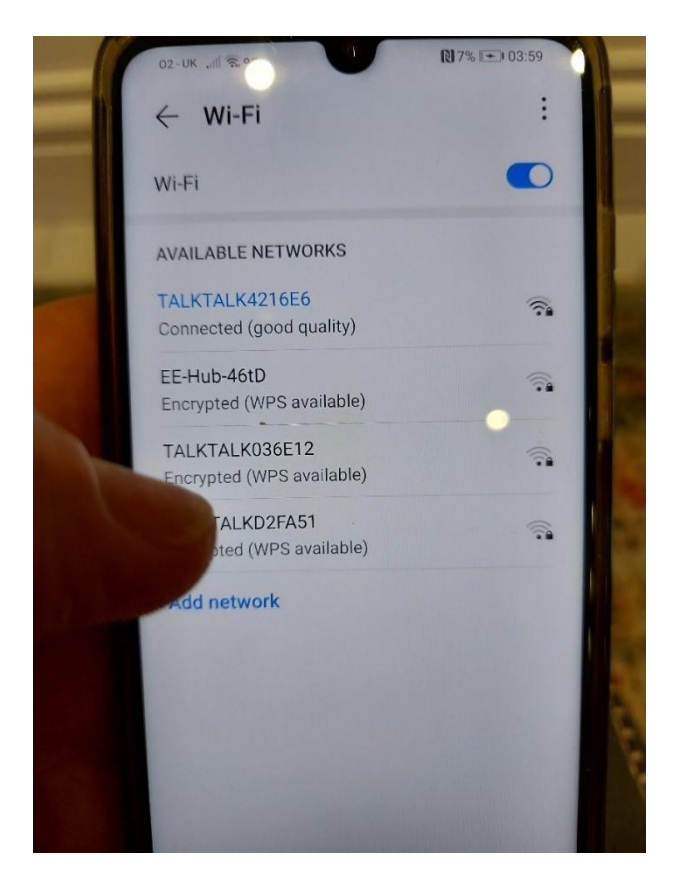

- the phone is now connected
- I join the phone to the office network by scanning for the network office WiFi and entering the WPA2-PSK password when prompted

## Implementing screen lock

Photos:

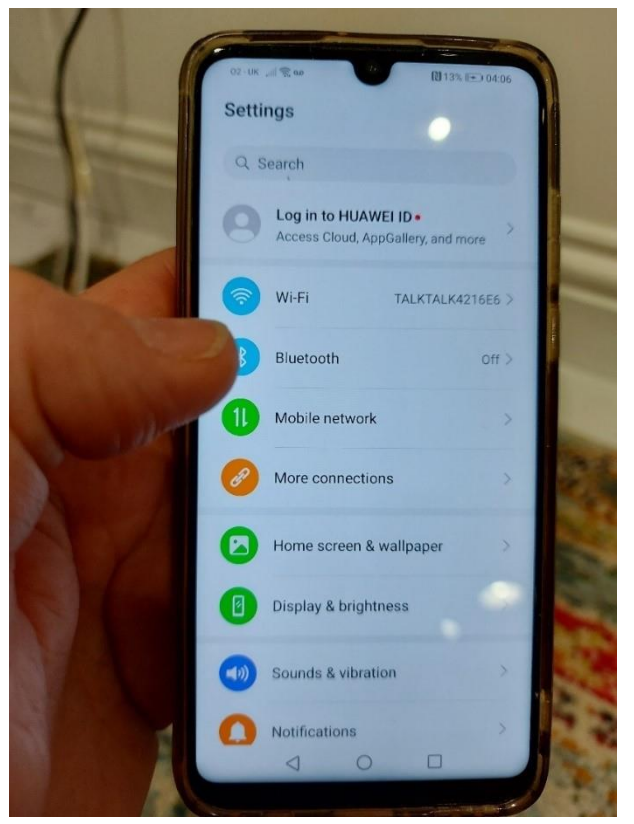

• now via settings, I need to access the security settings

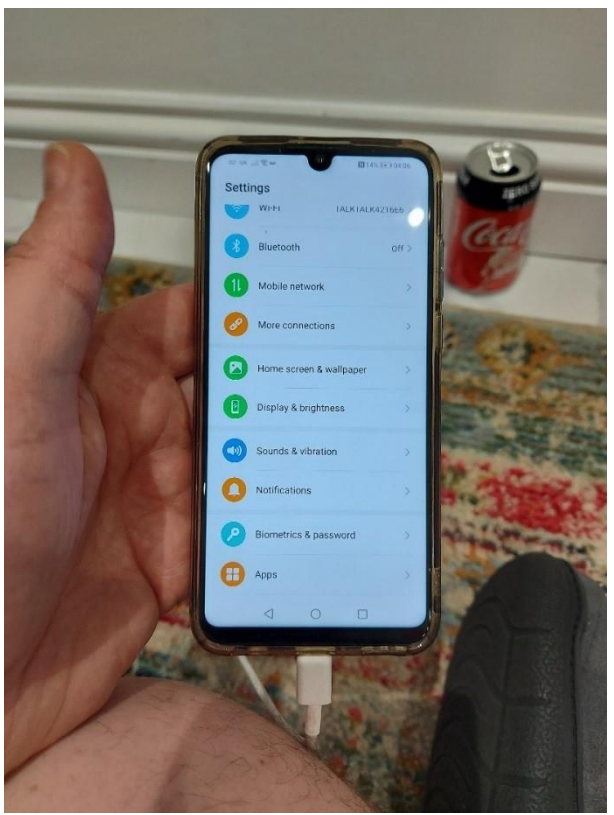

from here, we access security

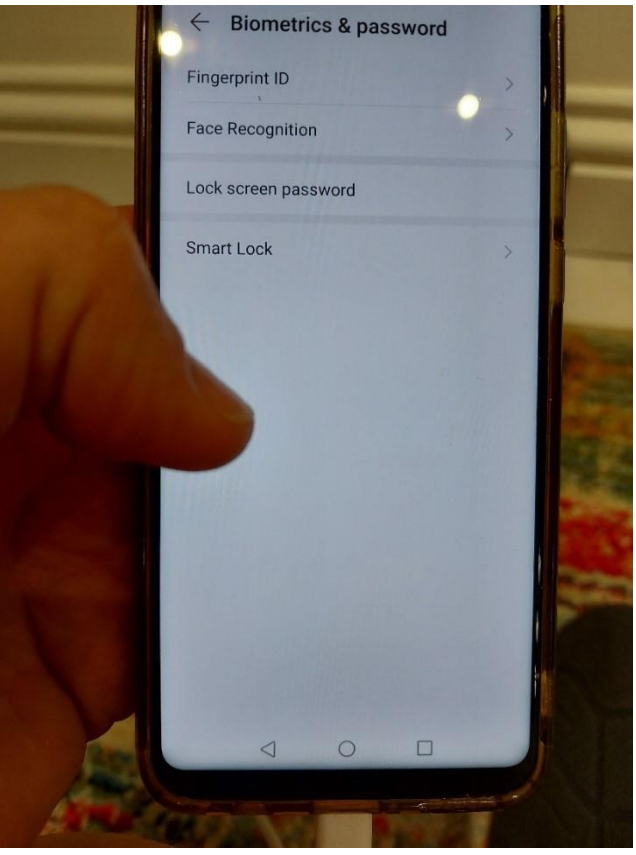

• I choose lock screen with fingerprint (biometrics)

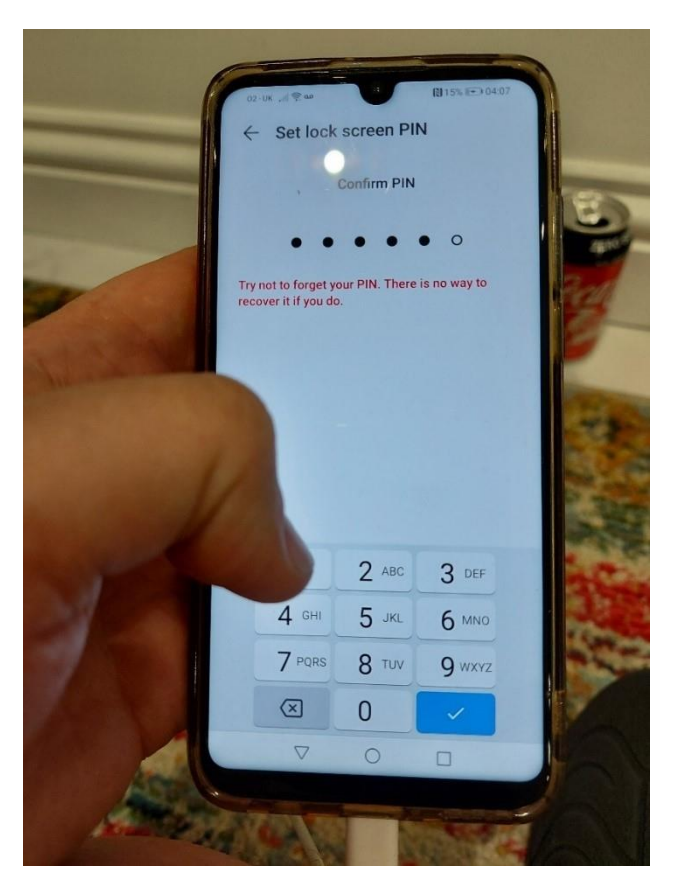

• I enter the password as part of the security

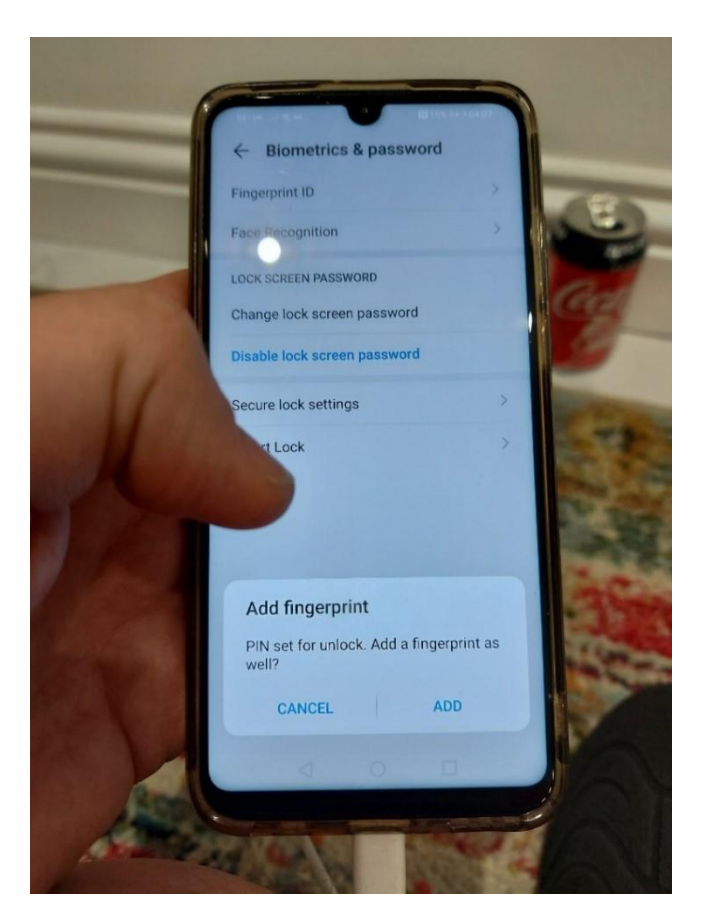

- now I can add a fingerprint
- to improve security of the mobile device, I have added a screen lock with a PIN number of 833011 which needs to be entered to unlock the phone when using biometrics

#### Photos:

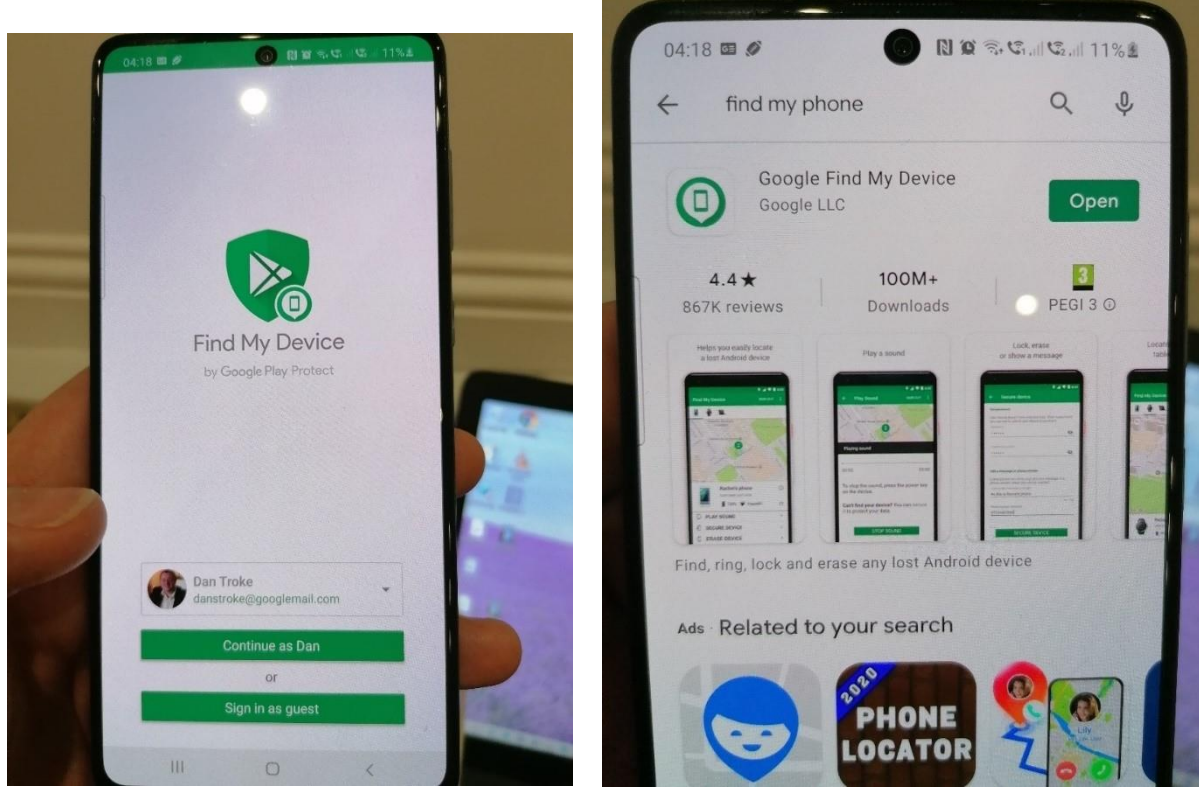

I now want to be able to find my device if it is lost so I access the app 'Find My Device'

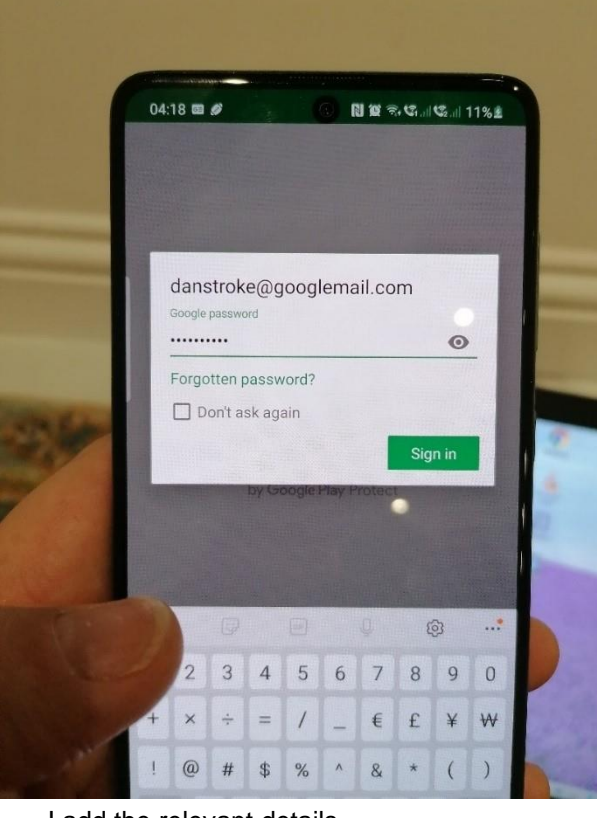

• I add the relevant details

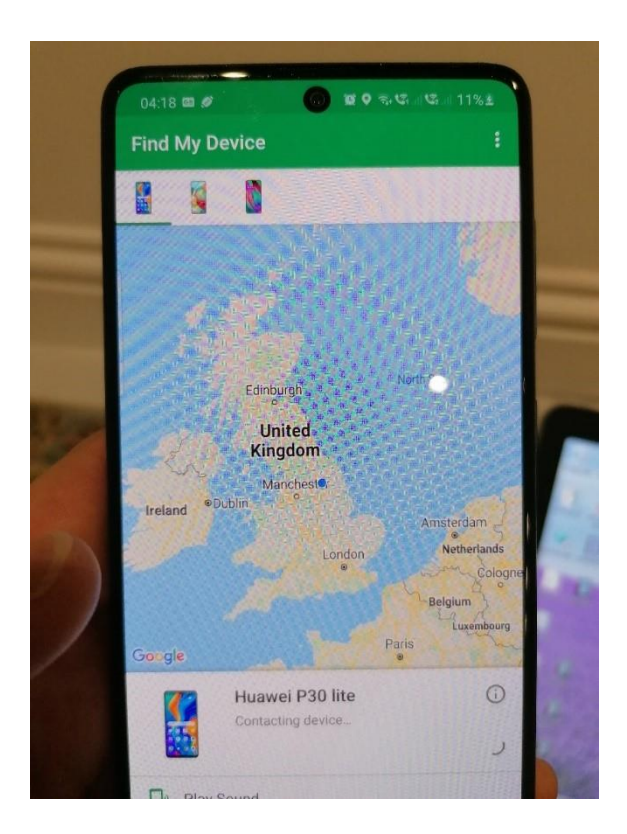

- now I can see the location is active
- in case of loss of the phone, I have added the 'Find My Device' app; this will allow me to locate a lost device on a map or make it ring to help find it, it also allows the phone to be remotely locked or remotely wiped to protect personal or company data if lost or stolen this helps to protect company data

#### Task 2(c) (see Appendix 1 - Workbook - DSS-007-01 Assignment 1 distinction

# **Examiner commentary**

This project meets the requirement of the brief, fully considering the needs of the client:

- there was a full assessment of the security considerations and legislation such as GDPR and ISO27001. This included suggestions for how this could be dealt with
- the student has taken health and safety and security considerations such as signs to prevent access to dangerous areas, cooling for the server room to prevent overheating
- where practical tasks are part of the assignment, they have achieved the required outcomes of the task (installing Windows server, setting up Active Directory, installing Windows 10)
- they have provided a detailed commentary of the tasks they have undertaken and consistently use appropriate technical terms. It is clear they know and understand the technical terminology used in the sector
- the student has given the scenario deeper thought, looking beyond the assignment brief (for example, considering gateway routers on the network or the number of switches needed to achieve the project)
- where technical understanding of concepts is required, a high level of detail is seen (for instance when looking at IP addressing the solution is comprehensive with all information required)

# **Grade descriptors**

The performance outcomes form the basis of the overall grading descriptors for pass and distinction grades.

These grading descriptors have been developed to reflect the appropriate level of demand for students of other level 3 qualifications and the threshold competence requirements of the role, and have been validated with employers within the sector to describe achievement appropriate to the role.

| Grade       | Demonstration of attainment                                                                                                    |  |  |
|-------------|----------------------------------------------------------------------------------------------------|--|--|
| Pass        | The evidence showing installations and setup is logical and displays sufficient knowledge in response to the demands of the brief.                                                                                                    |  |  |
|             | The student makes some use of relevant knowledge and understanding of setting up systems<br>and demonstrates an adequate understanding of perspectives or approaches associated<br>with industry standards in digital support services roles. |  |  |
|             | The student makes adequate use of facts/theories/approaches/concepts and attempts to demonstrate breadth and depth of knowledge and understanding in their configurations.                                                                    |  |  |
|             | The student is able to identify some information from appropriate sources and apply the appropriate information/appraise relevancy of information and can combine information to make decisions.                                              |  |  |
|             | The student makes sufficient judgements/takes appropriate action/seeks clarification with guidance and is able to make adequate progress towards prioritising and solving non-routine problems in real life situations.                       |  |  |
|             | The student attempts to demonstrate skills and knowledge of the relevant concepts and techniques to plan, install, configure and test software systems and generally applies this across different contexts.                                  |  |  |
|             | The student shows adequate understanding of unstructured problems that have not been seen before, using sufficient knowledge to attempt to prioritise and solve problems with some attempt at reasoning.                                      |  |  |
| Distinction | The evidence is precise, logical and provides a detailed and informative response to the demands of the brief.                                                                                                    |  |  |
|             | The student makes extensive use of relevant knowledge and has extensive understanding of the practices of the sector and demonstrates a depth of understanding of the different perspectives/approaches associated with digital support.      |  |  |
|             | The student makes decisive use of facts/theories/approaches/concepts, demonstrating extensive breadth and depth of knowledge and understanding and selects highly appropriate skills/techniques/methods.                                      |  |  |
|             | The student is able to comprehensively identify information from a range of suitable sources and makes exceptional use of appropriate information/appraises relevancy of information and can combine information to make coherent decisions.  |  |  |

| The student makes well-founded judgements/takes appropriate action/seeks clarification and guidance and is able to use that to reflect on real life situations in a digital support role.                                                                                                    |  |  |
|----------------------------------------------------------------------------------------------------|--|--|
| The student demonstrates extensive knowledge of relevant concepts and techniques reflected in a digital support role and precisely applies this across a variety of contexts and tackles unstructured problems that have not been seen before, using their knowledge to analyse and find suitable solutions to the problems. |  |  |
| The student can thoroughly examine data/information in context and apply appropriate analysis in confirming or refuting conclusions and carrying out further work to justify strategies for solving problems, giving concise explanations for their reasoning.                                                               |  |  |

'Threshold competence' refers to a level of competence that:

- signifies that a student is well placed to develop full occupational competence, with further support and development, once in employment
- is as close to full occupational competence as can be reasonably expected of a student studying the TQ in a classroom-based setting (for example, in the classroom, workshops, simulated working and (where appropriate) supervised working environments)
- signifies that a student has achieved the level for a pass in relation to the relevant occupational specialism component

# U grades

• if a student is not successful in reaching the minimum threshold for the core and/or occupational specialism component, they will be issued with a U grade

# **Document information**

Copyright in this document belongs to, and is used under licence from, the Institute for Apprenticeships and Technical Education, © 2020-2023.

'T-LEVELS' is a registered trade mark of the Department for Education.

'T Level' is a registered trade mark of the Institute for Apprenticeships and Technical Education.

The T Level Technical Qualification is a qualification approved and managed by the Institute for Apprenticeships and Technical Education. NCFE is currently authorised by the Institute to develop and deliver the T Level Technical Qualification in Digital Support Services.

'Institute for Apprenticeships & Technical Education' and logo are registered trade marks of the Institute for Apprenticeships and Technical Education.

Owner: Head of Assessment Design

# **Change History Record**

| Version | Description of change                                                | Approval  | Date of Issue  |
|---------|----------------------------------------------------------------------|-----------|----------------|
| v1.0    | Published final version.                                             |           | May 2021       |
| v1.1    | NCFE rebrand                                                         |           | September 2021 |
| v2.0    | Annual review 2023:<br>Amends to grade descriptors to ensure clarity | June 2023 | 19 June 2023   |